# 山形県電子入札システム

# 受注者用

# 準備·共通編

令和6年11月 山形県

# 目次

# 1. 準備·共通編

| 1.1 電子入札システムの前提条件・注意事項                  | 1.1–1    |
|-----------------------------------------|----------|
| 1.2 電子入札システムの環境設定                       | 1.2.1–1  |
| 1.2.1 クライアント環境の確認                       | 1.2.1–1  |
| 1. 2. 2 ブラウザの設定                         | 1.2.2–1  |
| 1.2.2.1 Microsoft Edge を使用する場合          | 1.2.2–1  |
| 1. 2. 2. 2 Google Chrome を使用する場合        | 1.2.2–6  |
| 1.2.3 使用フォントに関する設定方法                    | 1.2.3–1  |
| 1.3 ICカードの準備                            | 1.3.1–1  |
| 1.3.1 ICカード及びICカードリーダの準備                | 1.3.1–1  |
| 1.3.2 ソフトウェアのインストール                     | 1.3.2–1  |
| 1.4 電子入札システムの基本操作                       | 1.4.1–1  |
| 1.4.1 ICカードの登録                          | 1.4.1–1  |
| 1.4.2 ICカードの登録内容の変更                     | 1.4.2–1  |
| 1.4.3 ICカードの更新                          | 1.4.3–1  |
| 1. 4. 4 電子入札システムへのログイン                  | 1.4.4–1  |
| 1.4.5 電子入札システムログイン後の操作                  | 1.4.5–1  |
| 1. 4. 5. 1 調達案件検索                       | 1.4.5–2  |
| 1. 4. 5. 2 簡易調達案件検索                     | 1.4.5–5  |
| 1. 4. 5. 3 調達案件一覧                       | 1.4.5–8  |
| 1. 4. 5. 4 入札状況一覧                       | 1.4.5–11 |
| 1. 4. 6 電子入札システムからのログアウト                | 1.4.6–1  |
| 1.4.7 電子閲覧システムのログインID・パスワードの確認及び業者概要の確認 | 1.4.7–1  |

# 1. 準備·共通編

#### 1.1 電子入札システムの前提条件・注意事項

電子入札システムを利用するには、事前準備を行った後にICカードの登録が必要です。(事前準備を行わないとIC カードの登録が行えません。)事前準備は「山形県ホームページ」の「山形県電子入札案内ページ」の「事前準備」を 参照してください。

(1) 電子入札システムに登録する情報

ICカードの登録時に確認、入力する情報は以下のとおりです。操作を始める前に、あらかじめ必要な情報を準備しておいてください。

「資格審査情報検索」画面

| 業者番号    | 競争入札参加資格者名簿の業者番号<半角英数8文字><br>※「資格審査情報検索」画面入力時は業者番号の先頭に「0」をつけ半角英数9文字<br>とします。 |
|---------|------------------------------------------------------------------------------|
| 商号または名称 | 競争入札参加資格者名簿へ登載されている企業名称                                                      |

#### 「利用者登録」画面

| 企業情報 ⇒ 競争入札   | 参加資格者名簿へ登録している情報が表示されます。                                 |
|---------------|----------------------------------------------------------|
| 企業ID          |                                                          |
| 企業名称          |                                                          |
| 企業郵便番号        | ハカイチン。<br>「 <b>資格案査情報検索</b> 」画面で入力」た情報に其づき 検索されたデータが表示され |
| 企業住所          |                                                          |
| 代表者氏名         |                                                          |
| 代表者役職         |                                                          |
| 代表電話番号        | 未入力不可。電話番号がない場合は「-」(半角のハイフン)を入力してください。                   |
| 代表FAX番号       | 未入力不可。FAXがない場合は「-」(半角のハイフン)を入力してください。                    |
| 部署名           | 未入力不可。部署名を入力してください。                                      |
| 代表窓口情報 ⇒ 連絡   | 受付の窓口となる担当者の情報を入力してください。指名・見積通知は代表窓口情                    |
| 報に対して行われます。   |                                                          |
| 連絡先名称(部署名等)   | 未入力不可。                                                   |
| 連絡先郵便番号       | 連絡受付の窓口となる担当者の方に対応する情報を入力してください。該当する情                    |
| 連絡先住所         | 報がない場合は企業情報と同じでもかまいません。                                  |
| 連絡先氏名         | 「指名通知書」「見積通知書」の到着お知らせメールは、こちらの「連絡先メールアド                  |
| 連絡先電話番号       | レス」に送信されます。                                              |
| 連絡先FAX番号      |                                                          |
| 連絡先メールアドレス    | ※メールアドレスは特に注意して入力してください。間違っていると、メールを受信                   |
|               | できません。                                                   |
| ICカード利用部署 ⇒ 省 | を録するICカードを実際に使用する担当者の情報を入力してください。当該ICカードで                |
| 入札業務を行う上での連   | 絡先となります。                                                 |
| ICカード企業名称     |                                                          |
| ICカード企業住所     |                                                          |
| ICカード取得者氏名    | ICカード取得時の情報に基つき、表示されます。                                  |
| ICカード取得者住所    |                                                          |
| 連絡先名称(部署名等)   | 未入力不可。                                                   |
| 連絡先郵便番号       | 登録するICカードを実際に使用する担当者の情報を入力してください。                        |
| 連絡先住所         | 「指名通知書」「見積通知書」以外の通知書到着お知らせメールは、こちらの「連絡                   |
| 連絡先氏名         | 先メールアドレス」に送信されます。                                        |
| 連絡先電話番号       |                                                          |
| 連絡先FAX番号      | ※メールアドレスは特に注意して入力してください。間違っていると、メールを受信                   |
| 連絡先メールアドレス    | できません。                                                   |

# 1.2 電子入札システムの環境設定

本項では電子入札システムを利用するまでに必要な準備作業及び設定方法を記載しております。本マニュアルに従い、環境設定を行ってください。

# 1.2.1 クライアント環境の確認

電子入札システムを動作させるパソコンが、以下の要件を満たしているかどうかを確認してください。使用するパソコン及び環境が要件を満たしていない場合には、電子入札システムが動作しない、または制限される場合があります。 なお、下記以外にも利用するICカード認証局によっては制限事項がある場合がありますので、認証局の要件も併せてご確認ください。

#### (1)ハードウェア要件

パソコン本体の性能及び環境に関する要件を示します。

| 項目        | 要件                                           | 要件             |  |  |  |  |
|-----------|----------------------------------------------|----------------|--|--|--|--|
| パソコン      | Windows パソコン                                 |                |  |  |  |  |
| CPU       | <br>Core Duo 1.6GHz 同等以上推奨                   |                |  |  |  |  |
| メモリ       | Windows10                                    | Windows11      |  |  |  |  |
|           | 32bit版 : 1.0GB以上を推奨<br>64bit 版 : 2.0GB 以上を推奨 | 4.0GB 以上を推奨    |  |  |  |  |
| ハードディスク   | 1ドライブの空き容量が、1GB 以上                           |                |  |  |  |  |
| ディスプレイ    | 1,024×768ピクセル(XGA)以上の解像度                     |                |  |  |  |  |
| インターフェース  | IC カードリーダを接続するための USB ポート 1 つ                |                |  |  |  |  |
| IC カードリーダ | ご利用になる電子入札コアシステム文                            | 対応認証局が指定しているもの |  |  |  |  |

### (2)ソフトウェア

| 項目                     | 要件                                                                                                    |
|------------------------|----------------------------------------------------------------------------------------------------|
| OS(基本ソフト)              | Windows10 Home/Pro (32bit版/64bit版)<br>Windows11 Home/Pro (64bit 版)                                           |
| ブラウザ                   | Microsoft Edge(Chromium 版)(バージョン 89 以上)<br>Google Chrome(バージョン 89 以上)<br>※Microsoft Edge の IE モードは対応しておりません。 |
| 電子入札システム<br>関連ソフト      | 電子入札コアシステム対応認証局より提供されます。                                                                                     |
| .NET Framework<br>(※1) | .NET Framework 4.6.2以上                                                                                       |

(※1).NET Framework が入っていない場合は、マイクロソフト社のホームページを参照の上、

インストールをしてください。マイクロソフト社のサポート終了が見込まれるバージョンをお使いの場合には、システ ム部門等にご相談いただき、サポート中のバージョンへの更新をご検討ください。

# 【Windows10 をご利用の場合】

https://docs.microsoft.com/ja-jp/dotnet/framework/install/on-windows-10

# 【Windows11をご利用の場合】

https://docs.microsoft.com/ja-jp/dotnet/framework/install/on-windows-11

# (3)その他

その他、次の事項にご留意ください。

| 項目                  | 要件                                                                                                    |
|---------------------|----------------------------------------------------------------------------------------------------|
| 使用する Windows ユーザ名   | 2バイト文字(※)を使用していないこと。                                                                                   |
| 使用する Windows ネットワーク | ※2バイト文字:全角文字のこと。                                                                                       |
| のドメイン名              |                                                                                                    |
| ブラウザの設定             | 使用するブラウザ毎に電子入札システムを利用するための設<br>定が必要になります。<br>設定方法については、「1.2.2 ブラウザの設定」を参照くだ<br>さい。                     |
| 使用フォントに関する設定        | 電子入札システムで文字を正常に表示するためには JIS2004<br>使用制限に関する設定が必要となります。<br>設定方法については、「1.2.3 使用フォントに関する設定方<br>法」を参照ください。 |

# 

# 1. 2. 2. 1 Microsoft Edgeを使用する場合

以下の手順にて、設定を行ってください。

(1)「Microsoft Edge(Chromium 版)」の起動

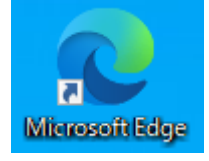

# <u>操作説明</u>

「Microsoft Edge」を起動します。

#### (2)設定画面の表示

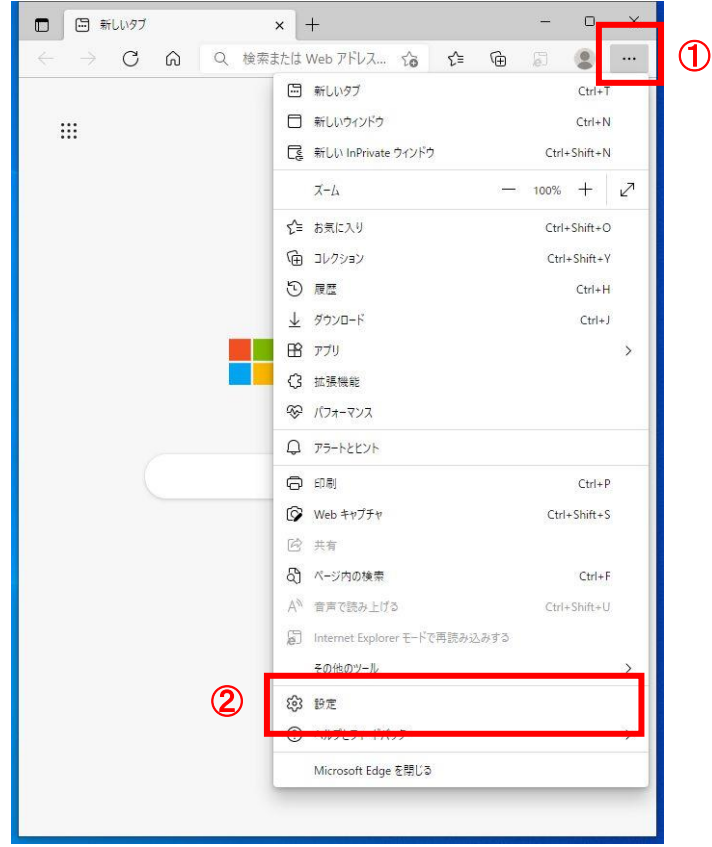

#### <u>操作説明</u>

ウィンドウ右上の「×」のすぐ下にある「…」①をクリックします。表示されたメニューの「設定」②をクリックします。

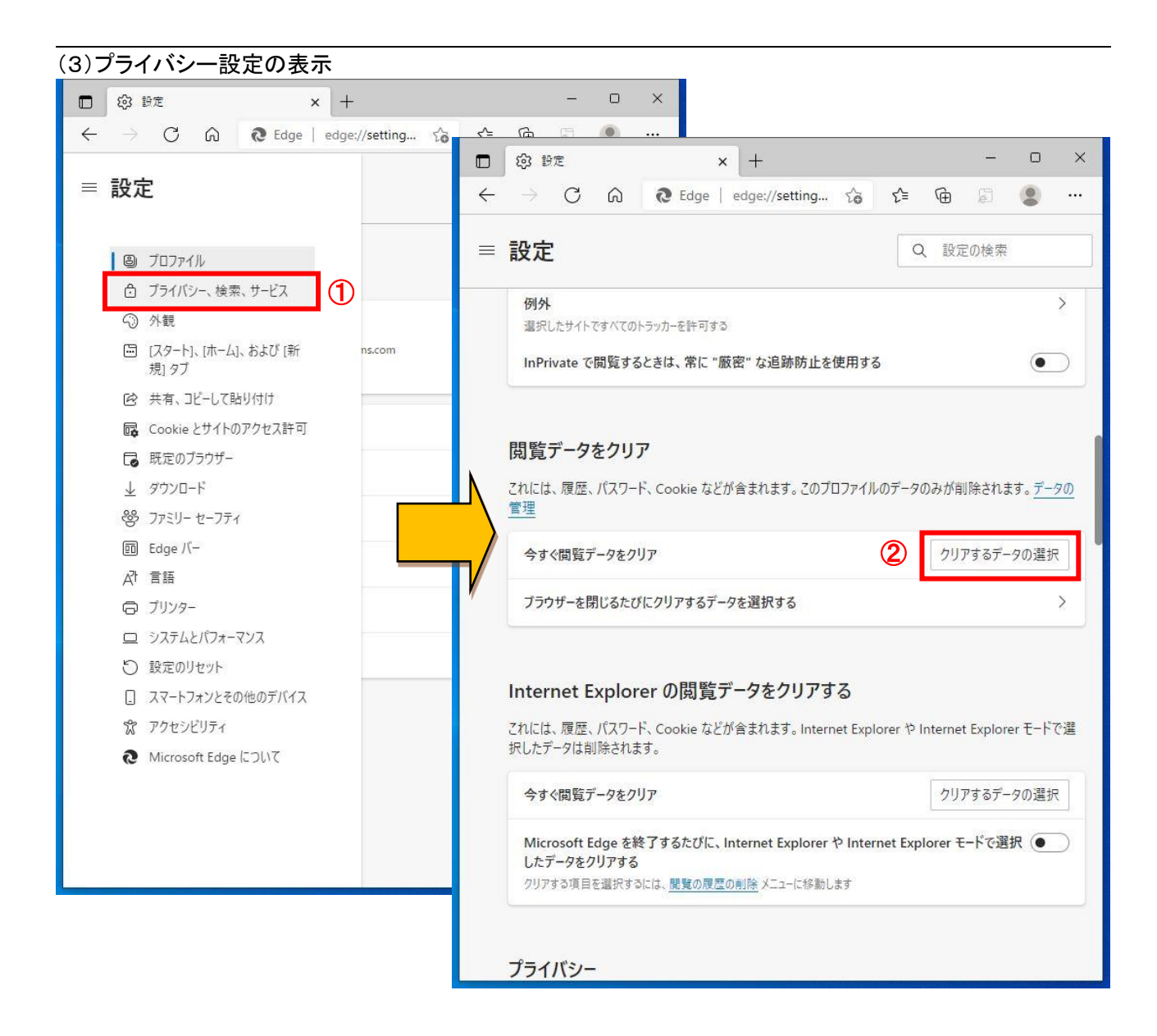

#### <u>操作説明</u>

左側のメニューにある「プライバシー、検索、サービス」①をクリックします。 表示された画面の「閲覧データをクリア」にある「クリアするデータを選択」②ボタンをクリックします。

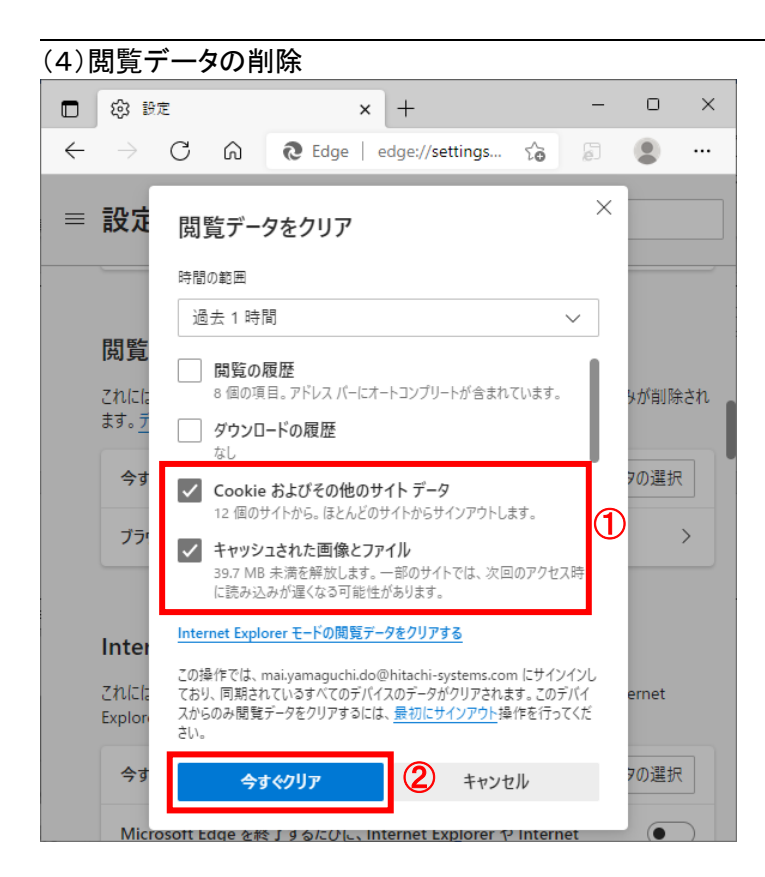

#### 操作説明

「Cookie およびその他のサイトデータ」と「キャッシュされた画像とファイル」①のチェックボックスを選択してから、「今 すぐクリア」ボタン②をクリックします。

(5)サイトのアクセス許可設定画面の表示

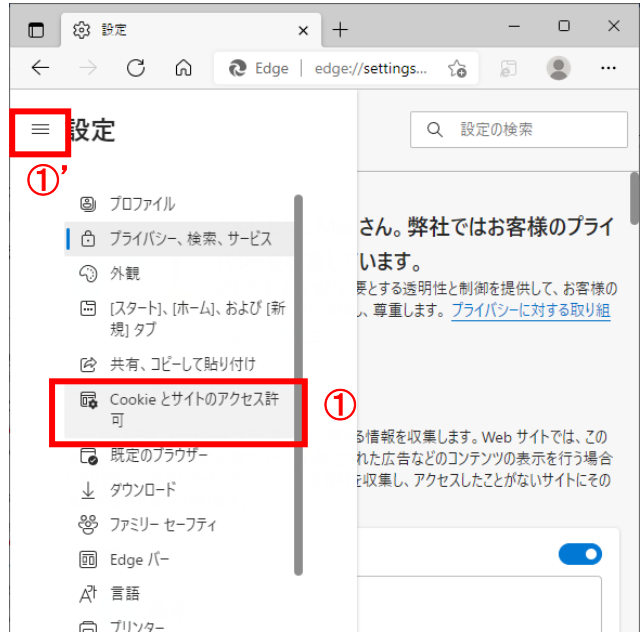

#### <u>操作説明</u>

「Cookie とサイトのアクセス許可」①をクリックします。(設定メニューが表示されていない場合は、ウィンドウ左にある 設定ボタン「 三」①'をクリックしてメニューを表示してから操作してください。)

| (6)7                                                                                                    | ポップアップとリダイレクト画                                    | 面の表示                |  |  |  |  |  |
|----------------------------------------------------------------------------------------------------|---------------------------------------------------|---------------------|--|--|--|--|--|
|                                                                                                    | 段 設定 × +                                          | - • ×               |  |  |  |  |  |
| $\leftarrow$                                                                                              | $ ightarrow$ C $\widehat{\mathbf{O}}$ Edge   edge | ://settings 🏠 🗿 🖳 🛄 |  |  |  |  |  |
| =                                                                                                    | 設定                                                | Q、設定の検索             |  |  |  |  |  |
| 保存された Cookie とデータ<br>サイトとセッション間の継続的なブラウジングを容易にするために、デバイスに Cookie とデータを<br>保存する<br>Cookie とサイト データの管理と削除 > |                                                   |                     |  |  |  |  |  |
|                                                                                                    | <ul> <li>イメージ</li> <li>すべて表示</li> </ul>           | )                   |  |  |  |  |  |
| 1                                                                                                    | [2] ポップアップとリダイレクト<br>許可済み                         | >                   |  |  |  |  |  |
|                                                                                                    | <ul> <li>広告</li> <li>ブロック済み</li> </ul>            | >                   |  |  |  |  |  |

#### <u>操作説明</u>

ーーーー 保存された Cookie とデータ画面の「ポップアップとリダイレクト」ボタン①をクリックします。

# (7)サイトの追加画面の表示

| ① 袋 設定                                  | × +                    |        | -    | 0  | ×         |
|-----------------------------------------|------------------------|--------|------|----|-----------|
| $\leftarrow$ $\rightarrow$ C $\bigcirc$ | € Edge   edge://settin | igs ம் | (ji) |    |           |
| ≡ 設定                                    |                        | Q 設定   | の検索  |    |           |
| ← サイトのアクセス言                             | キ可 / ポップアップとリ          | ダイレクト  |      |    |           |
| ブロック (推奨)                               |                        |        |      | •  | $\supset$ |
| ブロック                                    |                        |        |      | 追加 | Д         |
| 追加されたサイトはありま                            | だせん                    |        |      |    |           |
| 許可                                      |                        |        |      | 追加 | Д         |
| 追加されたサイトはありま                            | きせん                    |        |      | 1  | )         |
|                                         |                        |        |      |    |           |

#### <u>操作説明</u>

許可欄の「追加」ボタン①をクリックします。

| (8)サイトの                  | 入力と登       | 舔              |              |         |            |    |   |
|--------------------------|------------|----------------|--------------|---------|------------|----|---|
| 🗖 🕸 設定                   | -          | ×              | +            |         | -          |    | × |
| $\leftarrow \rightarrow$ | C Ŵ        | € Edge   e     | edge://setti | ngs ನೆಂ | ģ          |    |   |
| ≡ 設定                     |            |                |              | Q B     | 設定の検索      |    |   |
|                          | サイトの追      | 自加             |              |         | ×          |    |   |
| ← ታ1⊦                    | ታイト        |                |              |         | $\bigcirc$ |    |   |
|                          | https://wv | w.ebs-cloud.fw | d.ne.jp      |         |            |    |   |
| ブロ・                      | ÷          | 追加             | 2            | キャンセル   |            | •  |   |
|                          |            |                | •            |         |            |    |   |
| ブロック                     | 1          |                |              |         |            | 追加 |   |

# <u>操作説明</u>

「サイト」欄①に以下の URL を入力し、「追加」ボタン②をクリックします https://www.ebs-cloud.fwd.ne.jp

# (9)登録内容の確認

|              | 段 設定             | × +                                | -     |       | × |
|--------------|------------------|------------------------------------|-------|-------|---|
| $\leftarrow$ | ightarrow C $$ G | € Edge   edge://settings           | , ji  |       |   |
| =            | 設定               | Q 設                                | 定の検索  |       |   |
|              | ブロック (推奨)        | [https://www.ebs-cloud.fwd.ne.jp/] | を追加しま | ilt > | × |
|              | ブロック             |                                    |       | 追加    | 1 |
|              | 追加されたサイトはありま     | żλ                                 |       |       |   |
|              | 許可               |                                    |       | 追加    | 1 |
|              | https://www      | ebs-cloud.fwd.ne.jp                | 1     |       |   |

# <u>操作説明</u>

\_\_\_\_\_ 許可欄に登録した URL がある事を確認します。

以上で Microsoft Edge の設定は完了です。表示した画面は「×」ボタンで閉じてください。

# **1.2.2.2 Google Chromeを使用する場合** 以下の手順にて、設定を行ってください。

(1)「Google Chrome」の起動

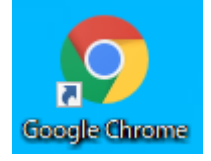

# <u>操作説明</u>

「Google Chrome」を起動します。

## (2)設定画面の表示

| Google( | こついて ストア                                   |                   | 新しいタブ<br>新しいウィンドウ<br>新しいシークレット | ウィンド | ά    | Ctrl+ | Ctrl+T<br>Ctrl+N<br>Shift+N |        |
|---------|--------------------------------------------|-------------------|--------------------------------|------|------|-------|-----------------------------|--------|
|         | (                                          | 300               | 展歴<br>ダウンロード<br>ブックマーク         |      | -    |       | Ctrl+J                      | •      |
|         |                                            |                   | X-1                            | 014  | 100% | +     | 53                          |        |
| C       | 2                                          |                   | 印刷<br>キャスト<br>絵志               |      |      |       | Ctrl+P                      |        |
|         | 名前を付けてページを保存<br>ショートカットを作成<br>ウィンドウに名前を付ける | Ctrl+S            | その他のツール<br>編集 切り!              | QU   | -אכ  | -     | 貼り付け                        | ►<br>۲ |
| 3       | 閲覧履歴を消去                                    | Ctrl+Shift+Delete | ヘルプ                            |      |      |       |                             |        |
|         | 払張機能<br>タスク マネージャ                          | Shift+Esc         | 終了                             |      |      |       |                             |        |
|         | デベロッパー ツール                                 | Ctrl+Shift+I      | 組織によって管理                       | thru | \ます  |       |                             |        |
|         |                                            |                   |                                |      |      |       |                             |        |
|         |                                            |                   |                                |      |      |       |                             |        |

# <u>操作説明</u>

ウィンドウ右上の「×」のすぐ下にある「…」①をクリックします。

表示されたメニューの「その他のツール」②を選択し、「閲覧履歴を消去」③をクリックします。

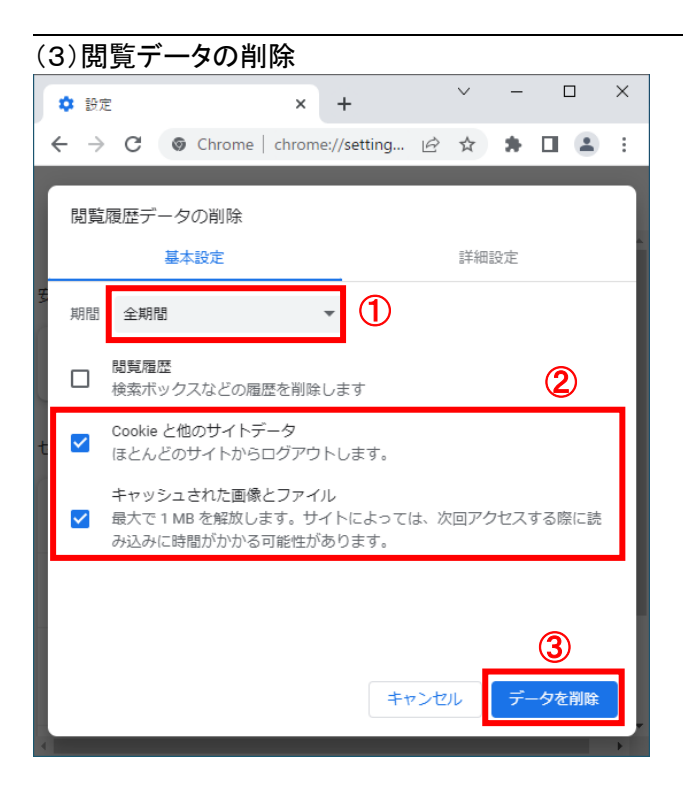

#### 操作説明

期間を「全期間」①として、「Cookie と他のサイトデータ」と「キャッシュされた画像とファイル」②のチェックボックスを 選択してから、「データを削除」ボタン③をクリックします。

#### (4) サイトのアクセス許可設定画面の表示

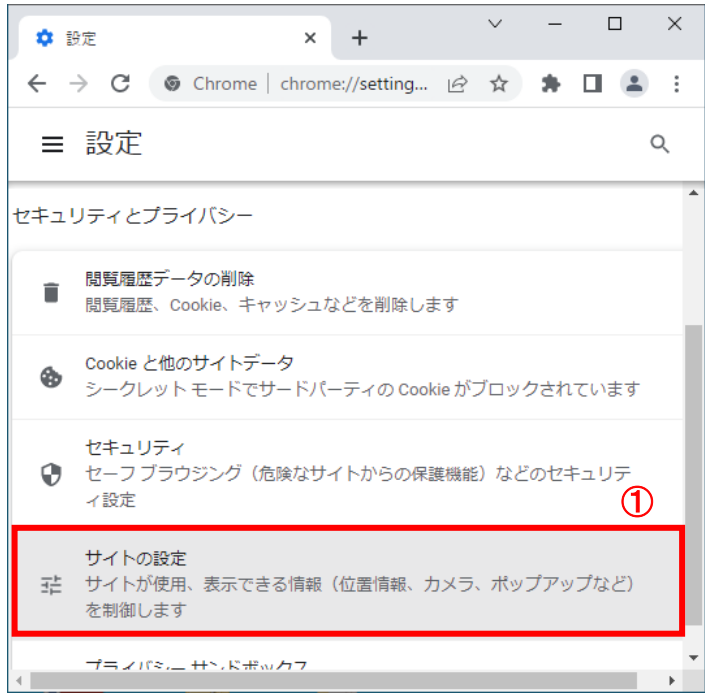

#### <u>操作説明</u>

設定画面内にあるセキュリティとプライバシーの「サイトの設定」①をクリックします。

(5)ポップアップとリダイレクト画面の表示 ∨ – □ × 💠 設定 - サイトの設定 × +  $\leftarrow$   $\rightarrow$  C ( $\odot$  Chrome | chrome://settings/con... C  $\bigstar$   $\clubsuit$   $\blacksquare$   $\blacksquare$  E : ■ 設定 Q ← サイトの設定 ? JavaScript <> ► サイトが JavaScript を使用できるようにする 画像 1 ----Þ サイトが画像を表示できるようにする ポップアップとリダイレクト ポップアップとリタイレクト
 サイトにポップアップの送信やリダイレクトの使用を許可しない • その他のコンテンツの設定

# <u>操作説明</u>

保存された Cookie とデータ画面の「ポップアップとリダイレクト」ボタン①をクリックします。

#### (6)サイトの追加画面の表示

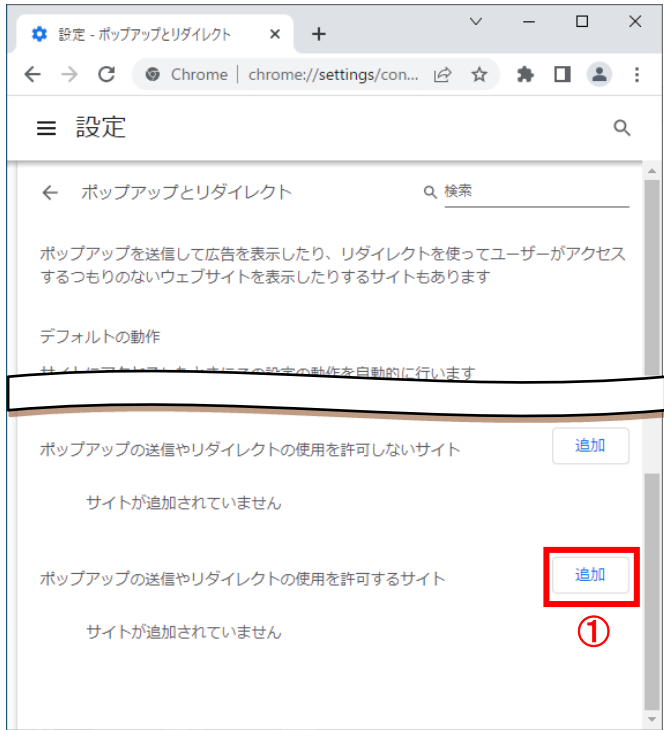

#### <u>操作説明</u>

ポップアップの送信やリダイレクトの使用を許可するサイト欄の「追加」ボタン①をクリックします。

| (7)サイトの入力と登録                                                             |      |      |    |   |
|--------------------------------------------------------------------------|------|------|----|---|
| ✿ 設定 - ポップアップとリダイレクト × +                                                 | ~    | -    |    |   |
| $\leftrightarrow$ $\rightarrow$ C $\odot$ Chrome   chrome://settings/con | ☆    | * 0  |    |   |
| ■ 設定                                                                     |      |      | Q  |   |
| אאועידעע דעיעין וואנועעע דעיעאוטור דע א                                  | ℃₅⊤ല | UAVI | _  | • |
| サイトの追加<br>サイト                                                            |      |      |    |   |
| https://www.ebs-cloud.fwd.ne.jp                                          |      |      |    |   |
|                                                                          |      |      | 2  |   |
| t‡                                                                       | ・ンセル | ,    | 這加 |   |
| ポップアップの送信やリダイレクトの使用を許可するサイト                                              |      |      | 追加 | • |

# <u>操作説明</u>

「サイト」欄①に以下の URL を入力し、「追加」ボタン②をクリックします https://www.ebs-cloud.fwd.ne.jp

(8)登録内容の確認

| 🔹 設定 - ポップアップとリダイレクト 🗙 🕂                                                                   | - |    | ×   |
|--------------------------------------------------------------------------------------------|---|----|-----|
| $\leftrightarrow$ $\rightarrow$ C $\odot$ Chrome   chrome://settings/con $\textcircled{C}$ | * |    | :   |
| ☰ 設定                                                                                       |   |    | Q   |
|                                                                                            |   |    | ^   |
| 動作のカスタマイズ                                                                                  |   |    |     |
| 次のサイトでは、デフォルトではなくカスタムの設定が使用されます                                                            |   |    |     |
| ポップアップの送信やリダイレクトの使用を許可しないサイト                                                               |   | 追加 |     |
| サイトが追加されていません                                                                              |   |    | - 1 |
| ポップアップの送信やリダイレクトの使用を許可するサイト                                                                |   | 追加 | כ   |
| S https://www.ebs-cloud.fwd.ne.jp                                                          |   | :  |     |
|                                                                                            |   |    |     |

#### <u>操作説明</u>

ポップアップの送信やリダイレクトの使用を許可するサイト欄に登録した URL がある事を確認します。

以上で Google Chrome の設定は完了です。表示した画面は「×」ボタンで閉じてください。

# 1.2.3 使用フォントに関する設定方法

電子入札システムでは JIS2004 フォントパッケージを使用することができません。 以下の手順にて、フォントの設定を行ってください。

(1)IME プロパティの表示

|   | ひらがな(日)                                  |   |
|---|------------------------------------------|---|
|   | 0.537.62(1)                              |   |
|   | 全角カタカナ(K)                                |   |
|   | 全角英数字(W)                                 |   |
|   | 半角カタカナ(N)                                |   |
|   | 半角英数字/直接入力(A)                            |   |
|   | 単語の追加(D)                                 |   |
|   | アドオン辞書(Y)                                |   |
|   | IME パッド(P)                               |   |
|   | 誤変換レポ−ト(V)                               |   |
|   | かな入力 (オフ)(I) >                           |   |
|   | プライベート モード (オフ)(E) Ctrl + Shift + F10〉   |   |
| F | 設定(S)                                    | 2 |
|   | IME ツール パーの表示/非表示(B)                     |   |
|   | フィードバックの送信(F)                            |   |
| 2 | rc くもり ヘ 🖮 🗊 🗘 🗛 <sub>1022/06/13</sub> 🔁 |   |

# <u>操作説明</u>

ツールバーに表示される「A」や「あ」①を右クリックし、表示されたメニューより「設定」②をクリックします。 (2)Microsoft IME 設定の表示

| ÷  | 設定                                                  | - |   | × |
|----|-----------------------------------------------------|---|---|---|
| ŵ  | Microsoft IME                                       |   |   |   |
| A字 | <b>全般</b><br>入力設定、文字の種類と文字セット、予測入力、既定の設定、互換性        |   | 1 |   |
|    | <b>キーとタッチのカスタマイズ</b><br>キー テンプレート、キーの割り当て、タッチ キーボード |   | • |   |
| Ę  | <b>学習と辞書</b><br>学習、ユーザー辞書、システム辞書                    |   |   |   |
| -  | デザイン                                                |   |   |   |

# <u>操作説明</u>

画面上部の「全般」①をクリックします。

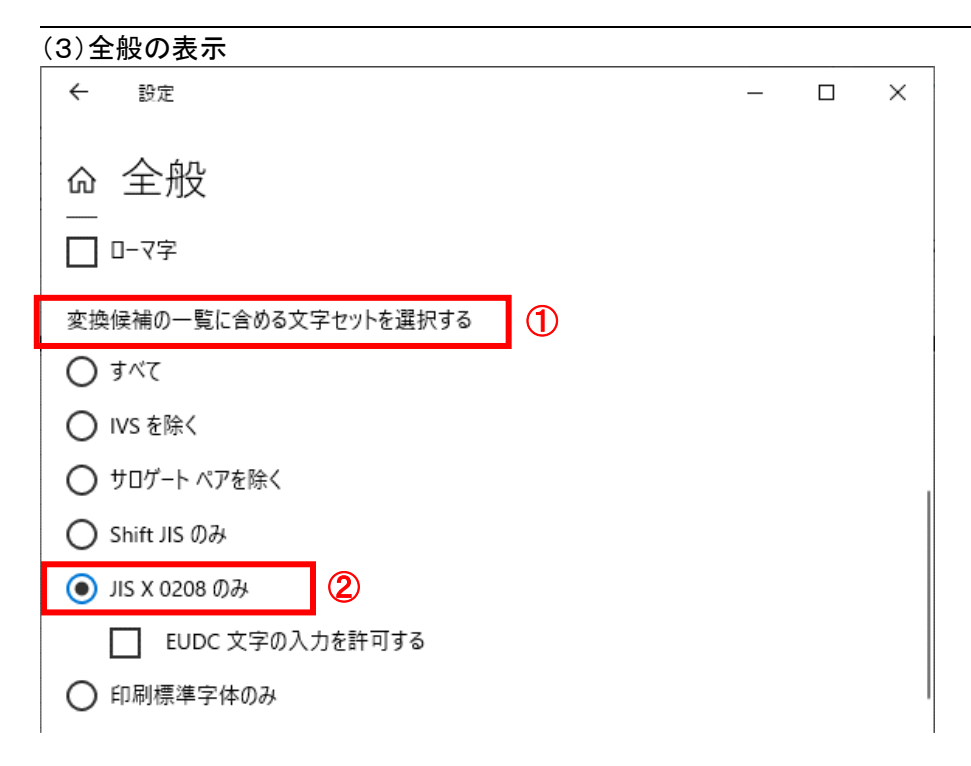

# <u>操作説明</u>

画面をスクロールし、「変更候補の一覧に含める文字セットを選択する」①にて「JIS X 0208 のみ」②にチェックをします。

※「EUDC 文字の入力を許可する」にはチェックをしないでください。

# 1.3 ICカードの準備

本項では電子入札システムで使用するICカードの準備について説明します。

### 1.3.1 ICカード及びICカードリーダの準備

FAX

電子入札システムを利用するためには、ICカードとICカードリーダが必要です。ICカードとICカードリーダは電子入 札コアシステム対応の各認証局から購入してください。電子入札コアシステムに対応した認証局及び連絡先を下表 に示します。サービス内容・価格・申込みの方法等は各認証局にお問合せください。

日本電子認証株式会社(AOSign サービス) http://www.ninsho.co.jp/(会社 HP) URL <u>http://www.ninsho.co.jp/aosign/(コアシステム対応の電子証明書発行 HP)</u> 1 ホームページ(http://www.ninsho.co.jp/aosign/)の「AOSign サービスのお問い E-mail 合わせ」から送信してください。 TEL 0120-714-240(フリーダイアル) FAX 03-5148-5695 株式会社帝国データパンク(TDB 電子認証サービス TypeA) http://www.tdb.co.jp/typeA/ URL 2 E-mail certinfo@mail.tdb.co.jp 0570-011999(ナビダイヤル) TEL FAX 03-5775-2915 NTTビジネスソリューションズ株式会社(e-ProbatioPS2) http://www.e-probatio.com/(電子認証サービスポータル) URL <u>https://www.nttbizsol.jp/</u>(会社HP) ホームページ(https://www.e-probatio.com/contact/)の「お問い合わせ」から 3 E-mail 送信してください。 0120-851-240(お申し込みについてのお問い合わせ) TEL 06-6348-1060(システムトラブルについてのお問い合わせ) 06-6348-1016 FAX 株式会社トインクス(TOiNX 電子入札対応認証サービス) https://www.toinx.net/ebs/info.html(TOINX電子入札対応認証サービス) URL http://www.toinx.co.jp/(会社HP) 4 ホームページ(https://service.toinx.co.jp/contact/ct-e-auth/)の「電子認証 E-mail サービスお問い合わせ」から送信してください。 TEL 022-799-5566 022-799-5565 FAX 三菱電機インフォメーションネットワーク株式会社(DIACERT-PLUS サービス) http://www.diacert.jp/plus/ URL ホームページ(http://www.diacert.jp/plus/)の「お問い合わせ」から送信してく 5 E-mail ださい。 03-6771-5108 TEL

電子入札システム対応認証局 連絡先一覧

※本表は令和6年1月現在の内容です JACIC 電子入札コアシステム開発コンソーシアム HP より抜粋 (<u>http://www.cals.jacic.or.jp/coreconso/index.html</u>)

# 1.3.2 ソフトウェアのインストール

電子入札システムを使用するために必要なソフトウェアを使用するパソコンにインストールする必要があります。イン ストールするソフトウェア及びインストールの手順書は、各認証局より購入したICカードまたはICカードリーダに同梱 されておりますので、そちらの手順書を参照し、必要なソフトウェアのインストールを行ってください。ソフトウェアのイ ンストールについてご不明な点等ありましたら、ICカード及びICカードリーダを購入した認証局にお問合せください。

# 1.4 電子入札システムの基本操作

本項では電子入札システムの基本操作について説明します。

#### 1.4.1 ICカードの登録

山形県電子入札システムを利用するためには、電子入札システムにICカードを利用登録する必要があります。 ICカードは1企業で複数枚使用可能です。

(1) 電子入札システムのトップページへの遷移

|                                                                                                    | □ 事および建設工事関連業務                                                                                                    | ● お知る #                                                                                                    | ついての情報をご案内する                                                                                                    | 3ページです ◇・◇・◇                |                         |                                                                                                    |                                                              |                                                                                  |                                                                               |           |
|----------------------------------------------------------------------------------------------------|----------------------------------------------------------------------------------------------------|----------------------------------------------------------------------------------------------------|----------------------------------------------------------------------------------------------------|-----------------------------|-------------------------|----------------------------------------------------------------------------------------------------|--------------------------------------------------------------|----------------------------------------------------------------------------------|-------------------------------------------------------------------------------|-----------|
|                                                                                                    | ●□945                                                                                                    | <ul> <li>6知らて</li> </ul>                                                                                                    | <ul> <li>利用時の面息点</li> </ul>                                                                                                    | ◆の阿合で                       |                         |                                                                                                    |                                                              |                                                                                  |                                                                               |           |
| 094 FMU200                                                                                                    | 山形県電子入札システム繁加                                                                                                    | K-9                                                                                                    |                                                                                                    |                             |                         |                                                                                                    |                                                              |                                                                                  |                                                                               |           |
| し札システムについて                                                                                                    | 重要 電子入札                                                                                                    | システムで利用できる                                                                                                    | ブラウザ等について                                                                                                    |                             |                         |                                                                                                    |                                                              |                                                                                  |                                                                               |           |
| 入札システムにログイン                                                                                                    | 電子入札システムを<br>Microsoft Edge                                                                                                    | il用できるブラウザに下記:<br>Chromium 作)                                                                                                    | が追加されました。                                                                                                    |                             |                         |                                                                                                    |                                                              |                                                                                  |                                                                               |           |
| <del>3用9 るノフソリ母の設定力法</del><br>2篇情報変更に伴う手続きにつ                                                                                                    | 電子入札シス                                                                                                    | マテムへのログイ                                                                                                    | ン                                                                                                    |                             |                         |                                                                                                    |                                                              |                                                                                  |                                                                               |           |
| Nて<br>代表者が変更になった場合のIC<br>りードの取扱いについて                                                                                                    | 電子入札システムへの<br>クから、操作を開始し                                                                                                    | コグインの際は必ず下の【<br>にください。システム運用!                                                                                                    | 電子入札システムにログ <del>1</del><br>時間は平日の8:30~20:0                                                                                                    | イン】ボタンのクリッ<br>00です。         |                         |                                                                                                    |                                                              |                                                                                  |                                                                               |           |
| リンク                                                                                                    |                                                                                                    |                                                                                                    |                                                                                                    |                             |                         |                                                                                                    |                                                              |                                                                                  |                                                                               |           |
| E設工事入札情報<br>山形県公共事業入札情報<br>入札・契約関係様式ダウンロー                                                                                                    | ſ                                                                                                    | <sub>「古式(開]ava方式)を</sub><br>「電子入札システ                                                                                                    | ご利用の場合はごちら<br>ムにログイン                                                                                                    |                             |                         |                                                                                                    |                                                              |                                                                                  |                                                                               |           |
| ミ<br>書設工事の入札に参加される方                                                                                                    |                                                                                                    |                                                                                                    | a contra contra co |                             |                         |                                                                                                    |                                                              |                                                                                  |                                                                               |           |
| and the state of the state of t | ・ログインの取け                                                                                                    |                                                                                                    |                                                                                                    |                             |                         |                                                                                                    |                                                              |                                                                                  |                                                                               |           |
| への注意事項<br>□形県ホームページ                                                                                                    | ◆ログインの際は、<br>企業情報(競争入札者)                                                                                                    | 必ず有効なICカートを<br>加資格者名簿に登載されて                                                                                                    | こいる商号若しくは名称、                                                                                                    | 本店所在地                       |                         |                                                                                                    |                                                              |                                                                                  |                                                                               |           |
| への注意事項<br>山形県ホームページ<br>ト <b>マップ</b>                                                                                                    | ◆ログインの際は、<br>企業情報(競争入札者<br>若しくは受任者)に変<br>中の場合は、当面「競                                                                               | 必ず有効なICカートを<br>加資格者名薄に登載されて<br>更があった場合は、早急に<br>多入札参加資格変更属」の                                                                                                    | こで用くたこい。<br>こいる商号若しくは名称、<br>変更のお手続きをお願いい<br>みを提出ください。                                                                                                    | 本店所在境<br>いたします。<br>Vanae    | 山形県                     |                                                                                                    |                                                              |                                                                                  |                                                                               |           |
| <ul> <li>への注意事項</li> <li>山形県ホームページ</li> <li>トマップ</li> <li>IE PAGE</li> </ul>                                                                                                    | <ul> <li>◆ログインの際は、</li> <li>企業情報(競争入札者</li> <li>若しくは受任者)に変</li> <li>中の場合は、当面「競</li> <li>◆無効なICカードを</li> <li>◆無効なICカードを</li> </ul> | 必ず有効なICカートを<br>加資格者名簿に登載されて<br>更があった場合は、早急に<br>多入札参加資格変更属」の<br>使用した入札は無効と1                                                                                                    | こで用くたこい。<br>こいる商号若しくは名称、<br>変更のお手続きをお願いい<br>みを提出ください。<br>なります。                                                                                                    | 本店所在境<br>いたします。<br>Yamag    | 山形県<br>Prefecture       |                                                                                                    |                                                              |                                                                                  |                                                                               |           |
| <ul> <li>への注意専項</li> <li>山形県ホームページ</li> <li>トマップ</li> <li>IE PAGE</li> </ul>                                                                                                    | <ul> <li>●ログインの際は、<br/>企業情報(展争入札書<br/>若しくは受任剤) に変<br/>中の場合は、当面「築</li> <li>●無効なICカードを</li> <li>◆使用事実が判明し</li> </ul>                | 必ず有効な1Cカートを<br>加資格者名簿に登載されて<br>更があった場合は、早急に<br>▶入札参加資格変更高」の<br>使用した入札は無効と3<br>た際は、指名停止をおる                                                                                                    | こいる商号若しくは名称、<br>変更のお手続きをお願いし<br>みを提出ください。<br>なります。<br>こなう場合があります。                                                                                                    | 本店所在地<br>いたします。<br>Yamag    | 山形県<br>Prefecture       | 周達機関・工事                                                                                                    | <b>、</b> コンサル                                                | /物品、役                                                                            | 務/少額物品                                                                        | 」選択画面(受注者 |
| への注意事項<br>山町県ホームページ<br>トマップ<br>IE PAGE                                                                                                    | <ul> <li>●ログインの際は、<br/>企業情報(員令入札着<br/>若しくは受任者) に変<br/>中の場合は、当面「製<br/>◆無効なICカードを<br/>◆使用事実が判明し</li> </ul>                          | 必ず有効なICカートを<br>加資格者名簿に登載されて<br>更があった場合は、早急に<br>▶入札参加資格変更高」の<br>使用した入札は無効と<br>た際は、指名停止をおこ                                                                                                    | これるからしくは名称、<br>変更のお手続きをお願いし<br>みを提出ください。<br>なります。<br>こなう場合があります。                                                                                                    | 本店所在世<br>いたします。<br>Yamag    | 山形県<br>Prefecture       | 周達機関・工事                                                                                                    | <b>↓</b> 、コンサル                                               | /物品、役                                                                            | 務/少額物品                                                                        | 」選択画面(受注者 |
| ○公注意申項<br>山形風ホームページ<br>トマップ HE PAGE                                                                                                    | <ul> <li>●ログイ2の際は、<br/>企業情報(後争入札<br/>若しくは受任者) に変<br/>中の場合は、当面「数<br/>●無効なICカードを<br/>● 使用事実が判明し</li> </ul>                          | 必ず有効なにワートを、<br>助荷格看る派に登載されて<br>むめった場合は、早急に<br>う入札参加資格変更屈」の<br>使用した入札は無効と<br>た際は、指名停止をおこ                                                                                                    | くしておくんこうい。<br>なります。<br>なります。<br>こなう場合があります。                                                                                                    | 本店所在其<br>A/なします<br>Yamag    | 山形県<br>Prefecture       | <b>司達機関・工</b> 事                                                                                                    | <b>፤、</b> コンサル                                               | <b>/物品、役</b><br>調達機関:                                                            | <b>務/少額物品</b><br>:<br>山形県                                                     | 」選択画面(受注者 |
| いた主要項<br>- 55歳ホームページ<br>- 5マップ<br>E PAGE                                                                                                    | <ul> <li>●ログインの際は、<br/>企業情報(後令入札着<br/>着しくは受任者) に変<br/>中の総合は、当届 (整<br/>▲無効なになっ一を<br/>●使用事実が判明し</li> </ul>                          | 必ず有効なにワカートを、<br>助資格有多点で優美されて<br>Eがあった場合は、早急に<br>Eがあった場合は、早急に<br>Eを知した入れは無効と<br>た際は、指名停止をおる                                                                                                    | こなう場合があります。<br>こなう場合があります。<br>こなう場合があります。                                                                                                    | 本広所在其<br>いたします<br>Varma     | 山形県<br>Prefecture       | 周達機関・工事                                                                                                    | <sup></sup> ,コンサル                                            | <b>/物品、役</b><br>調達機関:                                                            | <b>務/少額物品</b><br>: <sub>山形県</sub>                                             | ]選択画面(受注者 |
| の注意事項<br>期県ホームページ<br>マップ<br>E PAGE                                                                                                    | <ul> <li>●ログインの際は、<br/>企業開報(第今入4.6<br/>若しくは安任約1に安<br/>中の場合は、当面「数<br/>●無効なになりードる<br/>●使用事実が利時し</li> </ul>                          | 必ず有効なにプートな<br>酸熱者な高に医養されて<br>飲みった意向は、電気に<br>か入れ参加資格委更員の<br>使用した入れは実施効さ<br>た関は、指名停止をおい                                                                                                    | になったという。<br>変更のが手続きた願い、<br>みを提出ください。<br>なります。<br>こなう場合があります。                                                                                                    | 本成形在は<br>AutoLat<br>AutoLat | 山形県<br>Printedare       | 周達機関・工事                                                                                                    | <sup></sup><br>, コンサル                                        | ✓物品、役<br>調達機関<br>◎工事                                                             | <b>務/少額物品</b><br>: 山形県<br>コンサル                                                | ]選択画面(受注者 |
| いた主要項<br>第二点 ホームージ<br>ドマップ<br>E PAGE                                                                                                    | <ul> <li>●ログインの際は、<br/>企業開報(第今入4.6<br/>若しくは安任約1に安<br/>中の場合は、当面「数<br/>●無効なになりードる<br/>●使用事実が利用し</li> </ul>                          | 必ず有効なにプラードを<br>酸熱者な高に優美され<br>だがあった思信は、電気に<br>たたのした<br>入れた動料を変更高<br>の<br>使用した入れた開発さし<br>たた<br>間は、指名停止をお<br>こ                                                                                                    | になった。<br>になる時名しくはな様、<br>なります。<br>さなう場合があります。<br>こなう場合があります。                                                                                                    | 本成所在<br>かたします<br>Yana       | 山形県<br>Printedare       | 周達機関・工事                                                                                                    | <b>፤、</b> コンサル                                               | <b>/物品、役</b><br>調達機関:<br><u>の工事:</u><br>®物品                                      | <b>務/少額物品</b><br>: 山形県<br>コンサル<br>役務                                          | ]選択画面(受注者 |
| いな主要項<br>計画ホームページ<br>トマップ<br>IE PAGE                                                                                                    | <ul> <li>● ログインの際は、<br/>企業開報(第今入4.6<br/>若しくは安任君) に安<br/>中の場合は、当面(数<br/>● 無効なICカードを<br/>◆ 使用事実が可閉し</li> </ul>                      | 必ず有効なにプラードを<br>酸熱費者等品に要認され<br>医があった腐谷は、毒品に<br>死かった腐谷は、毒品<br>使用した入れは無効だ<br>た際は、番品停止をおら                                                                                                    | になったらいなられた。<br>なります。<br>たち、<br>なります。<br>こなう場合があります。                                                                                                    | 本成所在<br>小たします<br>Yana       | 山形県<br>Perfortane<br>「『 | 周達機関・工事                                                                                                    | <sup>ਙ</sup> 、コンサル                                           | /物品、役<br>調達機関:<br>の工事:<br>の物品。<br>の少額物品。                                         | <b>務/少額物品</b><br>: 山形県<br><u>コンサル</u><br>役務<br>少額役務                           | ]選択画面(受注者 |
| 公注書項<br>ジ<br>トマップ ジ<br>HE PAGE                                                                                                    | <ul> <li>● ログインの際は、<br/>企業務略(第9入札4<br/>若しくは受任者) に空<br/>中の総合は、当届 (数<br/>● 無効なにな) ードる<br/>● 使用事実が利期し</li> </ul>                     | 必ず有效なにプラードを<br>酸熱費者(高に要素されて<br>飲かった運信は、零品に<br>数人地数論集整実更画の<br>使用した入れば重勢さけ<br>た習は、指名停止をおけ                                                                                                    | ことが大していなる時代しくはな林、<br>変変のが手続きた思いい<br>なります。<br>こなう場合があります。<br>こなう場合があります。                                                                                                    | AGRAN                       | 山形県<br>Perforture       | 周達機関·工事                                                                                                    | <sup>ਙ</sup> 、コンサル                                           | <b>/物品、役</b><br>調達機関:<br><sup>①工事:</sup><br><sup>②</sup> 竹品<br><sup>③</sup> 少額物品 | <b>務/少額物品</b><br>: 山形県<br><del>ロンサル</del><br>役務<br>少額役務                       | 」選択画面(受注者 |
| 小の注意項<br>山坊県ホームページ<br>トマップ       Fマップ                                                                                                    | <ul> <li>● ログインの際は、<br/>企業開報(第今入4.6<br/>若しくは少任約1に空<br/>中の場合は、当面「数<br/>● 無効なごしな) ードる<br/>● 使用事実が判問し</li> </ul>                     | 必ず有効なにプラードを<br>酸熱者者高に優美され<br>むがあった思知され、写真に<br>たたした<br>気化が<br>血病者で、<br>加合<br>の<br>した<br>入れた<br>加合<br>の<br>した<br>入れた<br>加合<br>の<br>した<br>の<br>した<br>入れた<br>加合<br>の<br>に<br>見<br>し<br>に<br>の<br>し<br>に<br>の<br>し<br>に<br>の<br>に<br>の<br>に<br>か<br>の<br>た<br>の<br>れ<br>た<br>の<br>に<br>か<br>ら<br>い<br>ち<br>い<br>た<br>の<br>に<br>か<br>い<br>か<br>た<br>の<br>に<br>か<br>い<br>か<br>に<br>か<br>た<br>の<br>に<br>か<br>た<br>の<br>に<br>か<br>た<br>う<br>れ<br>し<br>た<br>う<br>れ<br>に<br>加<br>う<br>か<br>う<br>の<br>う<br>の<br>う<br>の<br>う<br>の<br>の<br>う<br>の<br>し<br>、<br>う<br>の<br>の<br>し<br>つ<br>ろ<br>し<br>に<br>う<br>の<br>う<br>の<br>う<br>の<br>っ<br>し<br>つ<br>ろ<br>の<br>っ<br>の<br>う<br>の<br>う<br>の<br>う<br>の<br>う<br>の<br>う<br>の<br>し<br>つ<br>う<br>の<br>う<br>の<br>う<br>の<br>う<br>の<br>う<br>の<br>う<br>の<br>う<br>の<br>う<br>の<br>う<br>の<br>う<br>の<br>う<br>の<br>う<br>の<br>う<br>の<br>う<br>の<br>こ<br>う<br>の<br>う<br>の<br>う<br>の<br>う<br>の<br>い<br>う<br>の<br>う<br>の<br>う<br>の<br>う<br>い<br>う<br>の<br>う<br>の<br>う<br>の<br>こ<br>の<br>つ<br>う<br>の<br>う<br>の<br>う<br>の<br>う<br>い<br>う<br>つ<br>う<br>の<br>う<br>の<br>う<br>の<br>う<br>う<br>の<br>う<br>の<br>う<br>の<br>う<br>の<br>う<br>の<br>う<br>の<br>う<br>の<br>う<br>の<br>う<br>の<br>う<br>の<br>う<br>の<br>う<br>の<br>う<br>の<br>う<br>の<br>う<br>の<br>う<br>の<br>う<br>う<br>の<br>う<br>の<br>う<br>の<br>う<br>の<br>う<br>の<br>う<br>の<br>う<br>の<br>う<br>の<br>う<br>の<br>う<br>の<br>こ<br>う<br>つ<br>う<br>の<br>う<br>の<br>う<br>の<br>の<br>こ | になったらい。<br>なります。<br>たちい、<br>なります。<br>こなう場合があります。                                                                                                    | 本成所在計<br>いたします<br>          | 山形県<br>Perfecture       | 司達機関・工事<br>1280年<br>1280年<br>11月の10日<br>11月の10日<br>11月の11日<br>11月の11日<br>11月<br>11月<br>11月<br>11月<br>11月<br>11月<br>11月 | <ul> <li>、コンサル</li> <li>ム新方式(脱JavaJ<br/>細のホームページ3</li> </ul> | / 物品、役<br>調達機関<br>の工事<br>の少額物品。                                                  | <b>務/少額物品</b><br>: 山形県<br>コンサル<br>役務<br>少額役務<br>斯方式に対応したPCのi                  | 」選択画面(受注者 |
| ○公主要項<br>: 前葉ホームページ<br>下マップ<br>EE PAGE                                                                                                    | <ul> <li>● ログインの際は、<br/>企業開報(第今入4.6<br/>若しくは少年前)に安<br/>中の場合は、当面「数<br/>● 無効なごしな)ードを<br/>● 使用事実が判問し</li> </ul>                      | 必ず有效なにプートな<br>酸熱者な高に要認され<br>医があった思知され、事品に<br>たたのよう<br>たたでは、<br>作品の<br>たたで、<br>作品の<br>たたで、<br>たたの<br>に<br>の<br>でした<br>う<br>れた<br>の<br>に<br>の<br>に<br>か<br>に<br>か<br>に<br>か<br>に<br>か<br>に<br>か<br>に<br>か<br>に<br>か<br>に<br>か<br>に<br>か<br>に<br>か<br>に<br>か<br>に<br>か<br>に<br>か<br>に<br>か<br>に<br>か<br>に<br>か<br>に<br>か<br>に<br>か<br>い<br>か<br>た<br>か<br>た<br>か<br>た<br>か<br>た<br>か<br>た<br>か<br>た<br>か<br>た<br>か<br>た<br>か<br>た<br>か<br>た<br>う<br>か<br>う<br>の<br>う<br>の<br>う<br>の<br>う<br>の<br>う<br>の<br>う<br>の<br>う<br>の<br>う<br>の<br>う<br>の<br>う<br>の<br>う<br>の<br>う<br>の<br>う<br>の<br>う<br>の<br>う<br>の<br>し<br>つ<br>う<br>の<br>う<br>の<br>う<br>の<br>う<br>の<br>う<br>の<br>う<br>の<br>う<br>の<br>う<br>の<br>う<br>の<br>う<br>の<br>う<br>の<br>う<br>の<br>う<br>の<br>う<br>の<br>う<br>の<br>う<br>の<br>う<br>の<br>う<br>の<br>う<br>の<br>い<br>う<br>の<br>う<br>の<br>う<br>の<br>い<br>う<br>の<br>う<br>の<br>う<br>の<br>う<br>い<br>う<br>の<br>う<br>の<br>う<br>の<br>う<br>の<br>う<br>の<br>う<br>の<br>う<br>の<br>う<br>の<br>う<br>の<br>う<br>の<br>う<br>の<br>う<br>の<br>う<br>の<br>う<br>の<br>う<br>の<br>う<br>の<br>う<br>の<br>う<br>の<br>う<br>の<br>う<br>の<br>う<br>の<br>う<br>の<br>う<br>の<br>う<br>の<br>う<br>の<br>う<br>の<br>う<br>の<br>う<br>の<br>う<br>の<br>う                                                                                                    | になっていた。<br>なります。<br>たました。<br>なります。<br>こなう場合があります。<br>こなう場合があります。                                                                                                    | 本成所在計<br>いたします<br>          | 山形県<br>Perfecture       | 司達機関・工事<br>主要事項><br>画面は電子人札ッステ<br>利用の認証局や死注戦                                                                                                    | 5、コンサル<br>                                                   | / 物品、役<br>調達機関<br>の工事<br>のり語<br>ののお品。                                            | <b>務 / 少額物品</b><br>: 山形県<br>コンサル<br>役務<br>少額役務<br>斯方式に対応したPCの計<br>方式に対応したPCの計 | 」選択画面(受注者 |

#### 操作説明

山形県の電子入札システムポータルページより、「電子入札システムにログイン」をクリックします。

(2)利用区分選択画面 電子入札の利用区分を選択します。

| 山形県<br>Yamagata Prefecture                                                                                            |                                                                                                    |
|----------------------------------------------------------------------------------------------------|----------------------------------------------------------------------------------------------------|
|                                                                                                    | 「調達機関・工事、コンサル/物品、役務/少額物品」選択画面(受注者用)                                                                               |
|                                                                                                    | 調達機関: 山形県                                                                                                    |
|                                                                                                    | <u>©工事、コンサル</u> ①                                                                                                 |
|                                                                                                    | ◎物品、役務                                                                                                    |
|                                                                                                    | ◎少額物品、少額役務                                                                                                    |
|                                                                                                    | <注意事項><br>本画面は電子入札システム新方式(説Java方式)の画面となり、新方式に対応したPCの設定が必要となります。<br>ご利用の認証局や発注機関のホームページをご確認のうえ、新方式に対応した設定を行ってください。 |
| đi<br>National da series da series da series da series da series da series da series da series da series da series da |                                                                                                    |
|                                                                                                    |                                                                                                    |
|                                                                                                    |                                                                                                    |
| 1997 - 1997 - 1997 - 1997 - 1997 - 1997 - 1997 - 1997 - 1997 - 1997 - 1997 - 1997 - 1997 - 1997 - 1997 - 1997 -       |                                                                                                    |

操作説明 「◎エ事、コンサル」リンク①をクリックします。

(3)利用者登録/電子入札選択画面 「利用者登録」と「電子入札システム」の選択を行う画面です。

| Yamagata Prefecture |                                                                           |
|---------------------|---------------------------------------------------------------------------|
|                     | 「利用者登録/電子入札」選択画面(受注者用)                                                    |
|                     | 利用者登録<br>電子入札システム                                                         |
|                     | 業務実行中は、この画面を閉じないで下さい。<br>業務画面よりも先にこの画面を閉じると、<br>アプリケーションが正常に終了しない場合があります。 |
|                     |                                                                           |
|                     |                                                                           |

#### <u>操作説明</u>

「利用者登録」リンク①をクリックします。※1

# <u>注意事項</u>

※1 業務実行中はこの画面を閉じないでください。業務画面よりも先にこの画面を閉じると正常に終了しない場合があります。

(4)受注者クライアント画面 時刻が表示されたことを確認した後、利用者登録処理へと進みます。

| ▲▲▲山形県                                 | (B)     | 2022年05月10日 11時23分                         | <b>CALS/EC</b> 電子入札システム | Ø |
|----------------------------------------|---------|--------------------------------------------|-------------------------|---|
| Yamagata Prefecture 入社<br>和用者登録処理<br>① | し情報サービス |                                            |                         |   |
|                                        |         | <i>CALS/EC 電子入札</i><br><sub>受注者クライアン</sub> | システム<br>ト               |   |

#### <u>操作説明</u>

画面の中央上部の読み込み中表示(A)が『〇〇〇〇年〇〇月〇〇日〇〇時〇〇分』(B)の表示に変わることを確認します。(※(B)の時刻が表示されるまで操作しないでください。)

(B)の時刻が表示したことを確認した後、画面左の「利用者登録処理」ボタン①をクリックします。

# (5)利用者登録メニュー画面

| Yamagata Prefecture | 入料体報サービス | 2022年05月10日 11時15分 | <b>CALS/EC</b> 電子入札システム | Ø |
|---------------------|----------|--------------------|-------------------------|---|
| ○利用者登録処理            | ARHEV-LA | 利用者登録メニュー          |                         |   |
|                     |          |                    |                         |   |
|                     |          |                    |                         |   |
|                     |          |                    |                         |   |
|                     |          |                    |                         |   |
|                     | (        |                    | Cカード更新                  |   |
|                     |          |                    |                         |   |
|                     |          |                    |                         |   |
|                     |          |                    |                         |   |

# <u>操作説明</u>

「登録」ボタン①をクリックします。

# <u>項目説明</u>

「登録」ボタン : 新規に利用者登録を行います。 「変更」ボタン : 既に登録済みの利用者登録情報の修正を行います。 「IC カード更新」ボタン : 既に登録済みの IC カードから、未登録の IC カードへ登録情報を引き継ぎます。※1

# <u>注意事項</u>

※1 既に有効期限が切れている IC カードから、更新を行うことはできません。

# (6) PIN番号の入力 本項以降の操作を行う前に、ICカードリーダがパソコンに接続され、ICカードリーダにICカードが挿入されていること を再度確認してください。

|          | 2022年05月10日 11時15分 CALS/EC 電子入札システム |
|----------|-------------------------------------|
| 2利用者登録処理 | 利用者登録メニュー                           |
|          | Pin番号入力ダイアログ ー ロ ×                  |
|          | PIN番号を入力してください。                     |
|          | PIN番号:     ①       担当者:     ①       |
|          | ② OK キャンセル                          |
|          |                                     |

### <u>操作説明</u>

IC カードをカードリーダーに差し込み、「PIN 番号」①※1 に IC カードの PIN 番号を入力し、「OK」ボタン②をクリック します。※2

OK ボタンをクリック後、「サーバーと通信中」ダイアログを表示し次画面へ遷移します。※3※4

#### <u>項目説明</u>

PIN 番号 : 使用する IC カードの PIN 番号を入力します。

担当者:入力不要です。

#### <u>注意事項</u>

- ※1 PIN 番号は半角英数字であり、入力した文字は"\*"で表示されます。
   (例)入力:0000 → 表示:\*\*\*\*
   入力間違いがないようご注意ください。
- ※2 誤った PIN 番号で「OK」ボタン②をクリックすると、下記のようなメッセージが表示されます。この場合は、「OK」 ボタン③をクリックし「PIN 番号入力ダイアログ」画面に戻った後、正しい PIN 番号を入力してください。 一定回数ログインに失敗した場合、IC カードが閉塞し、以後の使用ができなくなります。PIN 番号の入力には十 分ご注意ください。

IC カードが閉塞した場合は、ICカードを購入した認証局にご連絡ください。

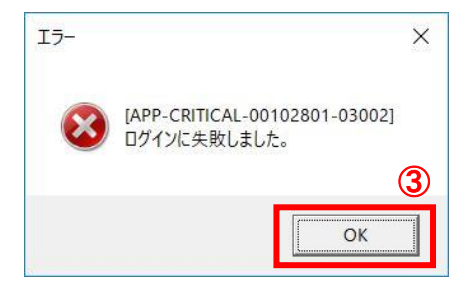

※3 サーバとの通信中は「通信中ダイアログ」画面が表示されます。「通信中ダイアログ」画面表示中は利用者の パソコンとサーバ間でデータのやり取りが行われています。

通信の状態によって、表示時間は異なりますが、データのやり取りが終了すると「通信中ダイアログ」画面は自動的に閉じます。そのため「通信中ダイアログ」画面表示中は、マウス操作及びキーボード操作を行わず、画面が閉じるまでお待ちください。

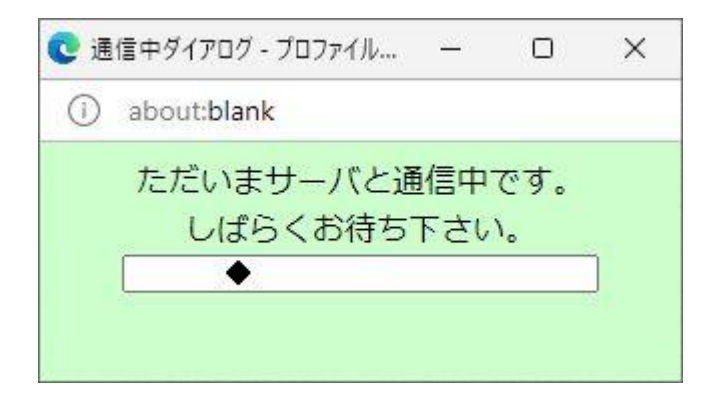

※4 IC カードの読み込み中は下記のようなメッセージ画面が表示されます。メッセージ画面表示中は、マウス操作 及びキーボード操作を行わず、画面が閉じるまでお待ちください。

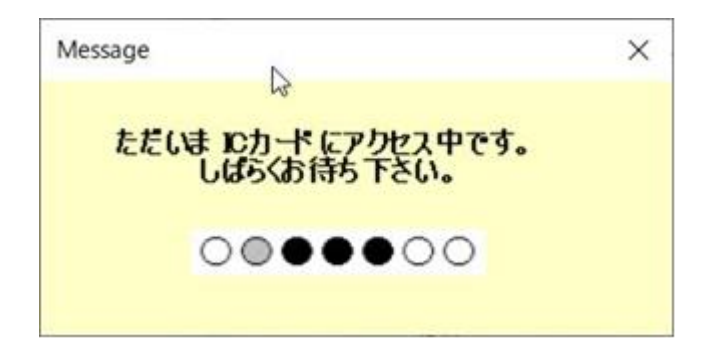

# (7)資格審査情報の検索 資格審査情報の検索を行い、入力内容が登録内容と一致すると利用者登録画面へ遷移します。

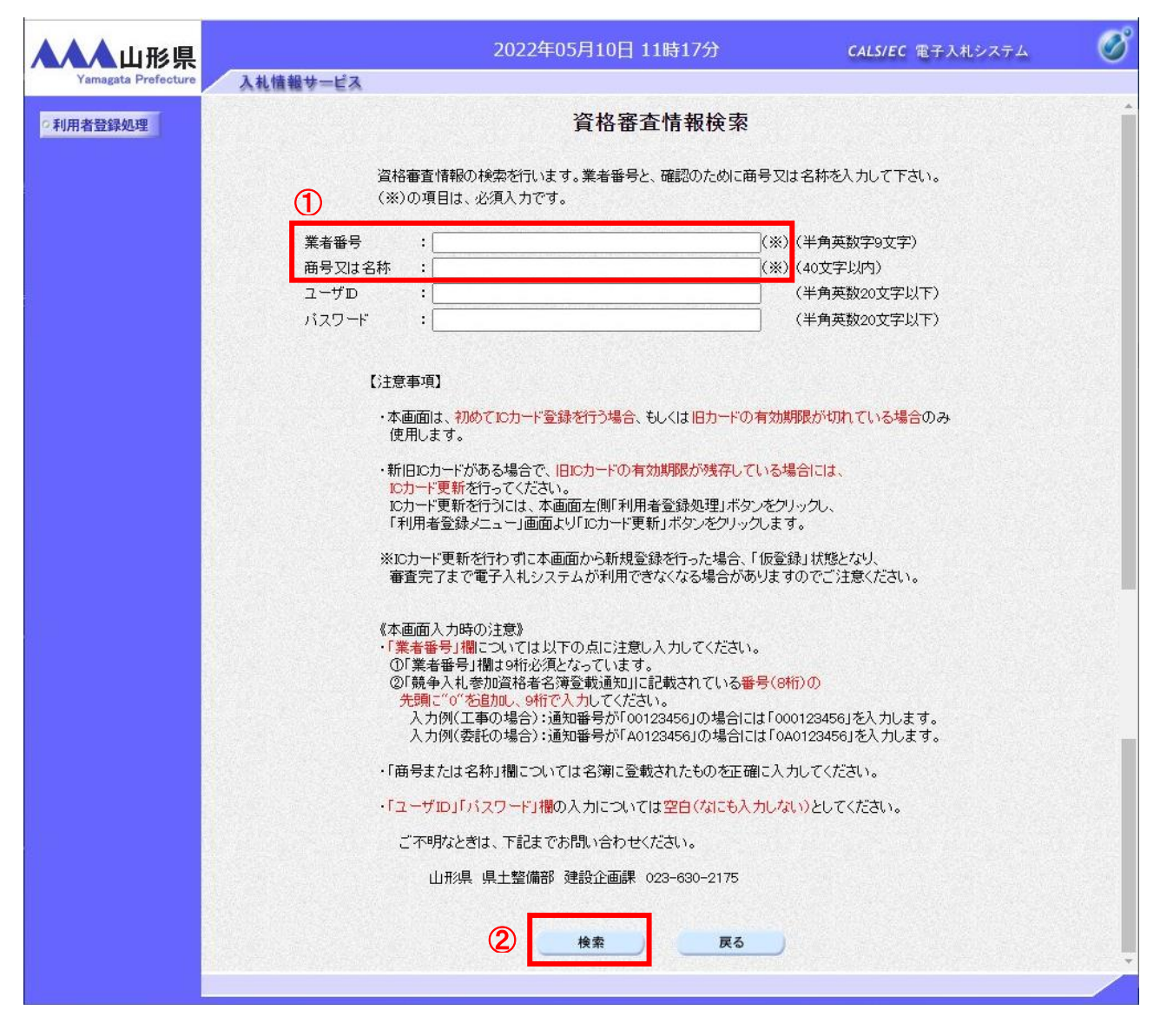

#### 操作説明

業者番号、商号又は名称①を入力し、「検索」ボタン②をクリックします。

# <u>項目説明</u>

| 業者番号    | :調達機関に登録している登録番号を入力します。※1                    |
|---------|----------------------------------------------|
| 商号又は名称  | : 調達機関に登録している名称を入力します。全角・半角を区別するのでご注意ください。※2 |
| ユーザID   | : 入力は不要です。※3                                 |
| パスワード   | : 入力は不要です。※3                                 |
| 「検索」ボタン | : 入力された条件で資格審査情報を検索します。                      |
| 「戻る」ボタン | : 前画面に戻ります。                                  |

検索ボタンをクリック後、「資格審査情報が登録されていません」のコメントが表示され次画面へ進めない場合、入力されている情報に誤りがあるか、「株式会社」/「(株)」の入力などに相違がある場合があります。 文字入力は、全角/半角の入力も区別されます。 入力内容を修正の上、今一度検索を試行してください。

# <u>注意事項</u>

- ※1「業者番号」欄については以下の点に注意し入力してください。
   ①「業者番号」欄は9桁必須となっています。
   ②「競争入札参加資格者名簿登載通知」に記載されている番号(8桁)の
   先頭に"0"を追加し、9桁で入力してください。
   入力例(工事の場合):通知番号が「00123456」の場合には「000123456」を入力します。
   入力例(コンサルの場合):通知番号が「A0123456」の場合には「0A0123456」を入力します。
- ※2「商号または名称」欄については名簿に登載されたものを正確に入力してください。
- ※3 「ユーザID」「パスワード」欄の入力については空白(なにも入力しない)としてください。

# (8)利用者登録情報の入力 利用者情報を入力します。

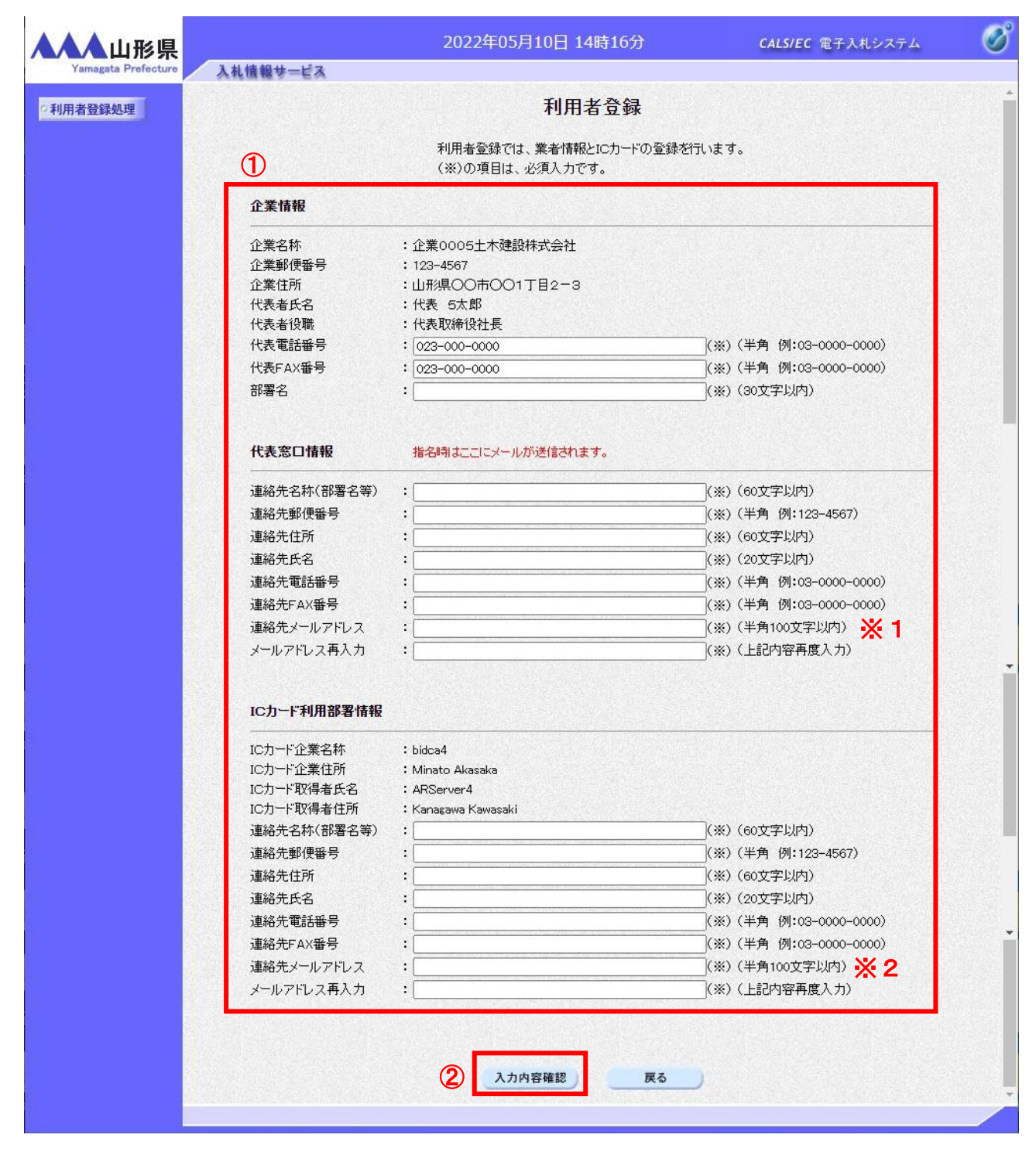

# <u>操作説明</u>

各入力欄①に必要事項を入力し※3※4、「入力内容確認」ボタン②をクリックします。

#### <u>項目説明</u>

| 「入力内容確認」ボタン | : | 入力内容確認画面を表示します。 |
|-------------|---|-----------------|
| 「戻る」ボタン     | : | 前画面を表示します。      |

#### <u>注意事項</u>

- ※1 「指名通知書」「見積通知書」の到着お知らせメールは、こちらの「連絡先メールアドレス」に送信されま す。
- ※2 「指名通知書」「見積通知書」以外の通知書(入札締切通知書、落札者決定通知書など)到着お知らせメ ールは、こちらの「連絡先メールアドレス」に送信されます。
- ※3 (※)のついた項目は入力必須項目です。何を入力すればよいのか不明な場合は調達機関にお問い合わせく ださい。
- ※4 2枚目以降の利用者登録を行う場合、「企業情報」「代表窓口情報」の情報を本画面で修正する事ができません。利用者登録完了後、「(5)利用者登録メニュー画面」の「変更」ボタンより変更を行ってください。

# (9)登録内容の確認 本画面で登録を行う前に、入力内容を確認します。

| ▲▲▲山形県              |          | 2022                                       | 年05月10日 14時22分                                                                                                  | CALS/EC 電子入札システム | Ø |
|---------------------|----------|--------------------------------------------|----------------------------------------------------------------------------------------------------|------------------|---|
| Yamagata Prefecture | 入札情報サービス |                                            | <u> </u>                                                                                                    |                  |   |
| 9利用有豆稣処理            |          |                                            | <b>五秒KLJ</b> 450年的                                                                                              |                  |   |
|                     |          | 企業情報                                       |                                                                                                    |                  |   |
|                     |          | 企業名称<br>企業郵便番号<br>企業住所<br>代表者氏名<br>代表者役職   | : 企業0005土木建設株式会社<br>: 123-4567<br>: 山形県〇〇市〇〇1丁目2-3<br>: 代表 5太郎<br>: 代表取称役社長                                     |                  |   |
|                     |          | 代表电話番号<br>代表FAX番号<br>部署名                   | : 023-000-0000<br>: 023-000-0000<br>: 部署1                                                                       |                  |   |
|                     |          | 代表窓口情報                                     |                                                                                                    |                  |   |
|                     |          | 連絡先名称(部署名等)<br>連絡先郵便番号                     | : 部署1<br>: 123-4567                                                                                             |                  |   |
|                     |          | 連絡先任所<br>連絡先氏名<br>連絡先電話番号                  | : 山形県〇〇市〇〇1丁目2-3<br>: 代表 5太郎<br>: 023-000-0000                                                                  |                  |   |
|                     |          | 連絡先FAX番号<br>連絡先メールアドレス                     | : 023-000-0000<br>: ecydeen-cd-se@ml.hitachi-systems.com                                                        |                  |   |
|                     |          | ICカード利用部署情報                                |                                                                                                    |                  |   |
|                     |          | IC力ード企業名称<br>ICカード企業住所                     | : bidca4<br>: Minato Akasaka                                                                                    |                  |   |
|                     |          | ICカード取得者氏名<br>ICカード取得者住所<br>連絡先名称(部署名等)    | : ARServer4<br>: Kanagawa Kawasaki<br>: 部署1                                                                     |                  |   |
|                     |          | 連絡先郵便番号<br>連絡先住所<br>連約44年2                 | :123-4567<br>:山形県〇〇市〇〇1丁目2-3<br>- 伊考 5十郎                                                                        |                  |   |
|                     |          | 連絡先電話番号<br>連絡先FAX番号                        | : 023-000-0000<br>: 023-000-0000                                                                                |                  |   |
|                     |          | 連絡先メールアドレス                                 | : ecydeen-cd-se@ml.hitachi-systems.com                                                                          |                  |   |
|                     |          | ICカード情報                                    |                                                                                                    |                  |   |
|                     |          | 証明書シリアル番号<br>証明書発行者<br>証明書有効期限             | : 24618706573111618515832846994100907<br>: OU=bidca4,O=pki4,ST=Kanagawa,C=JP<br>: 2029/12/13                    | 0494604893755    | Í |
|                     |          | ICカード情報と名簿情報<br>発注者による審査が行う<br>連絡先メールアドレスガ | 跡一致しないため、このICカードは仮登録となります。<br>われ、申請が承認された後、ICカードは利用可能となりま<br>間違っている場合は、メールが配信されませんのでご?                          | たす。<br>主意ください。   |   |
|                     |          | この内容でよろしければ                                | 「登録ボタンを押してください                                                                                                  |                  |   |
|                     |          | 1                                          | 登録 戻る                                                                                                    |                  |   |
|                     |          |                                            | ere anna an frei an Anna ann an Anna ann an Anna an Anna an Anna an Anna ann an Anna ann an Anna an Anna an Ann |                  |   |

# <u>操作説明</u>

入力内容を確認した後、「登録」ボタン①をクリックします。※1

# 項目説明

「登録」ボタン : 登録完了画面を表示します。 「戻る」ボタン : 前画面に戻ります。

# 注意事項

※1 メールアドレスの間違いには特に注意してください。メールアドレスが誤っているとメールを受信することができ ません。

ICカードと名簿情報が異なっていると、登録内容を審査を行うため仮登録となり下図の画面が表示されます。

| ICカード情報と名<br>発注者による審査 | 簿情報が一致しないため、この<br>試が行われ、申請が承認された: | ICカードは仮登録となります<br>後、ICカードは利用可能とない | 。<br>Jます。 |
|-----------------------|-----------------------------------|-----------------------------------|-----------|
| 連絡先メールアド              | レスが間違っている場合は、メ                    | ールが配信されませんので                      | ご注意ください。  |
| この内容でよろし              | ければ登録ボタンを押してくださ                   | \$U)                              |           |
|                       |                                   |                                   |           |
|                       | 登録                                | 戻る                                |           |

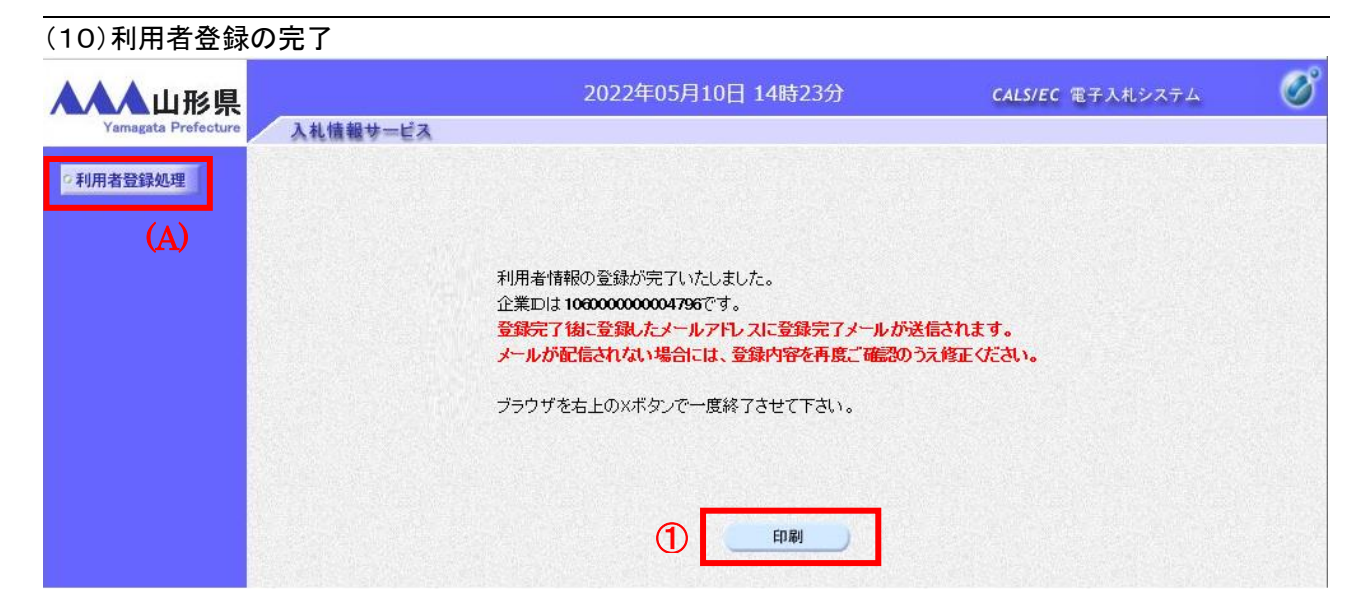

# <u>操作説明</u>

利用者登録が正常に完了すると登録完了の画面が表示されます。※1 登録した情報を印刷するため「印刷」ボタン①をクリックします。※2

# <u>項目説明</u>

「印刷」ボタン: 印刷用の別画面を表示します。

### <u>注意事項</u>

※1 ICカードと名簿情報が異なっていると、登録内容を審査を行うため仮登録となり下図の画面が表示されます。 審査結果は利用部署情報の連絡先メールアドレス宛てに連絡します。審査には一週間程度かかります。

| ▲▲▲山形県              |          | 2022年05月10日 14時23分                                                                                                    | <b>CALS/EC</b> 電子入札システム             | Ø |
|---------------------|----------|----------------------------------------------------------------------------------------------------|-------------------------------------|---|
| Yamagata Prefecture | 入礼情報サービス | 別途審査が必要なため、仮登録となりました。<br>仮登録完了後に登録したメールアドレスに仮登録完了メールを送付<br>また、審査の結果は10カード利用部署情報の連絡先メールアドレラ<br>メールが配信されない場合には、申請内容を確認して、申請先によ<br>ブラウザを右上のXボタンで一度終了させて下さい。 | 言します。<br>ス 宛にご連絡いたします。<br>6間合せください。 |   |
|                     |          |                                                                                                    |                                     |   |

仮登録になると、電子入札システムのメールアドレス(<u>sys-e-cydeenaspmgr.va@ml.hitachi-systems.com</u>)から 「利用者仮登録のお知らせ」が届きます。

```
◇利用者仮登録のお知らせ
利用者が以下のように登録されましたのでお知らせ致します。
このメールは登録された連絡先メールアドレス宛に送信されています。
調達機関名称:山形県
業者番号 : 123456789
企業名称 : 企業0008土木建設株式会社
連絡先氏名:代表 8太郎
連絡先住所: OOOO市××町△丁目1-1-1
シリアル番号
           : 12345678901234567890(10進)
証明書有効期限: 2022/03/14
******
電子入札ASPセンター
E-mail
            : sys-e-cydeenaspmgr.va@ml.hitachi-systems.com
ヘルプデスク E-mail:sys-e-cydeenasphelp.rx@ml.hitachi-systems.com
ヘルプデスク URL
     *****
```

利用者登録が許可されると、電子入札システムのメールアドレス(<u>sys-e-cydeenaspmgr.va@ml.hitachi-</u> <u>systems.com</u>)から「利用者登録許可のお知らせ」が届きます。

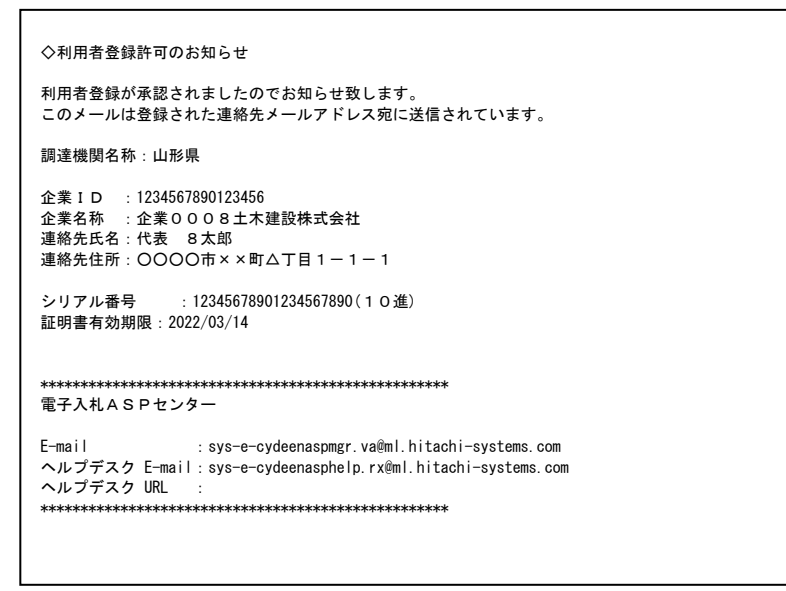

※2「印刷」ボタン①をクリックしただけでは印刷されません。印刷用の別画面を表示します。

登録完了後、「IC カード利用部署情報」に入力された「連絡先メールアドレス」に利用者登録完了のメールが送信されます。(受信まで数分~数十分程度要する場合があります。) このメールが受信できない場合、入力されたメールアドレスに誤りがある場合がありますので、「利用者登録処理」(A)より利用者登録メニューに戻り、「変更」より登録されたメールアドレスをご確認ください。

# (11)利用者情報印刷画面 利用者登録の内容を印刷します。

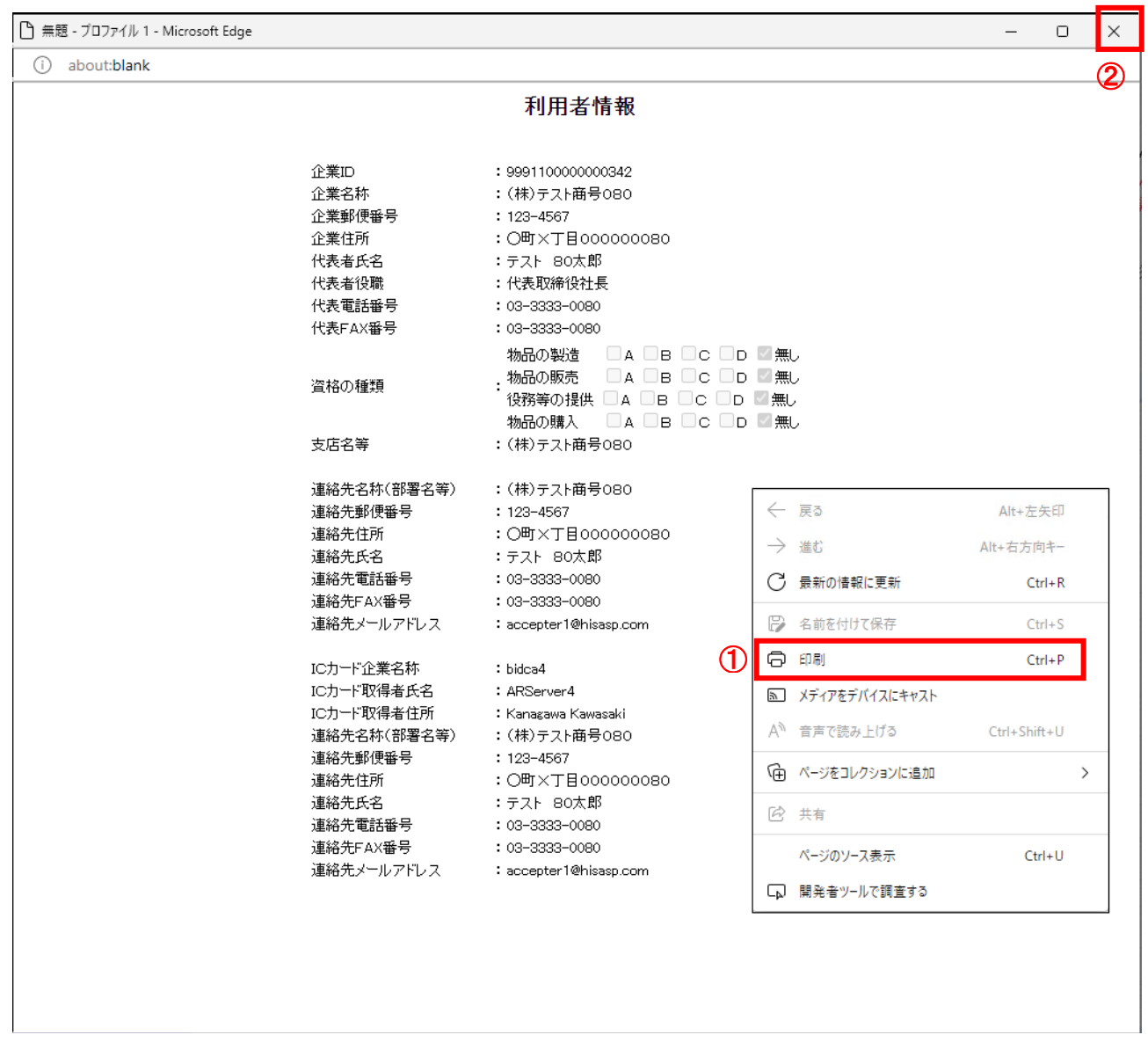

# <u>操作説明</u>

画面を右クリックして表示されたメニューから「印刷」①をクリックし、印刷完了後、画面右上の「×」ボタン②で画面を 閉じます。

続いて他のブラウザウィンドウも全て画面右上の×ボタンで閉じ、登録の操作が完了です。

# 1.4.2 ICカードの登録内容の変更

既に利用者登録済みの内容に変更があった場合(連絡先情報 等)には登録内容の変更が必要です。ただし、参加 途中の案件については連絡先は変更されませんので、案件ごとに企業プロパティを変更してください。 登録内容の変更で変更可能な項目は下記のとおりです。

#### 登録内容の変更で変更可能な項目

| 登録内容        | 変更可能な項目                          |  |
|-------------|----------------------------------|--|
| 企業情報        | 代表電話番号、代表 FAX 番号、部署名             |  |
| 代表窓口情報      | 全ての項目を変更可能                       |  |
| ICカード利用部署情報 | 連絡先名称(部署名等)、連絡先郵便番号、連絡先住所、連絡先氏名、 |  |
|             | 連絡先電話番号、連絡先 FAX 番号、連絡先メールアドレス    |  |

(1)利用者登録メニューの表示

登録内容を変更するための画面を表示するため、利用者登録メニューを表示します。

#### 操作説明

「1.4.1 (1)電子入札システムのトップページへの遷移」~「1.4.1 (4)受注者クライアント画面」と同様の操作 を行います。

# (2)登録内容変更画面の表示

| ▲▲▲山形県   | 3.41.45.49.41 12.7 | 2022年05月10日 11時15分 | <b>CALS/EC</b> 電子入札システム | Ø |
|----------|--------------------|--------------------|-------------------------|---|
| ©利用者登録処理 | 人礼馆银梦一巨人           | 利用者登録メニュー          |                         |   |
|          |                    |                    |                         |   |
|          |                    |                    |                         |   |
|          |                    |                    |                         |   |
|          |                    |                    |                         |   |
|          |                    |                    |                         |   |
|          |                    | 登録 <u>変更</u> ICカ-  | -ド更新                    |   |
|          |                    |                    |                         |   |
|          |                    |                    |                         |   |
|          |                    |                    |                         |   |
|          |                    |                    |                         |   |

# <u>操作説明</u>

「変更」ボタン①をクリックします。

#### 説明

「登録」ボタン : 新規に利用者登録を行います。 「変更」ボタン : 既に登録済みの利用者登録情報の修正を行います。 「IC カード更新」ボタン : 既に登録済みの IC カードから、未登録の IC カードへ登録情報を引き継ぎます。※1

# <u>注意事項</u>

※1 既に有効期限が切れている IC カードから更新を行うことはできません。
### (3) PIN番号の入力 本項以降の操作を行う前に、ICカードリーダがパソコンに接続され、ICカードリーダにICカードが挿入されていること を再度確認してください。

| AAAU形県<br>Yamagata Prefecture | 入札情報サービス | 2022年05月10日 11時15分 | CALS/EC 電子入札システム 🔗                                     |
|-------------------------------|----------|--------------------|--------------------------------------------------------|
| 利用者登録処理                       |          | 利用者登録メニュ           |                                                        |
|                               | Pin      | 番号入力ダイアログ          | - 🗆 X                                                  |
|                               |          | P№番号を入力してください。     | <ul><li>PIN番号: ICカードのPIN番号</li><li>担当者 :入力不要</li></ul> |
|                               |          | PIN番号:             | 1                                                      |
|                               |          | 担当者:               |                                                        |
|                               |          | 2 OK ++>           | ten l                                                  |
|                               |          |                    |                                                        |

#### <u>操作説明</u>

IC カードをカードリーダーに差し込み、「PIN 番号」①※1 に IC カードの PIN 番号を入力し、「OK」ボタン②をクリック します。※2

OK ボタンをクリック後、「サーバーと通信中」ダイアログを表示し次画面へ遷移します。※3※4

#### <u>項目説明</u>

PIN 番号 : 使用する IC カードの PIN 番号を入力します。

担当者:入力不要です。

#### <u>注意事項</u>

- ※1 PIN 番号は半角英数字であり、入力した文字は"\*"で表示されます。
   (例)入力:0000 → 表示:\*\*\*\*
   入力間違いがないようご注意ください。
- ※2 誤った PIN 番号で「OK」ボタン②をクリックすると、下記のようなメッセージが表示されます。この場合は、「OK」 ボタン③をクリックし「PIN 番号入力ダイアログ」画面に戻った後、正しい PIN 番号を入力してください。 一定回数ログインに失敗した場合、IC カードが閉塞し、以後の使用ができなくなります。PIN 番号の入力には十 分ご注意ください。

IC カードが閉塞した場合は、ICカードを購入した認証局にご連絡ください。

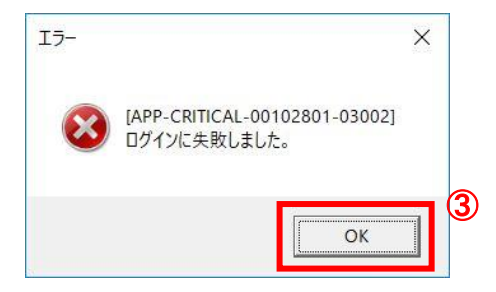

※3 サーバとの通信中は「通信中ダイアログ」画面が表示されます。「通信中ダイアログ」画面表示中は利用者の パソコンとサーバ間でデータのやり取りが行われています。

通信の状態によって、表示時間は異なりますが、データのやり取りが終了すると「通信中ダイアログ」画面は自動的に閉じます。そのため「通信中ダイアログ」画面表示中は、マウス操作及びキーボード操作を行わず、画面が閉じるまでお待ちください。

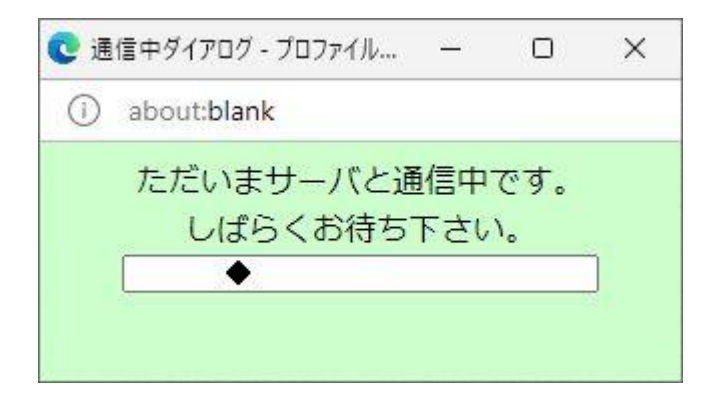

※4 IC カードの読み込み中は下記のようなメッセージ画面が表示されます。メッセージ画面表示中は、マウス操作 及びキーボード操作を行わず、画面が閉じるまでお待ちください。

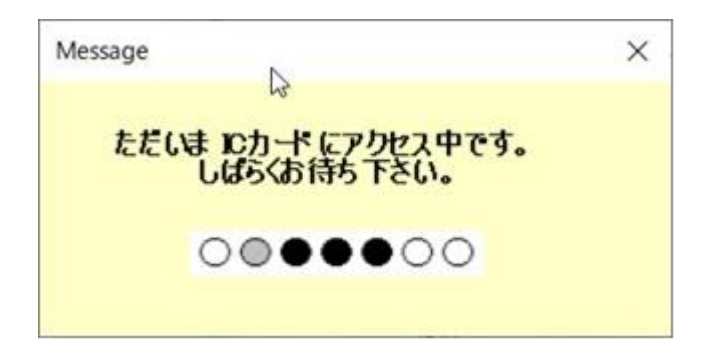

#### (4)登録内容の修正

# 利用者変更画面に登録内容が表示されるため、変更のある項目の内容を修正します。

| ecture 1 th the set ++ + 2                                                                                                    | 2022年05月10日 14時31分                                                                                                    | <b>CALS/EC</b> 電子入札システム                                                                                                    |          |
|----------------------------------------------------------------------------------------------------|----------------------------------------------------------------------------------------------------|----------------------------------------------------------------------------------------------------|----------|
| 人れ道報寺二日本                                                                                                    | 利田士杰市                                                                                                    |                                                                                                    |          |
|                                                                                                    | 利用有亥更                                                                                                    |                                                                                                    |          |
|                                                                                                    | 利用者変更では、登録されている業者情報の3<br>(※)の項目は、必須入力です。                                                                                                    | 変更を行います。                                                                                                    |          |
| 企業情報                                                                                                    |                                                                                                    |                                                                                                    |          |
| 企業ID                                                                                                    | : 106000000009338                                                                                                    |                                                                                                    |          |
| 企業名称                                                                                                    | :企業0005土木建設株式会社                                                                                                    |                                                                                                    |          |
| 企業郵便番号                                                                                                    | : 123-4567                                                                                                    |                                                                                                    | <b>1</b> |
| 企業住所                                                                                                    | :山形県〇〇市〇〇1丁目2-3                                                                                                    |                                                                                                    | -        |
| 代表者氏名                                                                                                    | :代表 5人即<br>· 伊主的统师社員                                                                                                    |                                                                                                    |          |
| 代表有限物                                                                                                    |                                                                                                    | (※)(光色(別・02,0000,0000)                                                                                                    |          |
|                                                                                                    |                                                                                                    | (W) (半角 例:03-0000-0000)                                                                                                    |          |
| 11.夜FAX番芍<br>如要々                                                                                                    | · U23-UUU-UUUU                                                                                                    | (※)(十月 例+03-0000-0000)                                                                                                    |          |
| 即者占                                                                                                    | :[部者]                                                                                                    | (※)(30又子以內)                                                                                                    |          |
| 代表窓口情報                                                                                                    | 指名時はここにメールが送信されます。                                                                                                    |                                                                                                    |          |
| 連絡先名称(部署名等)                                                                                                    | : 部署1                                                                                                    | (※)(60文字以内)                                                                                                    | _        |
| 連絡先郵便番号                                                                                                    | : 123-4567                                                                                                    | (※)(半角 例:123-4567)                                                                                                    |          |
| 連絡先住所                                                                                                    | : 山形県〇〇市〇〇1丁月2-3                                                                                                    | (※)(60文字以内)                                                                                                    |          |
| 連絡先氏名                                                                                                    | : 代表 5太郎                                                                                                    | (※)(20文字以内)                                                                                                    |          |
| 連絡先電話番号                                                                                                    | : 023-000-0000                                                                                                    | (※) (半角 例:03-0000-0000)                                                                                                    |          |
|                                                                                                    |                                                                                                    | (※) (半角 例:02-0000-0000)                                                                                                    |          |
| 浦 纮告F∧∨ <del>雍</del> 号                                                                                                    | · 1022-000-0000                                                                                                    |                                                                                                    |          |
| 連絡先FAX番号                                                                                                    | : 023-000-0000                                                                                                    | (※)(半角100亩字)(肉) ※ 1                                                                                                    |          |
| 連絡先FAX番号<br>連絡先メールアドレス<br>メールアドレス再入力                                                                                                    | : 023-000-0000<br>: ecydeen-cd-se@ml.hitachi-systems.com<br>: ecydeen-cd-se@ml.hitachi-systems.com                                                                                                    | (※)(半月100文字以内) ※1<br>(※)(半角100文字以内) ※1<br>(※)(上記内容再度入力)                                                                                                    |          |
| 連絡先FAX番号<br>連絡先メールアドしス<br>メールアドしス再入力<br>ICカード利用部署情報                                                                                                    | : [023-000-0000<br>: [ecydeen-cd-se@ml.hitachi-systems.com<br>: [ecydeen-cd-se@ml.hitachi-systems.com                                                                                                    | (※)(半月100支字以内) ※1<br>(※)(半角100支字以内) ※1<br>(※)(上記内容再度入力)                                                                                                    |          |
| 連絡先FAX番号<br>連絡先メールアドレス<br>メールアドレス再入力<br>ICカード利用部署情報<br>ICカード企業名称                                                                                                    | : [023-000-0000<br>: [ecydeen-cd-se@ml.hitachi-systems.com<br>: [ecydeen-cd-se@ml.hitachi-systems.com<br>: bidca4                                                                                                    | (※)(半月100文字以内) ※ 1<br>(※)(半角100文字以内) ※ 1<br>(※)(上記内容再度入力)                                                                                                    |          |
| 連絡先FAX番号<br>連絡先メールアドレス<br>メールアドレス再入力<br>ICカード利用部署情報<br>ICカード企業名称<br>ICカード企業住所                                                                                                    | : [023-000-0000<br>: [ecydeen-cd-se@ml.hitachi-systems.com<br>: [ecydeen-cd-se@ml.hitachi-systems.com<br>: bidca4<br>: Minato Akasaka                                                                                                    | (※)(半月1000000000)<br>(※)(半角100文字以内) ※1<br>(※)(上記内容再度入力)                                                                                                    |          |
| 連絡先FAX番号<br>連絡先メールアドレス<br>メールアドレス再入力<br>ICカード利用部署情報<br>ICカード企業名称<br>ICカード企業名称<br>ICカード取得者氏名                                                                                                    | : [023-000-0000<br>: [ecydeen-cd-se@ml.hitachi-systems.com<br>: [ecydeen-cd-se@ml.hitachi-systems.com<br>: bidca4<br>: Minato Akasaka<br>: ARServer4                                                                                                    | (※)(半月1000 0000 0000)<br>(※)(半角100文字以内) ※ 1<br>(※)(上記内容再度入力)                                                                                                    |          |
| 連絡先FAX番号<br>連絡先メールアドレス<br>メールアドレス再入力<br>ICカード利用部署情報<br>ICカード企業名称<br>ICカード企業名称<br>ICカード取得者氏名<br>ICカード取得者住所                                                                                                    | : [023-000-0000<br>: [ecydeen-cd-se@ml.hitachi-systems.com<br>: [ecydeen-cd-se@ml.hitachi-systems.com<br>: bidca4<br>: Minato Akasaka<br>: ARServer4<br>: Kanagawa Kawasaki                                                                                                    | (※)(半角100文字以内) ※1<br>(※)(上記内容再度入力)                                                                                                    |          |
| 連絡先FAX番号<br>連絡先メールアドレス<br>メールアドレス再入力<br>ICカード利用部署情報<br>ICカード企業名称<br>ICカード企業名称<br>ICカード取得者氏名<br>ICカード取得者氏名<br>ICカード取得者住所<br>連絡先名称(部署名等)                                                                                                   | : [023-000-0000<br>: [ecydeen-cd-se@ml.hitachi-systems.com<br>: [ecydeen-cd-se@ml.hitachi-systems.com<br>: bidca4<br>: Minato Akasaka<br>: ARServer4<br>: Kanagawa Kawasaki<br>: 部署1                                                                                                    | (※)(半月 100 000 0000)<br>(※)(半月100文字以内) ※ 1<br>(※)(上記内容再度入力)                                                                                                    |          |
| 連絡先FAX番号<br>連絡先メールアドレス<br>メールアドレス再入力<br>ICカード①第名称<br>ICカード企業名称<br>ICカード企業名称<br>ICカード取得者氏名<br>ICカード取得者住所<br>連絡先名称(部署名等)<br>連絡先郵(番署名等)                                                                                                    | : [023-000-0000<br>: [ecydeen-cd-se@ml.hitachi-systems.com<br>: [ecydeen-cd-se@ml.hitachi-systems.com<br>: bidca4<br>: Minato Akasaka<br>: ARServer4<br>: Kanagawa Kawasaki<br>: 部署1<br>: [123-4567                                                                                                    | (※) (半角100文字以内) ※ 1<br>(※) (上記内容再度入力) (※) (60文字以内) (※) (60文字以内) (※) (半角 例:123-4567)                                                                                                    |          |
| 連絡先FAX番号<br>連絡先メールアドレス<br>メールアドレス再入力<br>ICカード利用部署情報<br>ICカード企業名称<br>ICカード企業名称<br>ICカード工業名称<br>ICカード取得者氏名<br>ICカード取得者氏名<br>ICカード取得者氏名<br>ICカード取得者氏名<br>ICカード取得者氏子<br>i 連絡先名称(部署名等)<br>連絡先生所                                               | : [023-000-0000<br>: [ecydeen-cd-se@ml.hitachi-systems.com<br>: [ecydeen-cd-se@ml.hitachi-systems.com<br>: bidca4<br>: Minato Akasaka<br>: ARServer4<br>: Kanagawa Kawasaki<br>: 部署1<br>: [123-4567<br>: 山形県〇〇市〇〇1丁目2-3                                                                                          | (※) (半角100文字以内) ※ 1<br>(※) (上記内容再度入力) (※) (60文字以内) (※) (60文字以内) (※) (半角 例:123-4567) (※) (60文字以内)                                                                                                    |          |
| 連絡先FAX番号<br>連絡先メールアドレス<br>メールアドレス再入力<br>ICカード利用部署情報<br>ICカード企業名称<br>ICカード企業名称<br>ICカード取得者氏名<br>ICカード取得者住所<br>道絡先名称(部署名等)<br>連絡先郵便番号<br>連絡先住所<br>連絡先氏名                                                                                    | : [023-000-0000<br>: [ecydeen-cd-se@ml.hitachi-systems.com<br>: [ecydeen-cd-se@ml.hitachi-systems.com<br>: bidca4<br>: Minato Akasaka<br>: ARServer4<br>: Kanagawa Kawasaki<br>: 部署1<br>: [123-4567<br>: 山形県〇〇市〇〇1丁目2-3<br>: 代表 5太郎                                                                              | (※) (半月 (月103 000 0000) (※) (半角100文字以内) ※1 (※) (上記内容再度入力) (※) (60文字以内) (※) (半角 例:123-4567) (※) (60文字以内) (※) (20文字以内) (※) (20文字以内)                                                                                                    |          |
| 連絡先FAX番号<br>連絡先メールアドレス<br>メールアドレス再入力<br>ICカード利用部署情報<br>ICカード企業名称<br>ICカード企業名称<br>ICカード取得者氏名<br>ICカード取得者氏名<br>ICカード取得者住所<br>連絡先名称(部署名等)<br>連絡先報(部署名等)<br>連絡先年所<br>連絡先氏名<br>連絡先氏名<br>連絡先電話番号                                               | : [023-000-0000<br>: [ecydeen-cd-se@ml.hitachi-systems.com<br>: ecydeen-cd-se@ml.hitachi-systems.com<br>: bidca4<br>: Minato Akasaka<br>: ARServer4<br>: Kanagawa Kawasaki<br>: 部署1<br>: [123-4567<br>: 山形県〇〇市〇〇1丁目2-3<br>: 代表 5太郎<br>: [023-000-0000                                                            | (※) (半角 100文字以内) ※ 1<br>(※) (半角100文字以内)<br>(※) (上記内容再度入力) (※) (60文字以内) (※) (半角 例:123-4567) (※) (60文字以内) (※) (20文字以内) (※) (20文字以内) (※) (半角 例:03-0000-0000)                                                                                                    |          |
| 連絡先FAX番号<br>連絡先メールアドレス<br>メールアドレス再入力<br>ICカード和用部署情報<br>ICカード企業名称<br>ICカード企業名称<br>ICカード取得者氏名<br>ICカード取得者氏名<br>ICカード取得者氏名<br>ICカード取得者氏名<br>ICカード取得者氏名<br>ICカード取得者氏名<br>iE給先名称(部署名等)<br>連絡先和(部署名等)<br>連絡先和(部署名等)<br>連絡先年利<br>連絡先氏名<br>連絡先氏名 | : [023-000-0000<br>: [ecydeen-cd-se@ml.hitachi-systems.com<br>: ecydeen-cd-se@ml.hitachi-systems.com<br>: bidca4<br>: Minato Akasaka<br>: ARServer4<br>: Kanagawa Kawasaki<br>: 部署1<br>: [123-4567<br>: 山形県〇〇市〇〇1丁目2-3<br>: 代表 S太郎<br>: [023-000-0000<br>: [023-000-0000                                         | (※)(半角():03 0000 0000) (※)(半角100文字以内) ※1 (※)(上記内容再度入力) (※)(60文字以内) (※)(半角(例:123-4567) (※)(60文字以内) (※)(20文字以内) (※)(20文字以内) (※)(半角(例:03-0000-0000) (※)(半角(例:03-0000-0000) (※)(半角(例:03-0000-0000)                                                                                                    |          |
| 連絡先FAX番号<br>連絡先メールアドレス<br>メールアドレス再入力<br>ICカード利用部署情報<br>ICカード企業名称<br>ICカード企業名称<br>ICカード取得者氏名<br>ICカード取得者住所<br>連絡先名称(部署名等)<br>連絡先部(番署名等)<br>連絡先年所<br>連絡先生所<br>連絡先氏名<br>連絡先年利<br>連絡先大名<br>連絡先年利<br>連絡先の以アドレス                                | : [023-000-0000<br>: ecydeen-cd-se@ml.hitachi-systems.com<br>: ecydeen-cd-se@ml.hitachi-systems.com<br>: bidca4<br>: Minato Akasaka<br>: ARServer4<br>: Kanasawa Kawasaki<br>: 部署1<br>: [123-4567<br>: 山形県〇〇市〇〇1丁目2-3<br>: 代表 5太郎<br>: 023-000-0000<br>: [023-000-0000<br>: ecydeen-cd-se@ml.hitachi-systems.com | (※) (半角 (利·03 0000 0000) (※) (半角100文字以内) ※1 (※) (上記内容再度入力) (※) (上記内容再度入力) (※) (半角 例:123-4567) (※) (60文字以内) (※) (20文字以内) (※) (20文字以内) (※) (半角 例:03-0000-0000) (※) (半角 例:03-0000-0000) (※) (半角 例:03-0000-0000) (※) (半角 例:03-0000-0000) (※) (半角 例:03-0000-0000) (※) (半角 例:03-0000-0000) (※) (半角 例:03-0000-0000) |          |

# <u>操作説明</u>

各入力欄①の登録内容を修正し※1、「入力内容確認」ボタン②をクリックします。

#### <u>項目説明</u>

| 「入力内容確認」ボタン | : | 入力内容確認画面を表示します。 |
|-------------|---|-----------------|
| 「戻る」ボタン     | : | 前画面を表示します。      |

# <u>注意事項</u>

※1 「連絡先メールアドレス」に送信されるお知らせメールの種類は、1.4.1-10~11 を参考にしてください。
 ※2 (※)のついた項目は入力必須項目です。何を入力すればよいのか不明な場合は調達機関にお問い合わせください。

| ▲山形県                   | 2022            | 2年05月10日 14時31分                                          | <b>CALS/EC</b> 電子入札システム |
|------------------------|-----------------|----------------------------------------------------------|-------------------------|
| amagata Prefecture 入礼情 | 報サービス           |                                                          |                         |
| 者登録処理                  |                 | 変更内容確認                                                   |                         |
|                        |                 |                                                          |                         |
|                        | 企業情報            |                                                          |                         |
|                        | 企業ID            | : 106000000009338                                        |                         |
|                        | 企業名称            | :企業0005土木建設株式会社                                          |                         |
|                        | 企業郵便番号          | : 123-4567                                               |                         |
|                        | 企業住所            | :山形県〇〇市〇〇1丁目2-3                                          |                         |
|                        | 代表者氏名           | :代表 5太郎                                                  |                         |
|                        | 代表者役職           | :代表取締役社長                                                 |                         |
|                        | 代表電話番号          | : 023-000-0000                                           |                         |
|                        | 代表FAX番号         | : 023-000-0000                                           |                         |
|                        | 即者名             | : 部者1                                                    |                         |
|                        | 代表窓口情報          |                                                          |                         |
|                        | ·               | : 部署1                                                    |                         |
|                        | 連絡先郵便番号         | : 123-4567                                               |                         |
|                        | 連絡先住所           | :山形県〇〇市〇〇1丁月2-3                                          |                         |
|                        | 連絡先氏名           | :代表 5太郎                                                  |                         |
|                        | 連絡先電話番号         | : 023-000-0000                                           |                         |
|                        | 連絡先FAX番号        | : 023-000-0000                                           |                         |
|                        | 連絡先メールアドレス      | : ecydeen-cd-se@ml.hitachi-systems.com                   |                         |
|                        | ICカード利用部署情報<br> | : bidca4                                                 |                         |
|                        | ICカード企業住所       | : Minato Akasaka                                         |                         |
|                        | IC力一ド取得者氏名      | : ARServer4                                              |                         |
|                        | ICカード取得者住所      | : Kanagawa Kawasaki                                      |                         |
|                        | 連絡先名称(部署名等)     | :部署1                                                     |                         |
|                        | 連絡先郵便番号         | : 123-4567                                               |                         |
|                        | 連絡先住所           | :山形県〇〇市〇〇1丁目2-3                                          |                         |
|                        | 連絡先氏名           | : 1代表 5太郎                                                |                         |
|                        | 連絡た電話番号         | . 023-000-0000                                           |                         |
|                        | 連絡先メールアドレス      | : 023-000-0000<br>: ecydeen-cd-se@ml.hitachi-systems.com |                         |
|                        | でカード枝銀          |                                                          |                         |
|                        |                 |                                                          |                         |
|                        | 記明書シリアル番号       | : 2461870657311161851583284699410090                     | 70494604893755          |
|                        | 証明書有効期限         | : 2029/12/13                                             |                         |
|                        | 2               | の内容でよろしければ変更ポタンを押してください                                  |                         |
|                        |                 |                                                          |                         |

山形県電子入札システム 受注者用操作マニュアル

#### 操作説明

入力内容を確認した後、「登録」ボタン①をクリックします。※1

# 項目説明

: 登録完了画面を表示します。 : 前画面に戻ります。 「登録」ボタン 「戻る」ボタン

# <u>注意事項</u>

※1 メールアドレスの間違いには特に注意してください。メールアドレスが誤っているとメールを受信することができ ません。

(6)利用者情報の変更の完了

| Yamagata Prefecture | 入札情報サービス | 2022年05月10日 14時32分                                                               | <b>CALS/EC</b> 電子入札システム | Ø |
|---------------------|----------|----------------------------------------------------------------------------------|-------------------------|---|
| ◎利用者登録処理            |          |                                                                                  |                         |   |
|                     |          | 利用者情報の変更が完了いたしました。<br>登録完了後に登録したメールアドレスに登録完了メールが送<br>メールが配信されない場合には、登録内容を再度ご確認のう | 信されます。<br>え修正ください。      |   |
|                     |          | ブラウザを右上のXボタンで一度終了させて下さい。                                                         |                         |   |
|                     |          |                                                                                  |                         |   |
|                     |          |                                                                                  |                         |   |
|                     |          |                                                                                  |                         |   |
|                     |          |                                                                                  |                         |   |
|                     |          |                                                                                  |                         |   |

#### <u>操作説</u>明

利用者の変更が正常に完了すると変更完了の画面が表示されます。 登録した情報を印刷するため「印刷」ボタン①をクリックします。※1

#### 項目説明

「印刷」ボタン: 印刷用の別画面を表示します。

#### 注意事項

※1 「印刷」ボタン①をクリックしただけでは印刷されません。印刷用の別画面を表示します。

# (7)利用者情報印刷画面 利用者情報を印刷します。

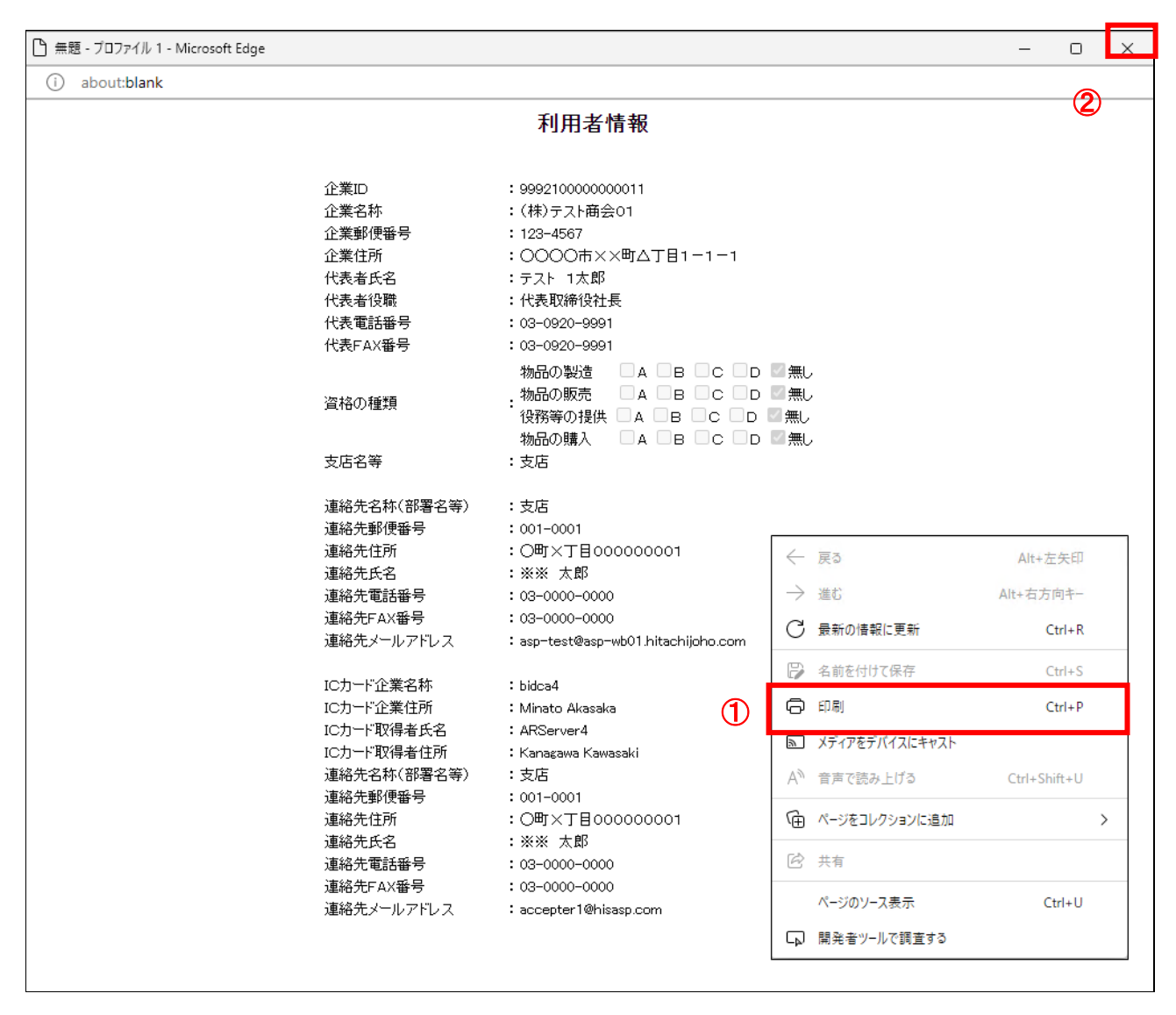

#### <u>操作説明</u>

画面を右クリックして表示されたメニューから「印刷」①をクリックし、印刷完了後、画面右上の「×」ボタン②で画面を 閉じます。

続いて他のブラウザウィンドウも全て画面右上の×ボタンで閉じ、登録内容変更の操作が完了です。

#### 1.4.3 ICカードの更新

現在使用しているICカードの有効期限がまもなく到来するような場合は、新しいICカードを取得の上で「ICカード更新」を行うことができます。「ICカード更新」の操作が完了しますと、現在使用しているICカードは使用できなくなります。

「ICカード更新」の操作を行うには、利用者登録済みのICカードと、これから使用する新しいICカードが必要となります。また下記の条件があります。

条件による更新の可否

| 更新の可否  | 条件                                           |
|--------|----------------------------------------------|
| 更新可能   | 現在使用しているICカードが有効期限内であり、旧カードと新カードの情報が一致している場合 |
|        | 利用者登録済みのICカードが期限切れになっている場合                   |
| 再新不可义1 | ICカードの名義人氏名が変更となるため、ICカードを再取得した場合            |
| 史新个可※1 | 住所・会社名等のICカードの情報が変更されたため、ICカードを再取得した場合       |
|        | ICカード破損等のため、ICカードを再取得した場合                    |
|        |                                              |

※1 新規登録となるため「1.4.1 ICカードの登録」を参照してください。

#### (1)利用者登録メニューの表示

登録内容を変更するための画面を表示するため、利用者登録メニューを表示します。

#### 操作説明

「1.4.1 (1)電子入札システムのトップページへの遷移」~「1.4.1 (4)受注者クライアント画面」と同様の操作 を行います。

#### (2)登録内容変更画面の表示

| ▲▲▲山形県              | 2022年05月10日 11時15分 | CALS/EC 電子入札システム 🛛 🔗 |
|---------------------|--------------------|----------------------|
| Yamagata Prefecture | 入札情報サービス           |                      |
| 9利用者登録処理            | 利用者登録メニュ           | <u>-</u>             |
|                     |                    |                      |
|                     |                    |                      |
|                     |                    |                      |
|                     |                    |                      |
|                     |                    |                      |
|                     |                    |                      |
|                     |                    |                      |
|                     |                    |                      |
|                     |                    |                      |
|                     |                    |                      |
|                     | 登録 変更              | ICカード更新 1            |
|                     |                    |                      |
|                     |                    |                      |
|                     |                    |                      |
|                     |                    |                      |
|                     |                    |                      |
|                     |                    |                      |
|                     |                    |                      |
|                     |                    |                      |

# <u>操作説明</u>

「ICカード更新」ボタン①をクリックします。

#### <u>項目説明</u>

「登録」ボタン : 新規に利用者登録を行います。 「変更」ボタン : 既に登録済みの利用者登録情報の修正を行います。 「IC カード更新」ボタン : 既に登録済みの IC カードから、未登録の IC カードへ登録情報を引き継ぎます。※1

# <u>注意事項</u>

※1 既に有効期限が切れている IC カードから、更新を行うことはできません。

(3)現在使用しているICカードの確認 現在使用しているICカードをICカードリーダーに挿入します。

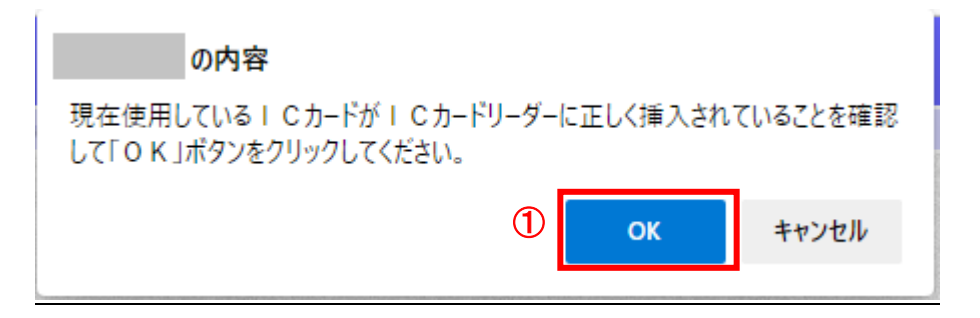

#### <u>操作説明</u>

現在使用しているICカードをICカードリーダーに挿入し、「OK」ボタン①をクリックします。

(4)新しいICカードの確認 新しいICカードをICカードリーダーに挿入します。

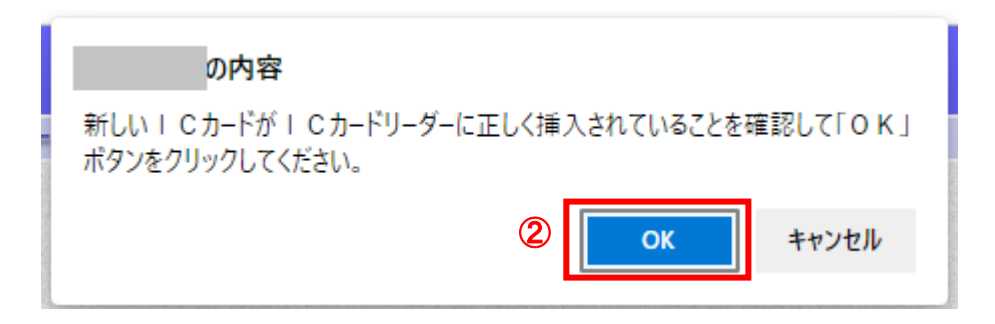

#### <u>操作説明</u>

新しく取得したICカードをICカードリーダーに挿入し、「OK」ボタン②をクリックします。

# (5) PIN番号の入力 新しく取得したICカードのPIN番号を入力します。

| Pin番号入力ダイアログ    | -    |   | × |
|-----------------|------|---|---|
| PIN番号を入力してください。 |      |   |   |
| PIN番号:          |      | 1 |   |
| 担当者:            |      |   |   |
| ок (2 ¥         | ャンセル |   |   |

#### <u>操作説明</u>

「PIN 番号」欄に新しい IC カードのPIN番号を入力①し、「OK」ボタン②をクリックします。

# <u>注意事項</u>

※1 現在使用中の IC カードと新しい IC カードの PIN 番号が同じ場合は、この画面は表示されません。

# (6)電子証明書更新内容の確認

現在使用している IC カードの情報と、新規使用する IC カードの情報が表示されます。内容確認後 IC カードの更新 を行います。

| ▲▲▲山形県              |          | 2022                | 2年05月25日 11時39分                                                    | <b>CALS/EC</b> 電子入札システム      | ø |
|---------------------|----------|---------------------|--------------------------------------------------------------------|------------------------------|---|
| Yamagata Prefecture | 入札情報サービス |                     |                                                                    |                              |   |
| ○利用者登録処理            |          |                     | 電子証明書更新確認                                                          |                              |   |
|                     |          | 現在使用しているICカー        | -F                                                                 |                              |   |
|                     |          | 企業名称<br>企業住所        | :企業0002土木建設株式会社<br>:山形県〇〇市〇〇1丁目2-3                                 |                              |   |
|                     |          | ICカード企業名称           | : bidca4                                                           |                              |   |
|                     |          | ICカード企業住所           | : Minato Akasaka                                                   |                              |   |
|                     |          | IC力一ド取得者氏石          | : Kanagawa Kawasaki                                                |                              |   |
|                     |          | 証明書シリアル番号<br>証明書発行者 | : 2461870657311161851583284699<br>: OU=bidca4,0=pki4,ST=Kanagawa,C | 941009070494604893756<br>≔JP |   |
|                     |          | 証明書有効期限             | : 2029/12/13                                                       |                              |   |
|                     |          | 新規に使用するICカート        |                                                                    |                              |   |
|                     |          | 企業名称                | :企業0002土木建設株式会社                                                    |                              |   |
|                     |          | 企業住所                | :山形県〇〇市〇〇1丁目2-3                                                    |                              |   |
|                     |          | IC力一ド企業名称           | : bidca4                                                           |                              |   |
|                     |          | ICカード企業住所           | : Minato Akasaka                                                   |                              |   |
|                     |          | ICカード"取得者氏名         | : ARServer4                                                        |                              |   |
|                     |          | IC力一ド取得者住所          | : Kanagawa Kawasaki                                                |                              |   |
|                     |          | 証明書シリアル番号           | : 2461870657311161851583284699                                     | 941009070494604893757        |   |
|                     |          | 記明書発行者              | : OU=bidca4,O=pki4,ST=Kanagawa,C                                   | ≔JP                          |   |
|                     |          | 計明者有初期限             | : 2029/12/13                                                       |                              |   |
|                     |          | 新規1<br>御社0          | に使用するICカードの企業名称とICカード企業<br>D企業名称であることを確認してください。                    | 名称が                          |   |
|                     |          |                     |                                                                    |                              |   |
|                     |          |                     | 招でよろしけれは更新ホタンを押してくたさい                                              |                              |   |
|                     |          |                     | U C                                                                |                              |   |
|                     |          |                     | 更新 戻る                                                              |                              |   |
|                     |          |                     |                                                                    |                              |   |

#### <u>操作説明</u>

ICカードの電子証明書の更新内容を確認し、「更新」ボタン①をクリックします。 更新を行わない時は、「戻る」ボタン②をクリックし、ICカードの更新をやり直してください。

# <u>項目説明</u>

| 「更新」ボタン | : 更新結果画面が表示されます。 |
|---------|------------------|
| 「戻る」ボタン | :前画面に戻ります。       |

#### (7)電子証明書更新結果の表示 これで IC カードの更新が終了しました。画面を閉じ処理を終了させてください。

| 🕒 CALS/EC - プロファイル 1 - 1 | Aicrosoft Edge |                          | _                |            | × |
|--------------------------|----------------|--------------------------|------------------|------------|---|
| ▲ セキュリティ保護なし             |                |                          |                  | $\bigcirc$ |   |
| Yamagata Prefecture      | 入札情報サービス       | 2022年05月25日 11時40分       | CALS/EC 電子入札システム | Ŭ          | Ø |
| の利用者登録処理                 |                |                          |                  |            |   |
|                          |                | 電子証明書の更新が完了いたしました。       |                  |            |   |
|                          |                | ブラウザを右上のXボタンで一度終了させて下さい。 |                  |            |   |
|                          |                |                          |                  |            |   |
|                          |                |                          |                  |            |   |
|                          |                |                          |                  |            |   |
|                          |                |                          |                  |            |   |
|                          |                |                          |                  |            |   |

# <u>操作説明</u>

これでICカードの更新は完了です。ブラウザの「×」ボタン①をクリックします。※1

# <u>注意事項</u>

※1 ICカードの更新を行うと、旧カードでは電子入札システムヘログインできなくなります。

# 1.4.4 **電子入札システムへのログイン** 電子入札システムへのログイン方法を説明します。

(1)電子入札システムのトップページへの遷移

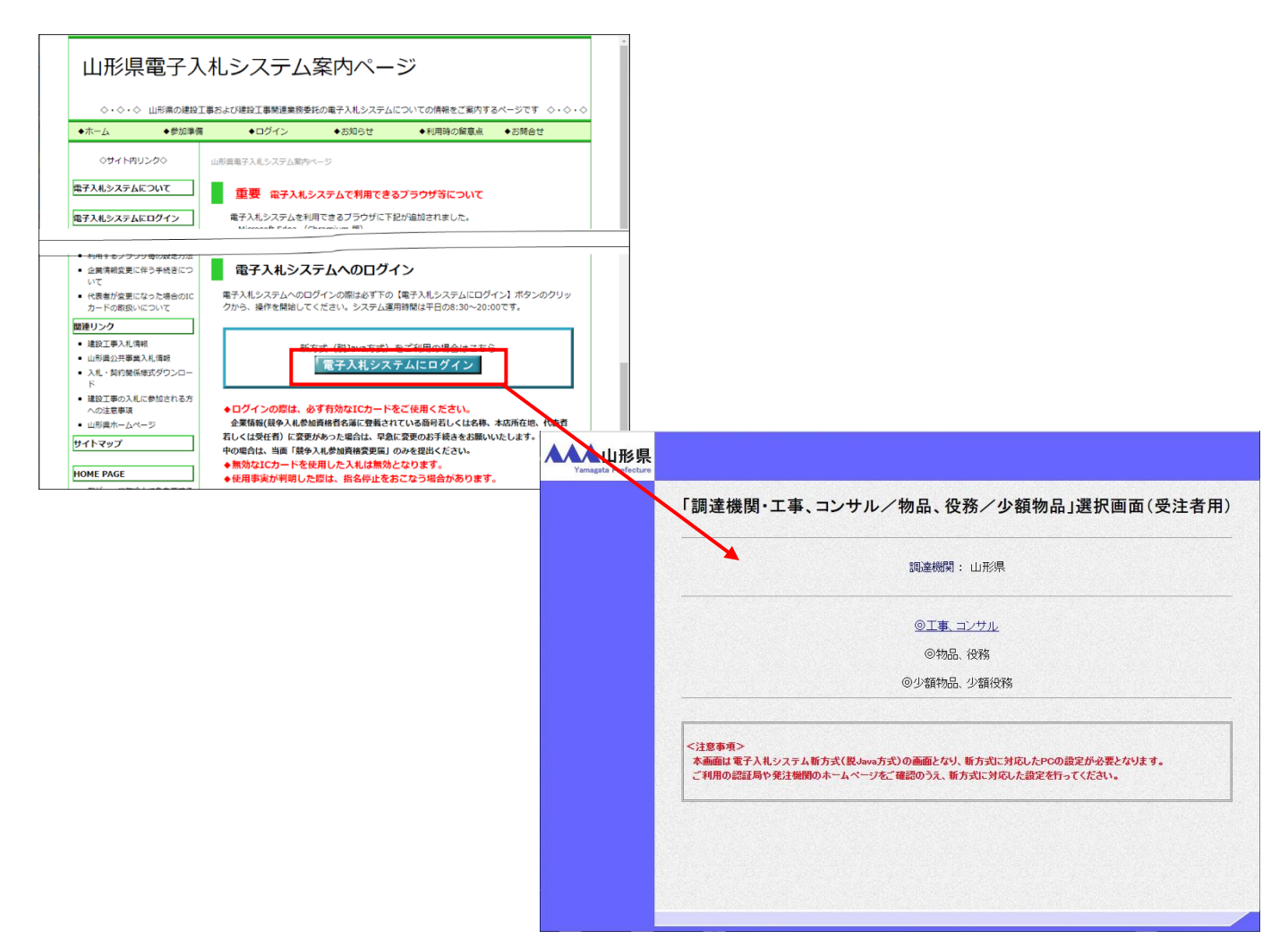

#### 操作説明

山形県の電子入札システムポータルページより、「電子入札システムにログイン」をクリックします。

(2)利用区分選択画面 電子入札の利用区分を選択します。

| 山形県<br>Yamagata Prefecture                                                                                      |                                                                                                    |
|----------------------------------------------------------------------------------------------------|----------------------------------------------------------------------------------------------------|
|                                                                                                    | 「調達機関・工事、コンサルノ物品、役務ノ少額物品」選択画面(受注者用)                                                                               |
|                                                                                                    | 調達機関: 山形県                                                                                                    |
|                                                                                                    | <u>©工事、コンサル</u> ①                                                                                                 |
|                                                                                                    | ◎物品、役務                                                                                                    |
|                                                                                                    | ◎少額物品、少額役務                                                                                                    |
|                                                                                                    | <注意事項><br>本画面は電子入札システム新方式(脱Java方式)の画面となり、新方式に対応したPCの設定が必要となります。<br>ご利用の認証局や発注機関のホームページをご確認のうえ、新方式に対応した設定を行ってください。 |
|                                                                                                    |                                                                                                    |
|                                                                                                    |                                                                                                    |
|                                                                                                    |                                                                                                    |
| 1997 - 1997 - 1997 - 1997 - 1997 - 1997 - 1997 - 1997 - 1997 - 1997 - 1997 - 1997 - 1997 - 1997 - 1997 - 1997 - |                                                                                                    |

操作説明 「◎エ事、コンサル」リンク①をクリックします。

(3)利用者登録/電子入札選択 「利用者登録」と「電子入札システム」の選択を行う画面です。

| AAAU形県<br>Yamagata Prefecture |                                                                           |
|-------------------------------|---------------------------------------------------------------------------|
|                               | 「利用者登録/電子入札」選択画面(受注者用)                                                    |
|                               | 利用者登録<br>電子入札システム ①                                                       |
|                               | 業務実行中は、この画面を閉じないで下さい。<br>業務画面よりも先にこの画面を閉じると、<br>アプリケーションが正常に終了しない場合があります。 |
|                               |                                                                           |
|                               |                                                                           |

#### <u>操作説明</u>

「電子入札システム」リンク①をクリックします。※1

#### <u>注意事項</u>

※1 業務実行中はこの画面を閉じないでください。業務画面よりも先にこの画面を閉じると正常に終了しない場合があります。

(4)メインメニューの表示 電子入札システムを起動します。

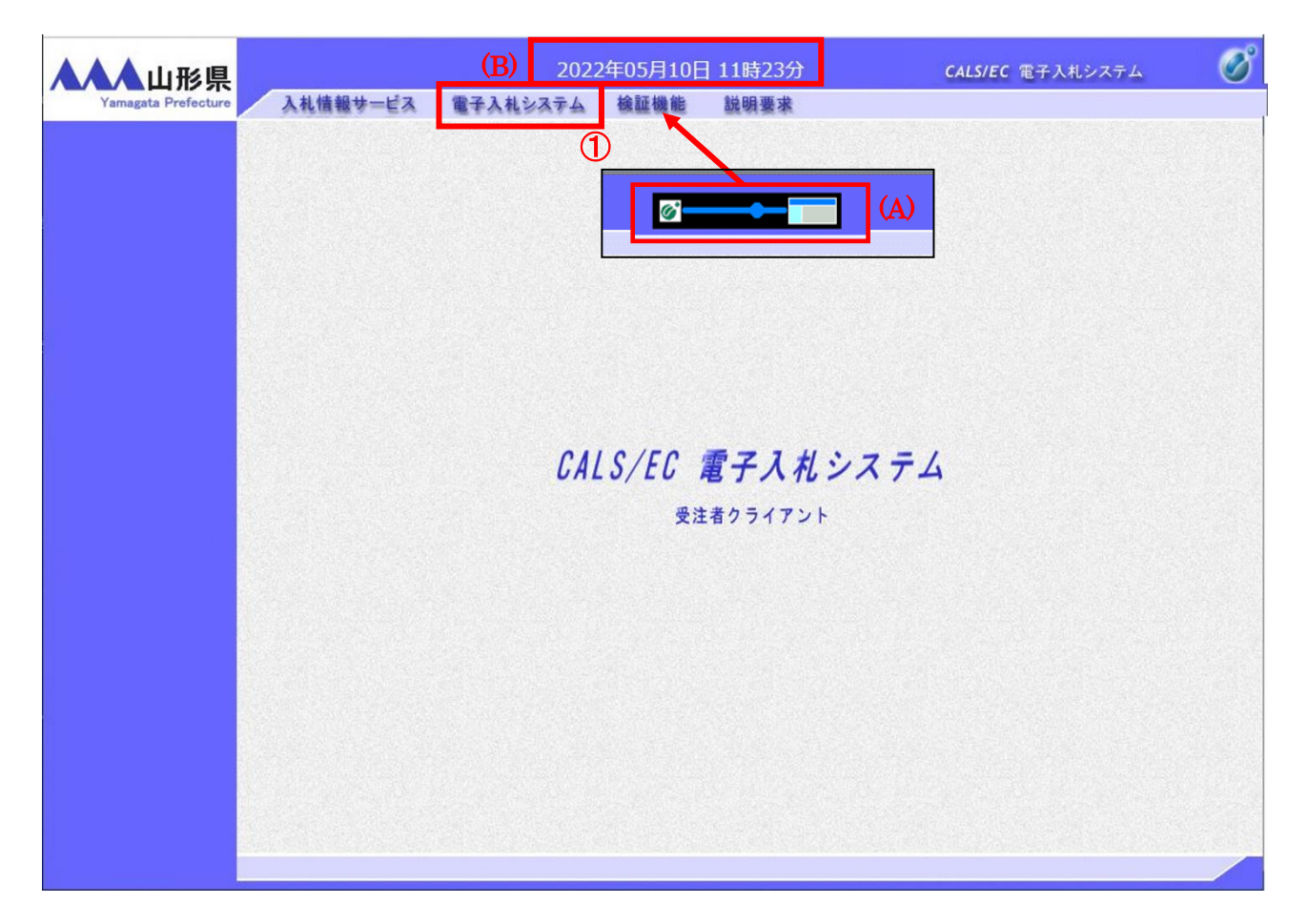

#### <u>操作説明</u>

画面の中央上部の読み込み中表示(A)が『〇〇〇〇年〇〇月〇〇日〇〇時〇〇分』(B)の表示に変わることを確認 します。(※(B)の時刻が表示されるまで操作しないでください。)

(B)の時刻が表示したことを確認した後、「電子入札システム」ボタン①をクリックします。

#### (5)PIN 番号入力

| Pin番号入力ダイアログ    |      |   | × |
|-----------------|------|---|---|
| PIN番号を入力してください。 |      |   |   |
| PIN番号:          |      | 1 |   |
| 担当者:            |      |   |   |
| 2 OK ¥          | やンセル |   |   |

#### 操作説明

IC カードをカードリーダーに差し込み、「PIN 番号」①※1 に IC カードの PIN 番号を入力し、「OK」ボタン②をクリック します。※2

OK ボタンをクリック後、「サーバーと通信中」ダイアログを表示し次画面へ遷移します。※3※4

#### <u>項目説明</u>

| PIN 番号 | : | 使用する IC カードの PIN 番号を入力します。 |
|--------|---|----------------------------|
| 担当者    | : | 入力不要です。                    |

#### 注意事項

※1 PIN 番号は半角英数字であり、入力した文字は"\*"で表示されます。
 (例)入力:0000 → 表示:\*\*\*\*
 入力間違いがないようご注意ください。

- ※2 誤った PIN 番号で「OK」ボタン②をクリックすると、下記のようなメッセージが表示されます。この場合は、「OK」 ボタン③をクリックし「PIN 番号入力ダイアログ」画面に戻った後、正しい PIN 番号を入力してください。 一定回数ログインに失敗した場合、IC カードが閉塞し、以後の使用ができなくなります。PIN 番号の入力には十 分ご注意ください。
  - IC カードが閉塞した場合は、IC カードの配布管理者に連絡の上、指示に従ってください。 (閉塞した IC カードは廃棄し、新たに IC カードを購入することとなります。)

| I7- |                                  |                   | ×   |
|-----|----------------------------------|-------------------|-----|
|     | [APP-CRITICAL-001<br>ログインに失敗しました | 02801-03002]<br>° |     |
|     |                                  | ОК                | ] ( |

※3 サーバとの通信中は「通信中ダイアログ」画面が表示されます。「通信中ダイアログ」画面表示中は利用者の パソコンとサーバ間でデータのやり取りが行われています。 通信の状態によって表示時間は異なりますが、データのやり取りが終了すると「通信中ダイアログ」画面は自 動的に閉じます。そのため「通信中ダイアログ」画面表示中は、マウス操作及びキーボード操作を行わず、画 面が閉じるまでお待ちください。

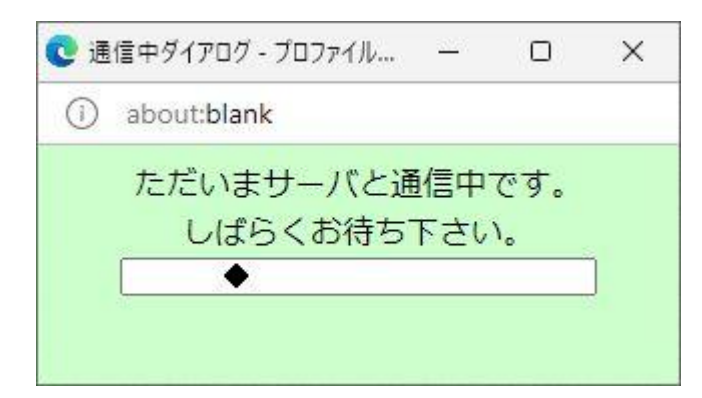

※4 IC カードの読み込み中は下記のようなメッセージ画面が表示されます。メッセージ画面表示中は、マウス操作 及びキーボード操作を行わず、画面が閉じるまでお待ちください。

| 0 |
|---|
|   |
|   |

# (6)調達案件検索画面

本画面より各業務メニューへ遷移します。

| 案件検索                |                                                  | 調達案件検索                                                                                                    |                                                                         |
|---------------------|--------------------------------------------------|----------------------------------------------------------------------------------------------------|-------------------------------------------------------------------------|
| 案件検索                | 部局                                               | 村山総合支庁                                                                                                    | ▼                                                                       |
| 条件一覧<br>大況一覧<br>者情報 | 課所                                               | <ul> <li>▼全て</li> <li>地域産業経済課</li> <li>建設総務課</li> <li>山形統合ダム管理課</li> <li>西村山総務課</li> </ul>                                                            | ×                                                                       |
| 「一タ表示               |                                                  | 工事                                                                                                    | コンサル                                                                    |
|                     | 入札方式                                             | <ul> <li>              金全て             一般競争入札(事前審査型)             一般競争入札(事後審査型)<br/>一般競争入札(事後審査型)<br/>指名競争入札               指名競争入札          </li> </ul> | 一般競争入札(事前審査型)           一般競争入札(事後審査型)           指名競争入札           指名競争入札 |
|                     | 工事種別/<br>コンサル種別                                  | <ul> <li>✓全て</li> <li>              土木一式工事</li></ul>                                                                                                  | ▼全て<br>測量<br>建築関係建設コンサルタント<br>地質調査<br>補償関係コンサルタント ▼                     |
|                     | 案件状態                                             | [全て<br>□ 結果登録済の案件を表示しない場合は3                                                                                                    | ✓<br>F±ックしてください                                                         |
|                     | 検索日付                                             | 指定しない                                                                                                    | からまで                                                                    |
|                     | <ul> <li>契約管理番号 ※完全一致検索</li> <li>案件番号</li> </ul> | □ 契約管理番号                                                                                                    | または案件番号のみの場合はチェックしてください                                                 |
|                     | 案件名称                                             |                                                                                                    |                                                                         |
|                     | 表示件数                                             | 10 ✔ 件                                                                                                    |                                                                         |
|                     | 案件表示順序                                           | [案件番号 ✔ ○昇順<br>●降順                                                                                                    |                                                                         |

#### <u>操作説明</u>

**案件の検索条件**①を設定し、左メニューの「調達案件一覧」ボタン(A)もしくは、「入札状況一覧」ボタン(B)をクリック することにより、各々の一覧画面を表示します。

#### <u>項目説明</u>

| 「調達案件 | キー覧」ボタン(A) | :申請書提出、受付票表示、通知書表示を行う場合に用います。   |
|-------|------------|---------------------------------|
| 「入札状汚 | 己一覧」ボタン(B) | :入札書提出、見積書提出、各種通知書表示を行う場合に用います。 |
| 部局    |            | :検索する案件の発注部局を選択します。             |
| 課所    |            | :検索する案件の課所を選択します。               |
| 入札方式  |            | :検索する案件の入札方式を選択します。             |
| 工事種別  | /コンサル種別    | :検索する案件の業種分類の業種種別を表示します。        |
| 案件状態  |            | :検索する案件の状態を選択します。               |
|       | 全て         | ・・・・全ての状態の案件を検索。                |
|       | 申請可能       | ・・・・申請書提出可能な案件を検索。              |
|       | 申請書提出済     | ・・・・申請書を提出した案件を検索。              |
|       | 入札書提出可能    | ・・・・入札書提出可能な案件を検索。              |

※ 日付の入力はカレンダ画面から日付けを選択する、カレンダボタン②クリックします。カレンダ画面が表示 され、該当の日付③をクリックすることにより入力します。

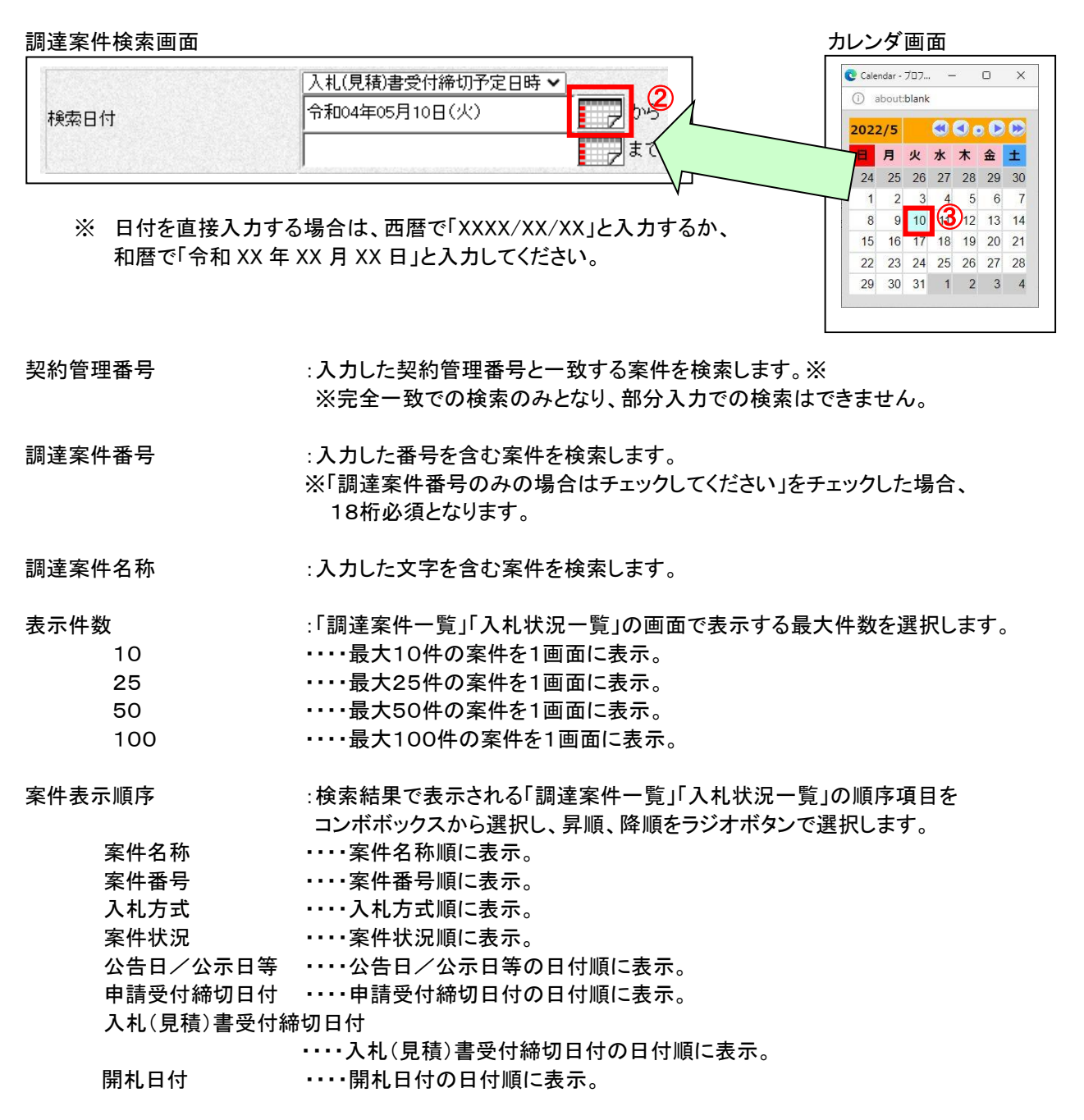

# 1.4.5 電子入札システムログイン後の操作

電子入札システムヘログイン後、各機能の利用するための画面遷移は画面左に表示されるメニューボタンから行い ます。各メニューで行える業務は下記のとおりです。

|                   | 谷ノーユー・ハダノから透移りる画面で11んる未防                 |
|-------------------|------------------------------------------|
| 簡易案件検索            | 各帳票の提出及び確認状況からの案件の検索に用います。               |
| 調達案件検索            | 案件の検索条件を設定します。                           |
| <b>围体 医</b> 在 一 野 | 参加申請書や資料の提出等を行う場合に用います。                  |
| <b>詗</b> 连余什 見    | (主に入札書提出前の業務をこちらのメニューで行います。)             |
| 入札状況一覧            | 入札書提出、見積書提出、各種通知書表示を行う場合に用います。           |
|                   | (主に入札書提出後の業務をこちらのメニューで行います。)             |
| 登録者情報             | 登録者の情報の確認、電子閲覧システムのログインID・パスワードの確認に用います。 |
| 保存データ表示           | 保存した帳票データを表示します。                         |

各メニューボタンから遷移する画面で行える業務

電子入札システムでは「調達案件検索」、「簡易調達案件検索」画面にて表示する案件の条件を設定します。 設定した条件は「調達案件一覧」、「入札状況一覧」のそれぞれの画面に反映されます。 本項では条件設定、一覧表示のそれぞれの画面の説明を行います。

#### 1.4.5.1 調達案件検索

#### (1)検索条件の設定

調達案件を検索するために条件を設定する画面です。

| Yamagata Prefecture                                                       | 入札情報サービス 電子入札:                                   | 2022年05月10日 14時54分<br>×ステム 検証機能 説明要求                                                                                                    | CALS/EC 電子入札システム                                                                                     | Ø |
|---------------------------------------------------------------------------|--------------------------------------------------|----------------------------------------------------------------------------------------------------|----------------------------------------------------------------------------------------------------|---|
| ○ 簡易案件検索                                                                  |                                                  | 調達案件検索                                                                                                    |                                                                                                    |   |
| <ul> <li>回達案件検索</li> <li>回達案件一覧</li> <li>入札状況一覧</li> <li>登録者情報</li> </ul> | 部局                                               | 村山総合支庁                                                                                                    | ~                                                                                                    | - |
|                                                                           | 課所                                               | <ul> <li>▼全て</li> <li>地域産業経済課</li> <li>建設総務課</li> <li>山形統合ダム管理課</li> <li>西村山総務課</li> </ul>                                                            | ×                                                                                                    | 1 |
| ○保存データ表示                                                                  |                                                  | 工事                                                                                                    | コンサル                                                                                                 | - |
|                                                                           | 入札方式                                             | <ul> <li>              金で             一般競争入礼(事前審査型)             一一般競争入礼(事後審査型)<br/>一般競争入礼(事後審査型)<br/>指名競争入礼               指名競争入礼          </li> </ul> | <ul> <li>▼全て</li> <li>一般競争入札(事前審査型)</li> <li>一般競争入札(事後審査型)</li> <li>指名競争入札</li> <li>「随意契約</li> </ul> |   |
|                                                                           | 工事種別/<br>コンサル種別                                  | <ul> <li>▼全て</li> <li>         土木一式工事         建築一式工事         大工工事         左官工事         ✓     </li> </ul>                                              | ▼全て<br>測量<br>建築関係建設コンサルタント<br>地質調査<br>補償関係コンサルタント<br>▼                                               |   |
|                                                                           | 案件状態                                             | <ul><li>「全て</li><li>□ 結果登録済の案件を表示しない場合はチョ</li></ul>                                                                                                   | ✓                                                                                                    |   |
|                                                                           | 検索日付                                             | 指定しない 」 」 」 」 」 ま ま                                                                                                    | <b>か</b> ら<br>こで                                                                                     |   |
|                                                                           | <ul> <li>契約管理番号 ※完全一致検索</li> <li>案件番号</li> </ul> | □ 契約管理番号ま                                                                                                    | または案件番号のみの場合はチェックしてください                                                                              |   |
|                                                                           | 案件名称                                             |                                                                                                    |                                                                                                    |   |
|                                                                           | 表示件数                                             | 10 ✔ 件                                                                                                    |                                                                                                    | - |
|                                                                           | 案件表示順序                                           | [案件番号 ✓ ○昇順<br>●降順                                                                                                    |                                                                                                    |   |
|                                                                           |                                                  |                                                                                                    |                                                                                                    |   |

# <u>操作</u>説明

検索条件①を設定し、案件一覧ボタン②をクリックします。

#### 項目説明

部局/課所

:検索する案件を管理している部局及び課所を選択します。

| 入札方 | 式   |
|-----|-----|
|     | 全方式 |

:検索する案件の入札方式を選択します。 ・・・・全入札方式で検索。 一般競争入礼(事前審査型) ・・・・一般競争入札(事前審査型)で検索。 一般競争入礼(事後審査型) ・・・・一般競争入札(事後審査型)で検索。 指名競争入札 ・・・・指名競争入札で検索。 随意契約

・・・・随意契約で検索。

工事種別/コンサル種別

:検索する案件の工事種別及びコンサル種別を選択します。

山形県電子入札システム 受注者用操作マニュアル 案件状態 :検索する案件状態を選択します。 全て ・・・全ての案件を検索。 提出可能(申請書/表明書(公募、簡易公募型競争)/技術資料(公募型指名)) ・・・申請書が提出可能な案件を検索。 提出可能(表明書(公募、簡易公募プロポーザル) ・・・使用しません。 提出可能(受領確認書) ・・・受領確認書を提出可能な案件を検索。 提出可能(提出意識確認書(標準プロポーザル)) ・・・使用しません。 提出可能(提出意思確認書(随意契約)) ・・・提出契約意思確認書が提出可能な随意契約案件を検索。 提出可能(技術資料/技術資料(工事希望型)) ・・・使用しません。 申請書提出済 ・・・申請書提出済の案件を検索。 入札書提出可能 ・・・入札書が提出可能な案件を検索。 入札書提出済 ・・・入札書提出済の案件を検索。

結果登録済の案件を表示しない場合はチェックしてください

:チェックを入れることにより、入札結果登録済みの案件を非表示とします。

検索日付

:検索する案件の検索日付の項目を選択します。

| 指定しない         | ・・・日付での検索を行いません。       |
|---------------|------------------------|
| 申請書締切日        | ・・・申請書締切日で検索。          |
| 入札(見積)書受付締切日付 | ・・・入札(見積)書受付締切予定日付で検索。 |
| 開札予定日時        | ・・・開札予定日付で検索。          |
|               |                        |

※日付の入力は、カレンダ画面による入力と、直接日付を入力する方法があります。

日付を直接入力する場合は、西暦で「XXXX/XX/XX」と入力するか、和暦で「令和 XX 年 XX 月 XX 日」と入力して ください。カレンダ画面から入力する場合は日付入力欄横のボタンをクリックします。カレンダ画面が表示されます ので、入力する日付をクリックしてください。

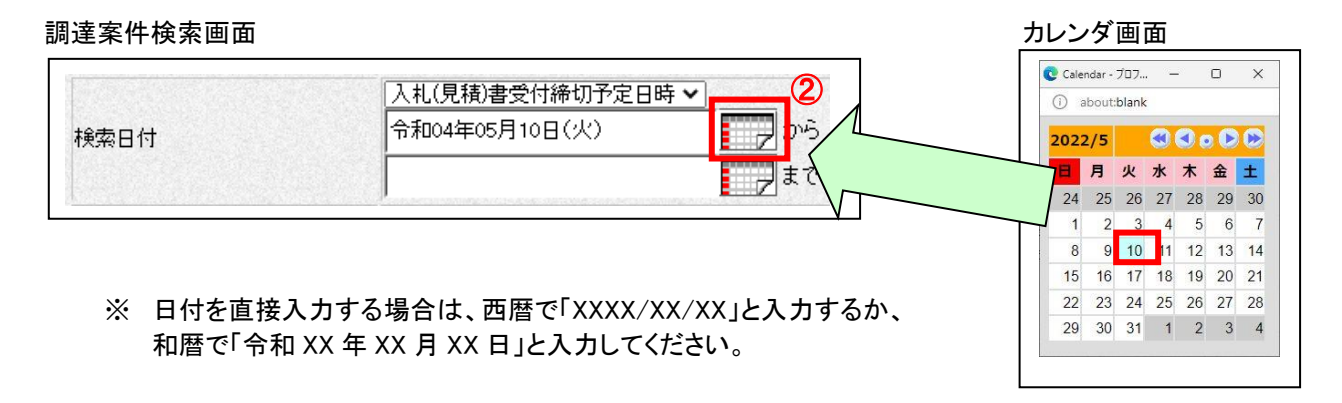

契約管理番号

:入力した半角英数字(「-」を含む)を含む案件を検索します。 (前方一致検索)

案件番号

:入力した番号を含む案件を検索します。(前方一致検索)

契約管理番号または案件番号のみの場合はチェックしてください : 契約管理番号又は案件番号のみで検索する場合はチェック します。 ※案件に係る番号は、以下の2種類の番号で検索できます。 「契約管理番号」・・・発注者が管理している番号 「案件番号」・・・お知らせメール等に記載されている調達案件番号

| 案件名称          | :入力した文字を含む案件を検索します。                                         |
|---------------|-------------------------------------------------------------|
| 表示件数          | :「調達案件一覧」「入札案件一覧」の画面で表示する最大件数<br>を選択します。                    |
| 10            | ・・・・最大10件の案件を1画面に表示。                                        |
| 25            | ・・・・最大25件の案件を1画面に表示。                                        |
| 50            | ・・・・最大50件の案件を1画面に表示。                                        |
| 100           | ・・・・最大100件の案件を1画面に表示。                                       |
| 案件表示順序        | :「調達案件一覧」「入札状況一覧」の順序項目をコンボボックス<br>から選択し、昇順、降順をラジオボタンで選択します。 |
| 案件番号          | <ul> <li>····案件番号順に表示。</li> </ul>                           |
| 案件名称          | ・・・・案件名称順に表示。                                               |
| 入札方式          | ・・・・入札方式順に表示。                                               |
| 案件状態          | ・・・・案件状態順に表示。                                               |
| 公告日/公示日等      | ・・・・公告(予定)日の日付順に表示。                                         |
| 申請受付締切日付      | ・・・・申請受付締切予定日付の日付順に表示。                                      |
| 入札(見積)書受付締切日付 | ・・・・入札(見積)書受付締切予定日付の日付順に表示。                                 |
| 開札日付          | ・・・・・開札予定日付の日付順に表示。                                         |
|               |                                                             |

# 

#### (1) 簡易調達案件検索画面の表示

| <del>ケービス 電子入札</del> シ | <ul> <li>ステム 検証機能<br/>調</li> <li>村山総合支庁</li> <li>▼全て</li> <li>▼セ域産業経済課<br/>建設総務課<br/>山形統合ダム管理課<br/>西村山総務課</li> <li>工事</li> <li>▼全て</li> </ul>                                                                       | <u>説明要求</u><br>達案件検索                                                                                                    |                                                                                                    |                                                                               |  |
|------------------------|----------------------------------------------------------------------------------------------------|----------------------------------------------------------------------------------------------------|----------------------------------------------------------------------------------------------------|-------------------------------------------------------------------------------|--|
|                        | <ul> <li> <b>村山総合支庁</b> </li> <li> <b>▼全て</b> </li> <li> <b>地域産業経済課</b> </li> <li> <b>独設総務課</b> </li> <li> <b>山</b>彩統合ダム管理課         </li> <li> <b>西村山総務課</b> </li> <li> <b>工事</b> </li> <li> <b>▼全て</b> </li> </ul> | 達案件検索                                                                                                    | ▼                                                                                                    |                                                                               |  |
|                        | 村山総合支庁<br>▼全て<br>地域産業経済課<br>建設総務課<br>山形統合ダム管理課<br>西村山総務課<br>工事<br>▼全て                                                                                                    |                                                                                                    | ▼                                                                                                    |                                                                               |  |
|                        | <ul> <li>▼全て</li> <li>地域産業経済課</li> <li>建設総務課</li> <li>山形統合ダム管理課</li> <li>西村山総務課</li> <li>工事</li> <li>▼全て</li> </ul>                                                                                                 |                                                                                                    |                                                                                                    |                                                                               |  |
|                        | 工事<br><b>▼全て</b> )                                                                                                    |                                                                                                    | コンサル                                                                                                    |                                                                               |  |
|                        | <b>▼全て</b>                                                                                                    |                                                                                                    |                                                                                                    |                                                                               |  |
|                        | <ul> <li>一般競争入札(事前)</li> <li>一般競争入札(事後)</li> <li>指名競争入札</li> <li>随意契約</li> </ul>                                                                                                    | 審査型)<br>審査型)                                                                                                    | <ul> <li>▼全て</li> <li>一般競争入札(事前審査型)</li> <li>一般競争入札(事後審査型)</li> <li>指名競争入札</li> <li>随意契約</li> </ul>                                                                                                    |                                                                               |  |
| /<br>種別                | <ul> <li>▼全て</li> <li>土木一式工事</li> <li>建築一式工事</li> <li>大工工事</li> <li>左官工事</li> </ul>                                                                                                    | A<br>                                                                                                    |                                                                                                    |                                                                               |  |
| 1                      | 「全て ✓ 」 は果登録道の案件を表示しない場合はチェックしてください                                                                                                    |                                                                                                    |                                                                                                    |                                                                               |  |
| r                      | 指定しない                                                                                                    | ⊅<br>⊅<br>₹                                                                                                    | νõ<br>                                                                                                    |                                                                               |  |
| 管理番号 ※完全一致検索<br>番号     |                                                                                                    | <br>                                                                                                    | たは案件番号のみの場合はチェックしてください                                                                                                    |                                                                               |  |
| 5                      |                                                                                                    |                                                                                                    |                                                                                                    |                                                                               |  |
| t                      | 10 ✔ 件                                                                                                    |                                                                                                    |                                                                                                    |                                                                               |  |
| 5順序                    | [案件番号                                                                                                    | <ul> <li>○昇順</li> <li>●降順</li> </ul>                                                                                                    |                                                                                                    |                                                                               |  |
|                        | /<br> 種別 <br><sup> *</sup><br>*<br>*<br>*<br>*<br>*<br>*<br>*<br>*<br>*<br>*<br>*<br>*<br>*                                                                                                    | □指名競争人札       □随意契約       ✓全て       士木一式工事<br>控築一式工事<br>大工工事<br>左官工事       第       算理番号 ※完全一致検索<br>番号       「       「       「       「       「       「       「       「       「       「       「       「       「       「       「       「       「       「       「       「       「       「       「       「       「       「       「       「       「       「       「       「       「       「       「       「       」       」       」       」       」       」       」       」       」       」       」       」       」       」       」       」       」       」       」       」       」       」       」        」 | □指名競争人札         □随意契約         ✓全て         正木一式工事         建築一式工事         大工工事         左官工事         ※         全て         1         第         1         1         1         1         1         1         1         1         1         1         1         1         1         1         1         1         1         1         1         1         1         1         1         1         1         1         1         1         1         1         1         1         1         1         1         1         1         1         1         1         1         1         1         1         1 </td <td>□指名競争人札       □指名競争人札         □随意契約       □随意契約         レ          <ul> <li></li></ul></td> | □指名競争人札       □指名競争人札         □随意契約       □随意契約         レ <ul> <li></li></ul> |  |

# 操作説明 「簡易案件検索」ボタン①をクリックします。

# (2)検索条件の設定

|                                            | ETATION I |                                                                                                    |
|--------------------------------------------|-----------|----------------------------------------------------------------------------------------------------|
| 素                                          |           | 簡易調達案件検索 (1)                                                                                                    |
| 調達機関                                       | 山形県       |                                                                                                    |
| 部局                                         | 総務部       | <b>v</b>                                                                                                    |
| 検索方法                                       | 提出        | <ul> <li>●競争参加資格確認申請書/参加表明書(公募、簡易公募型競争)/技術資料(公募型指名<br/>参加表明書(公募、簡易公募型プロボーザル)</li> <li>●受領確認書</li> <li>●提出意思確認書(標準プロボーザル)</li> <li>●提出意思確認書(随意契約)</li> <li>● 大札書/見積書/辞退届</li> <li>※検索結果には提出予定の調達案件が含まれます</li> <li>●競争参加資格確認申請書/参加表明書(公募、簡易公募型競争)/技術資料/技術提案書</li> <li>◆防患現確認書(標準プロボーザル)</li> <li>●提出意思確認書(標準プロボーザル)</li> <li>●提出意思確認書(随意契約)</li> <li>○ 一件冊 (通知書本)</li> </ul> |
|                                            |           |                                                                                                    |
|                                            | □ 結果      | ○ 愛知中の副理来け<br>登録済の案件を表示しない場合はチェックしてください                                                                                                    |
| <ul> <li>契約管理番号 ※</li> <li>案件番号</li> </ul> | 完全一致検索    | □ 契約管理番号または案件番号のみの場合はチェックしてください                                                                                                    |
| 表示件数                                       | 10 🗸 1    | 件                                                                                                    |
| 案件表示順序                                     | [案件番号     |                                                                                                    |

#### 操作説明

検索条件①を設定し、案件一覧ボタン②をクリックします。

#### <u>項目説明</u>

部局

検索方法

:検索する案件の発注部局を選択します。

:検索する案件の条件を選択します。各項目は下記の条件に合う案件を検索します。 また、結果登録済みの案件を検索対象としない場合には「結果登録済みの案件を表示しない場合はチェックしてください」にチェックをします。

| 〇提出  |                         |                                                                              |
|------|-------------------------|------------------------------------------------------------------------------|
|      | 競争参加資格確認申請書/参加表明書(2     | ☆募、簡易公募型競争)/技術資料(公募型指名)<br>・・・「案件が公示されており、それぞれが締め切られていない」<br>かつ「未提出」の案件を検索。  |
|      | 受領確認書                   | ・・・「案件の指名通知書が発行されており、入札書提出期間に<br>なっていない」かつ「受領確認書未提出」の案件を検索。                  |
|      | 入札書/見積書/辞退届             | ・・・「提出可能であり、提出が締め切られていない」<br>かつ「未提出」の案件を検索。                                  |
| 〇再提出 | 出                       |                                                                              |
|      | 競争参加資格確認申請書/参加表明書(2     | 公募、簡易公募型競争)/技術資料(公募型指名)<br>・・・「再提出が許可されており、締め切られていない」<br>かつ「再提出していない」の案件を検索。 |
|      | 受付票/通知書が未参照<br>参加中の調達案件 | ・・・未参照の受付票または通知書がある案件を検索。<br>・・・参加中の調達案件を検索。                                 |
| 結果登録 | 禄済の案件を表示しない場合はチェックして    | ください                                                                         |
|      |                         | :チェックを入れることにより、入札結果登録済みの案件を非表<br>示とします。                                      |
| 契約管理 | 里番号                     | :入力した半角英数字(「−」を含む)を含む案件を検索します。<br>(前方一致検索)                                   |
| 案件番号 | 7                       | :入力した番号を含む案件を検索します。(前方一致検索)                                                  |
| 契約管理 | 里番号または案件番号のみの場合はチェック    | クしてください                                                                      |
|      |                         | :契約管理番号又は案件番号のみで検索する場合はチェック<br>します。                                          |
| 案件名種 | 尓                       | :入力した文字を含む案件を検索します。                                                          |
| 表示件数 | 牧                       | :「調達案件一覧」「入札案件一覧」の画面で表示する最大件数<br>を選択します。                                     |
|      | 10                      | ・・・・最大10件の案件を1画面に表示。                                                         |
|      | 25                      | ・・・・最大25件の案件を1画面に表示。                                                         |
|      | 50                      | <ul> <li>・・・・最大50件の案件を1画面に表示。</li> </ul>                                     |
|      | 100                     | ・・・・最大100件の案件を1画面に表示。                                                        |
| 案件表表 | 示順序                     | :「調達案件一覧」「入札状況一覧」の順序項目をコンボボックス<br>から選択し、昇順、降順をラジオボタンで選択します。                  |
|      | 案件番号                    | ・・・・案件番号順に表示。                                                                |
|      | 案件名称                    | ・・・・案件名称順に表示。                                                                |
|      | 人和万式                    | ・・・・人札万式順に表示。                                                                |
|      | 来 IT 1/28<br>公告日/公示日等   | *************************************                                        |
|      | 申請受付締切日付                | ・・・・申請受付締切予定日付の日付順に表示。                                                       |
|      | 入札(見積)書受付締切日付           | ・・・・入札(見積)書受付締切予定日付の日付順に表示。                                                  |
|      | 開札日付                    | ・・・・開札予定日付の日付順に表示。                                                           |

# 1.4.5.3 調達案件一覧

(1)調達案件一覧画面の表示(検索条件の設定)

| nagata Prefecture 入札情報サービス 電子入                  | 札システム 検証機能 説明要求                                                                                                    |                                                                                                    |
|-------------------------------------------------|----------------------------------------------------------------------------------------------------|----------------------------------------------------------------------------------------------------|
| <b>《件検索</b> 》                                   | 調達案件検索                                                                                                    |                                                                                                    |
| 件検索部局                                           | 村山総合支庁                                                                                                    | ✓                                                                                                    |
| #件一覧 2<br>況一覧  書情報                              | <ul> <li>▼全て</li> <li>地域産業経済課</li> <li>建設総務課</li> <li>山形統合ダム管理課</li> <li>西村山総務課</li> </ul>                                             | × (                                                                                                  |
| 一夕表示                                            | 工事                                                                                                    | コンサル                                                                                                 |
| 入札方式                                            | <ul> <li>              金て             一般競争入礼(事前審査型)             一般競争入礼(事後審査型)             「指名競争入礼             「指名競争入礼      </li> </ul> | <ul> <li>▼全て</li> <li>一般競争入札(事前審査型)</li> <li>一般競争入札(事後審査型)</li> <li>指名競争入札</li> <li>「随意契約</li> </ul> |
| 工事種別/<br>コンサル種別                                 | <ul> <li>▼全て</li> <li>土木一式工事</li> <li>建築-式工事</li> <li>大工工事</li> <li>左官工事</li> </ul>                                                    | <ul> <li>         ・ アクエー         ・         ・         ・</li></ul>                                     |
| 案件状態                                            | □ 全て □ 結果登録済の案件を表示しない場合:                                                                                                    | ✓]                                                                                                   |
| 検索日付                                            | 指定しない  V                                                                                                    | 戸から<br>戸まで                                                                                           |
| <ul> <li>契約管理番号 ※完全一致相</li> <li>案件番号</li> </ul> | ¢索 □ 契約管理番                                                                                                    | ー<br>番号または案件番号のみの場合はチェックしてください                                                                       |
| 案件名称                                            |                                                                                                    |                                                                                                    |
| 表示件数                                            | 10 ✔ 件                                                                                                    |                                                                                                    |
| 案件表示順序                                          | 「案件番号 ♥ ○昇川<br>● 降川                                                                                                    | <u>ģ</u>                                                                                             |

#### <u>操作説明</u>

検索条件①を設定し、「調達案件一覧」ボタン②をクリックします。

| (2)調達案件一                                                                            | 覧画面の表示(検                                      | 家結果の表示)                              |         |                |            |           |        |             |             |     |         |      |           |                  |                       |
|-------------------------------------------------------------------------------------|-----------------------------------------------|--------------------------------------|---------|----------------|------------|-----------|--------|-------------|-------------|-----|---------|------|-----------|------------------|-----------------------|
| ▲▲▲山形県                                                                              |                                               | 2022年05月2                            | 6日 1(   | 0時18分          |            |           | CALS/E | C 電子.       | 入札シス        | テム  |         |      |           |                  | Ø                     |
| Yamagata Prefecture                                                                 | 入札情報サービス 電                                    | 子入札システム 検証機能                         | 1 Bi    | 明要求            |            | 100 (202) |        |             | 0.022.09    |     | 5865835 |      | THE ARE S | 86365-0          |                       |
| <ul> <li>         · 簡易案件検索         · 調達案件検索         ·         ·         ·</li></ul> | 部局 村山総合支庁                                     |                                      |         | 調達             | 案件         | 一覧        |        |             |             |     |         |      |           |                  |                       |
| <ul> <li>· 調達案件一覧</li> <li>· 入札状況一覧</li> </ul>                                      | 企業D 1060<br>業者番号 0900                         | 000000009338                         |         |                |            |           |        |             |             |     |         |      | ₹<br>1    | 長示案件<br>全案件数     | : 1-10<br>( 43        |
| <ul> <li>         ・登録者情報         ・          ・保存データ表示         ・      </li> </ul>     | 企業住所     山形       企業名称     企業       氏名     代表 | 県〇〇市〇〇1丁目2-3<br>0005土木建設株式会社<br>5大郎  |         |                |            |           |        |             |             |     |         |      |           | 1234             | 5 🕑                   |
|                                                                                     | 案件表示順序 案件番号                                   |                                      |         |                |            |           |        |             |             |     | 最新      | 更新日時 | ₹ 20      | 最新表<br>)22.05.26 | · <b>조</b><br>8 10:17 |
|                                                                                     | 調速案件情報                                        |                                      | 競∉<br>参 | ▶参加资格<br>加表明書/ | 確認申<br>技術资 | 諸/<br>料   |        | 受領3<br>提出意思 | 4記/<br> 確認者 |     | 技       | 衛提案書 | /技術资      | <b>F</b> I       | 企業                    |
|                                                                                     | 番         案件名称           号         発注者アナウン:   | 入机方式<br><br>入                        | 提出      | 再提出 5          | と付票        | 通知書       | 通知書    | 提出          | 再提出         | 受付票 | 提出      | 再提出  | 受付票       | 通知者              | 70X<br>71             |
|                                                                                     | <u>令和〇〇年度日日日日整</u><br>1                       | 価事業         一般競争入札(事           後審査型) | 表示      |                | 表示         |           |        |             |             |     |         |      |           |                  | 変更                    |
|                                                                                     | 2 令和〇〇年度□□□□整                                 | <u>備事業</u> 一般競争入札(事<br>前審査型)         | 表示      |                | 表示         | 表示        |        |             |             |     |         |      |           |                  | 変更                    |
|                                                                                     | 3 令和〇〇年度□□□□整                                 | <u>備事業</u> 一般競争入札(事<br>前審査型)         |         |                |            |           |        |             |             |     |         |      |           |                  |                       |
|                                                                                     | 4 4                                           | <u>備事業</u> 一般競争入札(事<br>前審査型)         | 表示      |                | 表示         | 表示        |        |             |             |     |         |      |           |                  | 変更                    |
|                                                                                     | 5                                             | <u>備事業</u> 一般競争入札(事<br>前審査型)         | 表示      |                | 表示         | 表示        |        |             |             |     |         |      |           |                  | 変更                    |
|                                                                                     |                                               | <u>備争業</u> 一般競争入札(事<br>後審査型)         | 表示      |                | 表示         |           |        |             |             |     |         |      |           |                  | 変更                    |
|                                                                                     |                                               | 指名競争入札                               |         |                |            |           | 表示     | 表示          |             |     |         |      |           |                  | 変更                    |
|                                                                                     | 8 1000年度1111日2                                | 指名競争入札                               |         |                |            |           | 表示     | 提出          |             |     |         |      |           |                  |                       |
|                                                                                     | 9                                             | 指名競争入札                               |         |                |            |           | 表示     | 表示          |             |     |         |      |           |                  |                       |
|                                                                                     | 10 争波带直通超                                     | 一股競争人札(事<br>後審査型)                    | 表示      |                | 表示         |           |        |             |             |     |         |      |           |                  | 変更                    |
|                                                                                     |                                               |                                      |         | (A             | )          |           |        | (]          | <b>B)</b>   |     |         | (C   | 9         | 表示案件<br>全案件委     | ‡ <b>(①</b> )<br>次 43 |
|                                                                                     |                                               |                                      |         |                |            |           |        |             |             |     |         |      | ٩         | )1234            | 15 🕨                  |
|                                                                                     |                                               |                                      |         |                |            |           |        |             |             |     |         |      |           |                  |                       |

#### <u>操作説明</u>

業務を行う案件が表示されたら実施する業務に応じて(A)~(D)のメニューを選択します。

競争参加資格確認申請/参加表明書/技術資料(A)

| <ul> <li>: 一般競争入札(事前審査型・事後審査型)の処理を行うメニューです。</li> <li>: 指名競争入札及び随意契約の処理を行うメニューです。</li> <li>: 使用しません。</li> <li>: 企業プロパティの変更を行うメニューです。</li> </ul> |
|----------------------------------------------------------------------------------------------------|
|                                                                                                    |
| :設定された検索日付で調達案件を再度検索し、実施予定案件を最新の<br>状態にします。                                                                                                    |
| : 下記項目をコンボボックスから選択し、「昇順」「降順」をラジオボタンで選<br>択します。<br>「最新表示」ボタンをクリックすることにより一覧が並び変わります。                                                             |
|                                                                                                    |

|      | 案件名称            | ・・・・案件名称順に表示。                                                                                 |
|------|-----------------|-----------------------------------------------------------------------------------------------|
|      | 案件番号            | ・・・・案件番号順に表示。                                                                                 |
|      | 入札方式            | ・・・・入札方式順に表示。                                                                                 |
|      | 案件状態            | ・・・・案件状態順に表示。                                                                                 |
|      | 公告日/公示日等        | ・・・・公告日/公示日等の日付順に表示。                                                                          |
|      | 申請受付締切日付        | ・・・・申請受付締切日付の日付順に表示。                                                                          |
|      | 入札書受付締切日付       | ・・・・入札書受付締切日付の日付順に表示。                                                                         |
|      | 開札日付            | ・・・・開札日付の日付順に表示。                                                                              |
| 「く」ボ | タン              | :前ページのデータを表示します。                                                                              |
| 「>」ボ | タン              | :次ページのデータを表示します。                                                                              |
| ・業務ン | × <u>_</u>      |                                                                                               |
| 競争参  | 加資格確認申請/参加表明書/  | /技術資料(A)                                                                                      |
|      | 提出              | :「提出」ボタンをクリックすると、「競争参加資格確認申請書」画面に遷移し<br>ます。競争参加資格確認申請書を提出すると「表示」ボタンが表示され<br>ます。               |
|      | 再提出             | :競争参加資格確認申請書の再提出が認められると「再提出」ボタンが表<br>示されます。「再提出」ボタンをクリックすると、「競争参加資格確認申請書」<br>画面に遷移します。        |
|      | 受付票             | :競争参加資格確認申請書受付票が発効されると「表示」ボタンが表示されます。「表示」ボタンをクリックすると「競争参加資格確認申請書受付票」<br>画面に遷移します。             |
|      | 通知書             | :競争参加資格確認通知書が発効されると「表示」ボタンが表示されます。<br>「表示」ボタンをクリックすると「競争参加資格確認通知書」画面に遷移し<br>ます。               |
| 受領確  | 認/提出意思確認書(B)    |                                                                                               |
|      | 通知書             | :指名通知書又は見積依頼通知書が発行されると「表示」ボタンが表示さ<br>れます。「表示」ボタンをクリックするとそれぞれの通知書の確認画面に遷<br>移します。              |
|      | 提出              | 「提出」ボタンをクリックすると、案件の入札方式により「受領確認書」画面<br>又は「提出意思確認書」画面に遷移します。遷移した画面で帳票を提出<br>すると「表示」ボタンが表示されます。 |
|      | 再提出             | :随意契約の案件において提出意思確認書を提出すると「再提出」ボタン<br>が表示されます。「再提出」ボタンをクリックすると「提出意思確認書」画面<br>に遷移します。           |
|      |                 | 「再提出」ホタンは発注者が提出息思確認書受付票を発行すると表示されなくなります。                                                      |
|      | 受付票             | :随意契約の案件において提出意思確認書受付票が発行されると「表示」<br>ボタンが表示されます。「表示」ボタンをクリックすると「提出意思確認書受<br>付票」画面に遷移します。      |
| 企業プ  | <u>ロパティ (D)</u> | :「変更」ボタンをクリックすると、「企業プロパティ変更」画面に遷移します。                                                         |
|      |                 |                                                                                               |

# 1.4.5.4 入札状況一覧

(1)入札状況一覧画面の表示(検索条件の設定)

| Prefecture 入札情報サービス 電子入札シ                                                                                                    | ステム 検証機能 説明要求                                                                                                    |                                                                                                    |
|----------------------------------------------------------------------------------------------------|----------------------------------------------------------------------------------------------------|----------------------------------------------------------------------------------------------------|
| R. Contraction of the second second se | 調達案件検索                                                                                                    |                                                                                                    |
| 部局                                                                                                    | 村山総合支庁                                                                                                    | <b>v</b> ]                                                                                          |
| 2 課所                                                                                                    | ▼全て)<br>地域産業経済課<br>建設総務課<br>山形統合ダム管理課<br>西村山総務課                                                                                                    | •                                                                                                   |
|                                                                                                    | 工事                                                                                                    | コンサル                                                                                                |
| 入札方式                                                                                                    | <ul> <li>              金全て             一般競争入札(事前審査型)             一一般競争入札(事後審査型)             【指名競争入札          </li> <li>             防意契約         </li> </ul> | <ul> <li>▼全て</li> <li>一般競争入札(事前審査型)</li> <li>一般競争入札(事後審査型)</li> <li>指名競争入札</li> <li>随意契約</li> </ul> |
| 工事種別/<br>コンサル種別                                                                                                    | ▼全て       上木一式工事       建築一式工事       大工工事       左官工事                                                                                                    | 測量            建築関係建設コンサルタント         ・           地質調査         ・           補償関係コンサルタント         ・      |
| 案件状態                                                                                                    | 全て<br>□ 結果登録済の案件を表示しない場合はチョ                                                                                                    | ✓                                                                                                   |
| 検索日付                                                                                                    | 指定しない                                                                                                    | ъ<br>ъ                                                                                              |
| <ul> <li>契約管理番号 ※完全一致検索</li> <li>案件番号</li> </ul>                                                                                                    | □ 契約管理番号ま                                                                                                    | たは案件番号のみの場合はチェックしてください                                                                              |
| 案件名称                                                                                                    |                                                                                                    |                                                                                                    |
| 表示件数                                                                                                    | 10 ✔ 件                                                                                                    |                                                                                                    |
| 案件表示順序                                                                                                    | 家件番号 ● 降順                                                                                                    |                                                                                                    |

#### 操作説明 検索条件①を設定し、「入札状況一覧」ボタン②をクリックします。

# (2)入札状況一覧画面の表示(検索結果の表示)

| ▲▲▲山形県                                                     |                            |                                                                                                    | 2022年05                                  | 5月26日 1           | 0時20; | 分         | CALS/EC 電子入        | 札システム                                                                                                    |                 |                                | Ø                     |
|------------------------------------------------------------|----------------------------|----------------------------------------------------------------------------------------------------|------------------------------------------|-------------------|-------|-----------|--------------------|----------------------------------------------------------------------------------------------------|-----------------|--------------------------------|-----------------------|
| Yamagata Prefecture                                        |                            | 入札情報サービス 電子入札>                                                                                                    | システム 検証                                  | E機能 訪             | 明要求   |           |                    |                                                                                                    |                 |                                |                       |
| ○ 簡易案件検索                                                   |                            |                                                                                                    |                                          | 入札状               | 況一    | 覧         |                    |                                                                                                    |                 |                                |                       |
| <ul> <li>調達案件検索</li> <li>調達案件一覧</li> <li>入札状況一覧</li> </ul> | 企<br>業<br>企<br>手<br>氏<br>行 | 第D         106000000000           皆番号         090000005           美名称         企業0005土木           名         代表 5太郎 | 9338<br><建設株式会社                          |                   |       |           |                    |                                                                                                    | 41<br>41        | 長示案件<br>全案件数<br>1234           | = 1−10<br>₹ 43<br>5 ► |
| <ul> <li>・ 豆球石 情報</li> <li>・ 保存データ表示</li> </ul>            | 案件                         | 拝表示順序│案件番号                                                                                                    | <ul> <li>✓ □ 昇順</li> <li>● 降順</li> </ul> |                   |       |           |                    |                                                                                                    |                 | 最新書                            | 表示                    |
|                                                            |                            |                                                                                                    |                                          |                   |       |           |                    | 最新更新日                                                                                                    | 時 20            | )22.05.2                       | 6 10:19               |
|                                                            | #<br>등                     | 案件名称                                                                                                    | 入礼方式                                     | 入礼/<br>再入礼/<br>見積 | 辞退届   | 辞退<br>申諸書 | 受付票/通知書<br>→覧      | 资格確認<br>申諸書                                                                                                    | 企業<br>プロパ<br>ティ | 摘要                             | 状況                    |
|                                                            | 1                          | 今和〇〇年度ロロロロ整備事業                                                                                                    | 一般競争入札<br>(事後審査型)                        | 入札書提出             | 提出    |           | 表示<br>未参照有り        |                                                                                                    | 変更              |                                | 表示                    |
|                                                            | 2                          | ☆和○○年度□□□□整備事業                                                                                                    | 一般競争入札<br>(事前審査型)                        |                   |       |           | <b>表示</b><br>未参照有り |                                                                                                    | 変更              |                                | 表示                    |
|                                                            | 3                          | 令和○○年度□□□□整備事業                                                                                                    | 一般競争入札<br>(事前審査型)                        |                   |       |           | 表示                 |                                                                                                    |                 | 中止                             |                       |
|                                                            | 4                          | 令和○○年度□□□□整備事業                                                                                                    | 一般競争入札<br>(事前審査型)                        |                   |       |           | 表示 未参照有り           |                                                                                                    | 変更              | 辞退                             | 表示                    |
|                                                            | 5                          | <u>令和〇〇年度日日日日整備事業</u>                                                                                             | 一般競争入札<br>(事前審査型)                        |                   |       |           |                    |                                                                                                    | 変更              |                                | 表示                    |
|                                                            | 6                          | <u> 令和○○年度□□□□整備事業</u>                                                                                            | 一般競争入札<br>(事後審査型)                        |                   |       |           | 表示 未参照有り           |                                                                                                    | 変更              | 無効                             | 表示                    |
|                                                            | 7                          | <u> 令和○○年度□□□□整備事業</u>                                                                                            | 指名競争入札                                   |                   |       |           | 表示 未参照有り           |                                                                                                    | 変更              |                                | 表示                    |
|                                                            | 8                          |                                                                                                    | 指名競争入札                                   |                   |       |           |                    |                                                                                                    |                 |                                |                       |
|                                                            | 9<br>10                    | <u> </u>                                                                                                    | 指名競争入礼<br>一般競争入礼<br>(事後審査型)              |                   |       |           | 表示                 |                                                                                                    | 変更              |                                | 表示                    |
|                                                            |                            |                                                                                                    |                                          |                   |       | Ċ         | D                  |                                                                                                    |                 | 表示案件<br>全案件数<br> 1 <u>23</u> 4 | ‡1−10<br>文 43<br>↓5 ► |
|                                                            |                            |                                                                                                    |                                          |                   |       |           |                    | and a second second second second second second second second second second second second second second second |                 |                                |                       |

#### <u>操作説明</u>

業務を行う案件が表示されたら実施する業務①のメニューを選択します。

# <u>項目説明</u>

| :設定された検索日付で調達案件を再度検索し、実施予定案件を最新の           |
|--------------------------------------------|
| 状態にします。                                    |
| : 下記項目をコンボボックスから選択し、「昇順」「降順」をラジオボタンで選択します。 |
| 「最新表示」ボタンをクリックすることにより一覧が並び変わります。           |
| ・・・・案件名称順に表示。                              |
| ・・・・案件番号順に表示。                              |
| ・・・・入札方式順に表示。                              |
| ・・・・案件状態順に表示。                              |
| ・・・・公告日/公示日等の日付順に表示。                       |
|                                            |

|       | 申請受付締切日付<br>入札書受付締切日付<br>開札日付  | ・・・・申請受付締切日付の日付順に表示。<br>・・・・入札書受付締切日付の日付順に表示。<br>・・・・開札日付の日付順に表示。                                                              |
|-------|--------------------------------|----------------------------------------------------------------------------------------------------|
| 「く」ボダ | マン                             | :前ページのデータを表示します。                                                                                                    |
| 「>」ボタ | マン                             | :次ページのデータを表示します。                                                                                                    |
| ▪業務メ  | <b>_</b>                       |                                                                                                    |
|       | 入札/再入札/見積                      | :「入札書提出」ボタンをクリックすると、案件の入札方式により「入札書」画<br>面又は「見積書」画面に遷移します。入札書(見積書)又は辞退届を提出<br>すると「入札書提出」ボタンは表示されなくなります。                         |
|       | 辞退届                            | :「提出」ボタンをクリックすると、案件の入札方式により「見積書」画面又は<br>「見積書」画面に遷移します。入札書(見積書)又は辞退届を提出すると<br>「入札書提出」ボタンは表示されなくなります。                            |
|       | 辞退申請書                          | :使用しません。                                                                                                    |
|       | 受付票/通知書一覧                      | :「表示」ボタンをクリックすると、「入札状況通知書一覧」画面に遷移しま<br>す。                                                                                      |
|       | 資格確認申請書<br>企業プロパティ<br>摘要<br>状況 | :使用しません。<br>:「変更」ボタンをクリックすると、「企業プロパティ変更」画面に遷移します。<br>:案件の状況等(失格、無効、辞退、取消、評価外、中止)が表示されます。<br>:「表示」ボタンをクリックすると、「作業状況確認」画面に遷移します。 |
|       |                                |                                                                                                    |

# (1)電子入札システム画面の終了

| CALS/EC - プロファイル 1 - Micro | soft Edge                                        |                                                                                               | - ð                                                                      |
|----------------------------|--------------------------------------------------|-----------------------------------------------------------------------------------------------|--------------------------------------------------------------------------|
| 1 セキュリティ保護なし               |                                                  |                                                                                               |                                                                          |
| 山形県                        |                                                  | 2022年05月10日 14時54分                                                                            | CALS/EC 電子入札システム                                                         |
| Tamagata Prefecture        | 人礼信報节二日人 崔子人礼                                    | システム 硬証機能 説明要求                                                                                |                                                                          |
| 簡易案件検索                     |                                                  | 調達案件検索                                                                                        |                                                                          |
| 調達案件検索                     | 部局                                               | 村山総合支庁                                                                                        | <b>▼</b>                                                                 |
| 調達案件一覧<br>入札状況一覧<br>登録者情報  | 課所                                               | ▼全て)<br>地域産業経済課<br>建設総務課<br>山形統合ダム管理課<br>西村山総務課                                               |                                                                          |
| 保存データ表示                    |                                                  | L<br>工事                                                                                       | コンサル                                                                     |
|                            | 入札方式                                             | 一般競争入札(事前審査型)           一般競争入札(事前審査型)           一般競争入札(事後審査型)           指名競争入札           随意契約 | 一般競争入札(事前審査型)           一般競争入札(事前審査型)           一指名競争入札           指名競争入札 |
|                            | 工事種別/<br>コンサル種別                                  | <ul> <li>▼全て</li> <li>              土木一式工事</li></ul>                                          | ・         ・         ・                                                    |
|                            | 案件状態                                             | □全て □ 結果登録済の案件を表示しない場合はチ                                                                      | ▼                                                                        |
|                            | 検索日付                                             | 指定しない                                                                                         | からまで                                                                     |
|                            | <ul> <li>契約管理番号 ※完全一致検索</li> <li>案件番号</li> </ul> | □ 契約管理番号                                                                                      | または案件番号のみの場合はチェックしてください                                                  |
|                            | 案件名称                                             |                                                                                               |                                                                          |
|                            | 表示件数                                             | 10 ✔ 件                                                                                        |                                                                          |
|                            | 案件表示順序                                           | (案件番号 ♥ ○ 昇順<br>● 降順                                                                          |                                                                          |
|                            |                                                  |                                                                                               |                                                                          |

#### <u>操作説明</u>

操作中の画面右上に表示されている「×」ボタン①をクリックします。※1※2※3

#### <u>注意事項</u>

- ※1 業務途中で本操作を行うと、業務内容は登録されません。
- ※2 操作中以外の画面表示が残っている場合は同様の操作を行ってください。
- ※3 本システムに対して、一定時間以上のデータ更新・要求が行われなかった場合、サーバにより、セッションが自動的に終了されます。 その場合、以降の操作は続けられませんので、システムからログアウトし、再度ログインしてください。

#### 1.4.7 電子閲覧システムのログインID・パスワードの確認及び業者概要の確認

電子閲覧システムで使用するログインID・パスワードは、電子入札システム上で確認します。確認には有効なICカードが必要となります。

「建設工事」、「測量・コンサルタント」二つの名簿に登録している場合、業者番号(名簿登載番号)ごとにパスワードが異なります。電子閲覧用のパスワードは3月、6月、9月、12月の月初めに変更しますので、ご注意ください。 またログインID・パスワードの確認画面で業者概要を確認することができます。

#### (1)業者概要画面の表示

| ▲▲山形県                                                                                       |                                                  | 2022年05月10日 14時54分                                                                               | CALS/EC 電子入札システム                                                                     |
|---------------------------------------------------------------------------------------------|--------------------------------------------------|--------------------------------------------------------------------------------------------------|--------------------------------------------------------------------------------------|
| Yamagata Prefecture                                                                         | 入札情報サービス 電子入札                                    | システム 検証機能 説明要求                                                                                   |                                                                                      |
| <ul> <li>簡易案件検索</li> </ul>                                                                  |                                                  | 調達案件検索                                                                                           |                                                                                      |
| <ul> <li>調達案件検索</li> <li>調達案件一覧</li> <li>3.11 北京</li> <li>登録者情報</li> <li>保存テーク表示</li> </ul> | 部局                                               | 村山総合支庁                                                                                           | ~                                                                                    |
|                                                                                             | 課所                                               | ▼全て<br>地域産業経済課<br>建設総務課<br>山形統合ダム管理課<br>西村山総務課                                                   |                                                                                      |
|                                                                                             |                                                  | 工事コンサル                                                                                           |                                                                                      |
|                                                                                             | 入札方式                                             | 一般競争入礼(事前審査型)           一般競争入礼(事前審査型)           一般競争入礼(事後審査型)           指名競争入礼           「諸名競争入礼 | マ全て           一般競争入札(事前審査型)           一般競争入札(事後審査型)           指名競争入札           防憩差契約 |
|                                                                                             | 工事種別/<br>コンサル種別                                  | ▼全て       上木一式工事       建築一式工事       大工工事       左官工事                                              | ▼全て<br>測量<br>建築関係建設コンサルタント<br>地質調査<br>補償関係コンサルタント ▼                                  |
|                                                                                             | 案件状態                                             | <ul> <li>         「全て</li></ul>                                                                  |                                                                                      |
|                                                                                             | 検索日付                                             | 指定しない                                                                                            |                                                                                      |
|                                                                                             | <ul> <li>契約管理番号 ※完全一致検索</li> <li>案件番号</li> </ul> |                                                                                                  | または案件番号のみの場合はチェックしてください                                                              |
|                                                                                             | 案件名称                                             |                                                                                                  |                                                                                      |
|                                                                                             | 表示件数                                             | 10 ✔ 件                                                                                           |                                                                                      |
|                                                                                             | 案件表示順序                                           | [案件番号 ✓ ○昇順<br>●降順                                                                               |                                                                                      |
|                                                                                             |                                                  |                                                                                                  |                                                                                      |

#### <u>操作説明</u>

左メニューの「登録者情報」ボタン①をクリックします。

# 

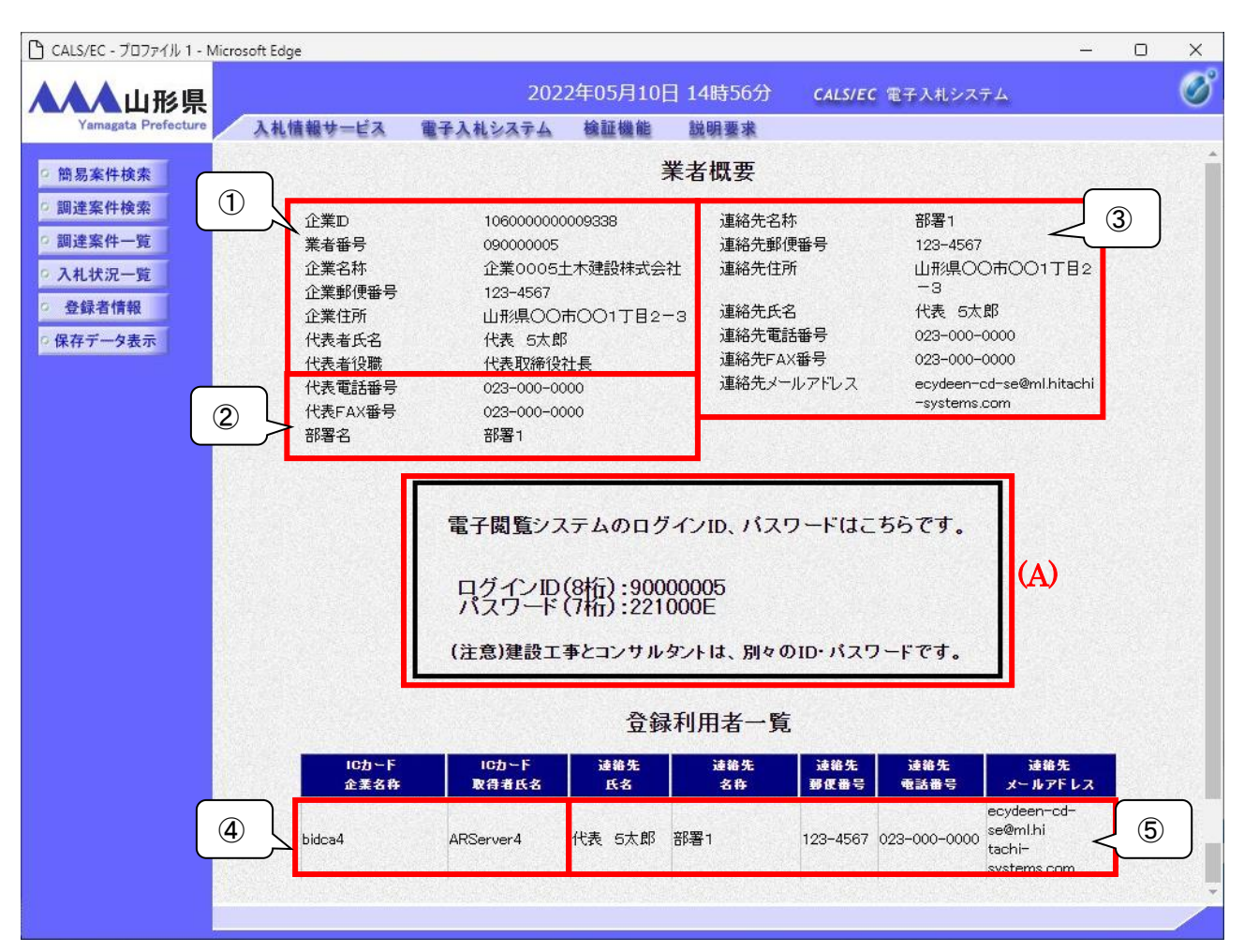

#### 操作説明

**電子閲覧システム用のログインID・パスワード(A)**※1を確認します。 また業者概要が表示されるので内容を確認します。※2

#### 注意事項

※1「建設工事」、「測量・コンサルタント」二つの名簿へ登録している場合、業者番号ごとに電子閲覧システムのロ グインID・パスワードが異なります。 各業者番号のログインID・パスワードを連続して確認する場合、対象のICカードを入れ替えた後、左メニューの 「登録者情報」をクリックしてください。PIN番号入力後、ログインID・パスワードを確認することが可能です。

※2 業者概要の各項目の対応は下記のとおりです。

- ① : 入札参加資格者名簿の情報を表示
- 2 : 次ページの図2の情報を表示
- ③ : 次ページの図③の情報を表示
- ④ : ICカードに登録されている情報を表示
- 5 : 次ページの図5の情報を表示

# ・利用者登録画面 この画面は「1.4.1 ICカードの登録」または「1.4.2 ICカードの登録内容の変更」の際 に表示される画面です。 利用者登録(変更)時に入力された内容が、業者概要画面に反映されます。 (下図の番号の項目が前ページの番号の項目に反映されます。)

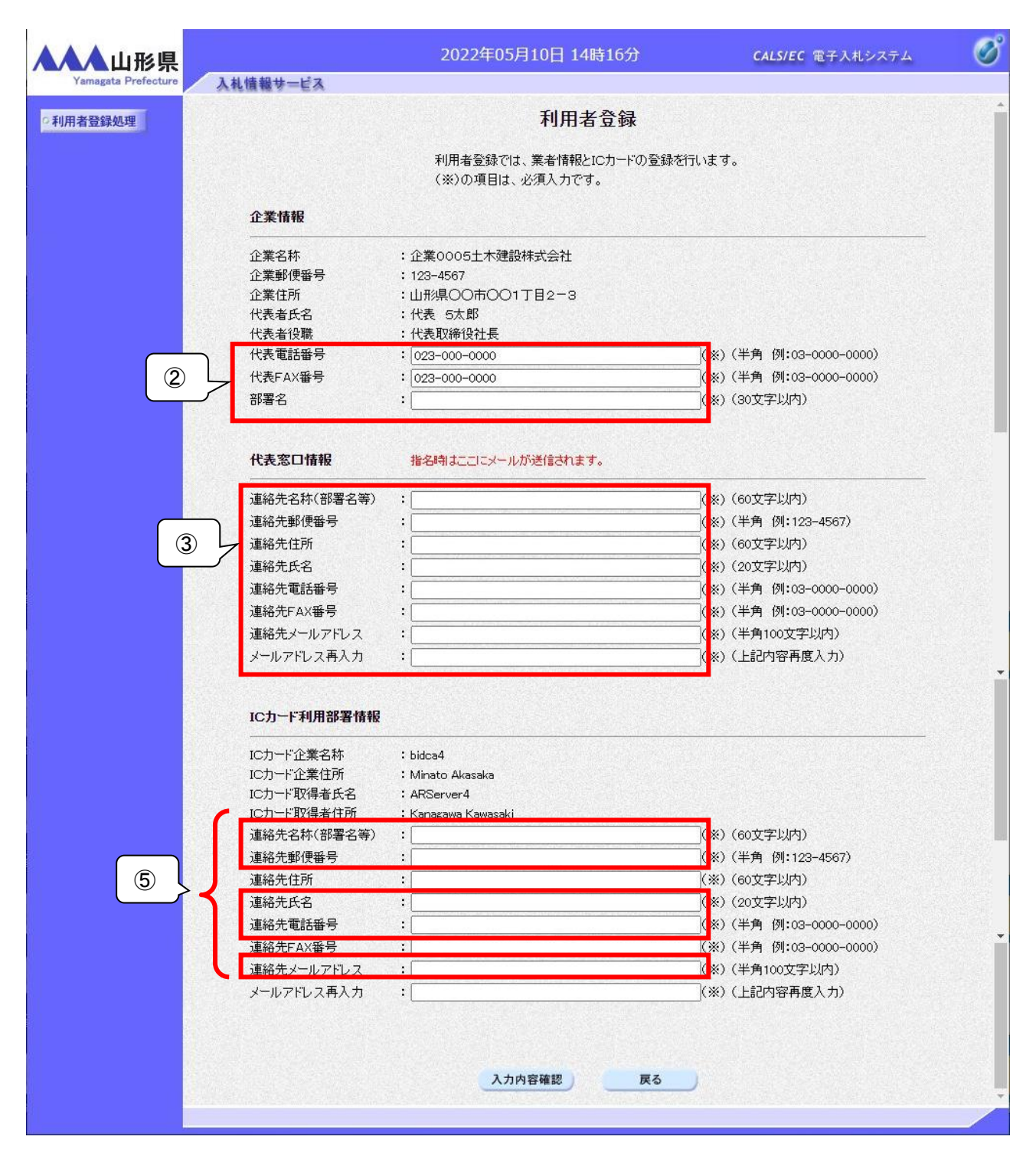
## (3)電子閲覧システムのログイン

| 🗖 🗅 山形県電                                 | 子閲覧システムログイン × 十                                                                                                    |                  |              | _             |      | ×         |
|------------------------------------------|----------------------------------------------------------------------------------------------------|------------------|--------------|---------------|------|-----------|
| $\leftarrow \   \rightarrow \   {\tt G}$ | https://ppi.cals.pref.yamagata.jp/PPI/Login.shtml                                                                  | A" to            | £≜           | Ē             |      |           |
| ▲▲▲ 山形県電子閲覧システム 🤦                        |                                                                                                    |                  |              |               |      |           |
|                                          |                                                                                                    |                  |              |               |      | <u>戻る</u> |
|                                          | 山形県電子閲覧システムログイン                                                                                                    |                  |              |               |      |           |
|                                          | <br>ログインIDとパスワードを入力してログインしてください。                                                                                   |                  |              |               |      |           |
|                                          |                                                                                                    |                  |              |               |      |           |
|                                          |                                                                                                    |                  |              |               |      |           |
|                                          |                                                                                                    |                  |              |               |      |           |
|                                          |                                                                                                    |                  |              |               |      |           |
|                                          | ※このシステムは、山形県電子入札システム利用者として登録された業者のみ利用でき、日付は朝9時に切<br>※設計図書等関係書類の問覧又はダウンロードにあたっては、自らの入札参加のため適切にご利用願います               | り替わります。<br>。     |              |               |      |           |
|                                          | ※ログインID・パスワードの取得方法は、 <u>こちら</u><br>※建設工事の諸算内訳書作成マニュアルについては、こちら                                                     |                  |              |               |      |           |
|                                          | ※電子閲覧システムで「契約管理番号」を使用して検索する際の注意点については、こちら                                                                          |                  |              |               |      |           |
|                                          | 【工事価格・業務価格、低入札調査基準価格・最低制限価格の端数処理について】                                                                              |                  |              |               |      |           |
|                                          | 単価適用日が令和3年10月1日以降から端数処理単位が変わります。詳細は <u>【別紙】</u> を参照くださ                                                             | :UN.             |              |               |      |           |
| お知らせ つ件該当日                               | ました (一覧の頂日をクロックオスと一覧をい」と出来ます ) ◆印日                                                                                 | + 古浜 2 日明        | - 啓福1 :      | たお知ら          | せです  |           |
| 登録日                                      | お知らせ内容                                                                                                    |                  |              | 2057a15<br>発注 | 所属   |           |
| 令和4年05月31日                               | 「令和4年度交通安全道路事業(補助・踏切)主要地方道新庄戸沢線橋梁下部(A2)工事(下馬工区)」(令和4<br>和4年6月8日開札予定)は、参考資料(排水構造物工の頁)を差し替えました。                      | 年5月17日           | 公告、令         | 最上建<br>課      | 设総務  |           |
| 令和4年04月28日                               | 建設工事及び建設工事関連業務委託の発注見通し(令和4年度第1回)を公表しました。なお、公表内容は令和4年<br>であり、実際に発注される内容が公表内容と異なる場合、又は掲載されない建設工事及び建設工事関連業務委託が発<br>す。 | 4月28日現<br>注される場合 | 在の予定<br>がありま | 本庁(」<br>部)    | 具土整備 |           |
|                                          |                                                                                                    |                  |              |               |      | _         |

## <u>操作説明</u>

ログインID・パスワード①を入力して※1「ログイン」ボタン②をクリックします。

## <u>注意事項</u>

- ※1 業者概要で確認したログインID・パスワードは直接入力するか、「業者概要」画面上で文字選択をし右クリック メニューからコピーをすることができます。
  - (1) 左メニュー「登録者情報」ボタン③より、「業者概要」画面を表示してください。ログインIDを文字選択した部分を右クリックしてメニューを表示し、「コピー」④を選択してください。

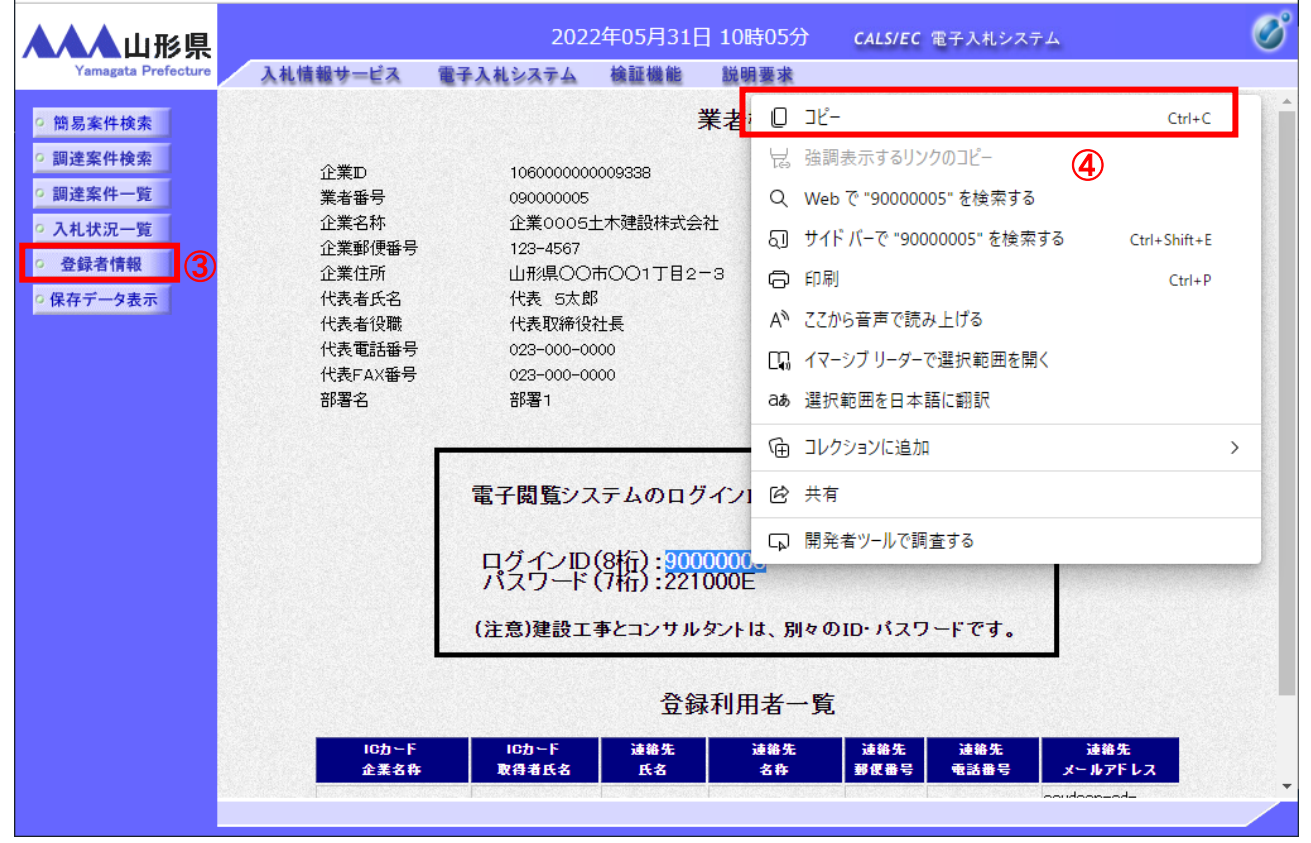

(2)電子閲覧システムのログイン画面を表示してください。ログインIDの入力エリアにカーソルを合わせ、右クリックしてメニューを表示し、「貼り付け」⑤を選択します。パスワードも同様に操作を行ってください。

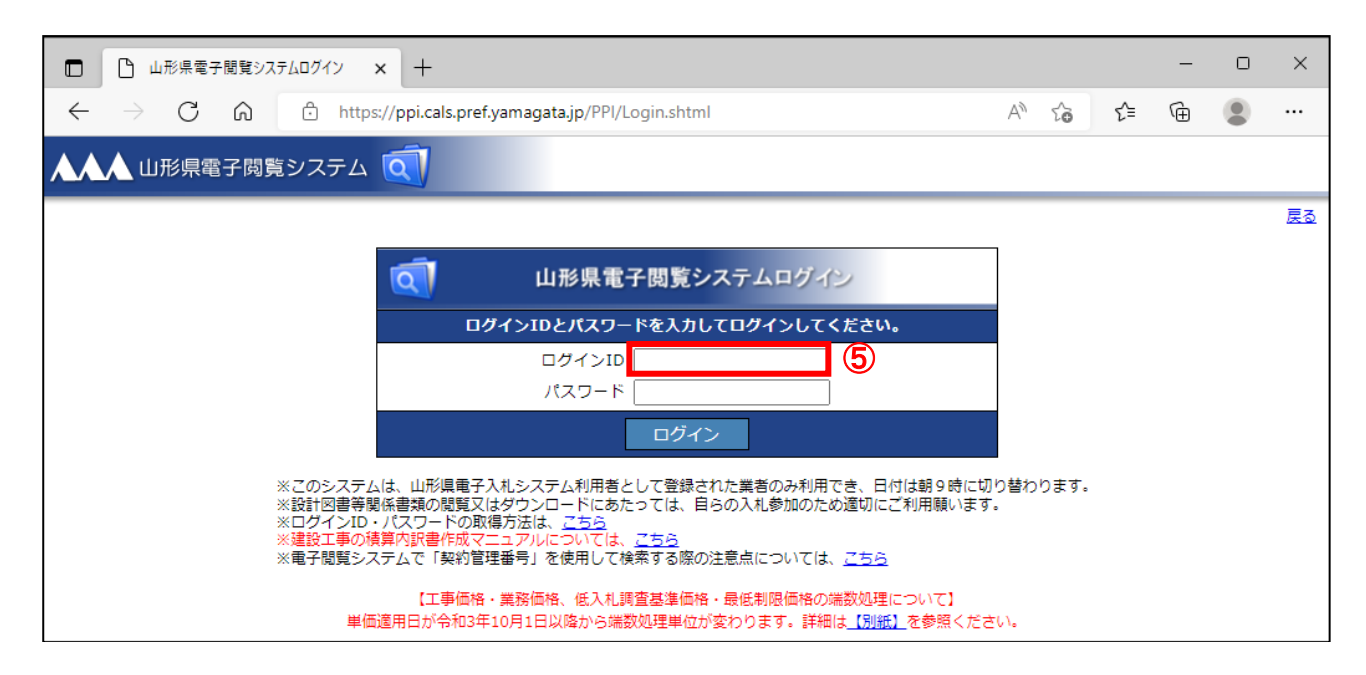

山形県電子入札システム 受注者用操作マニュアル